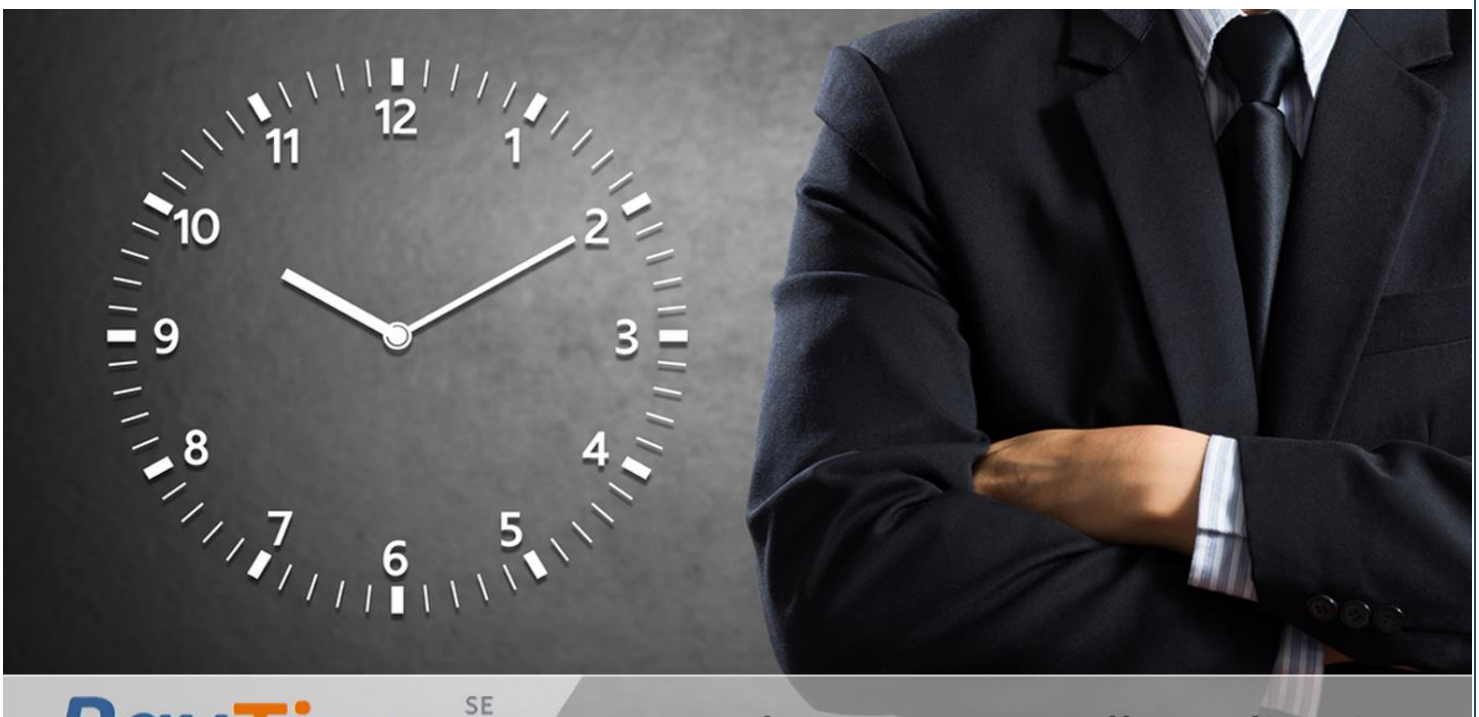

**PayTime**<sup>se</sup>

# **Attendance & Payroll Application**

#### Application We Provide....

- ✓ PayTime (Desktop based Attendance & Payroll)
- ✓ PayTime ESS (Employee Self Service)
- ✓ PayTime SMS (SMS on Event)
- ✓ Could based Time Attendance
- ✓ Web based Payroll
- ✓ Work force Management System
- ✓ Bio-Login Application
- ✓ Access Control System

| ΡΑΥΤΙΜ      | E PLATFORM SUPPORT:                                |                           |
|-------------|----------------------------------------------------|---------------------------|
|             |                                                    | Δ                         |
| SQL CON     |                                                    |                           |
| LOGIN:-     |                                                    | 5                         |
| 1. DA       | SHBOARD:                                           | 6                         |
| 1.1         | Admin Dashboard                                    | 7                         |
| 1.2         | Employee Dashboard                                 | 8                         |
| 2. MA       | ASTERS:                                            | 9                         |
| 2.1         | Company Master                                     |                           |
| 2.2         | OTHER COMPANY                                      |                           |
| 2.3         | Branch Master                                      |                           |
| 2.4         | DEPARTMENT MASTER                                  |                           |
| 2.5         | Designation Master                                 |                           |
| 2.6         | Shift Master                                       |                           |
| 2.7         | Shift Group Master                                 | 16                        |
| 2.8         | HOLIDAY MASTER                                     |                           |
| 2.9         | LEAVE TYPE MASTER                                  |                           |
| 2.10        | Device Master                                      |                           |
| 2.11        | PALM ENROLLMENT & VERIFICATION                     |                           |
| 2.12        | Schedule Master                                    |                           |
| 2.13        | TRANSACTION YEAR                                   | 22                        |
| 3. TR       | ANSACTION:                                         | 23                        |
| 3.1.        | Manual Punching                                    |                           |
| 3.2.        | Shift Allocation                                   |                           |
| 3.3.        | SHIFT ALLOCATION IMPORT                            |                           |
| 3.4.        | Palm Verify                                        |                           |
| 3.5.        | ON DUTY/LEAVE MODULE                               |                           |
| 3.6.        | Leave Sanction                                     |                           |
| 3.7.        | Leave Encash/Carryforward                          |                           |
| 3.8.        | LEAVE ENCASH/CARRYFORWARD ROLLBACK                 |                           |
| 4. US       | ER MANAGEMENT:                                     |                           |
| 4.1.        | Role Master                                        |                           |
| 4.2.        | RIGHT DISTRIBUTION                                 |                           |
| 4.3.        | User Master                                        |                           |
| 5. MF       | -5:                                                |                           |
| 5.1.        | MFS - FINGER ENROLLMENT                            |                           |
| 5.2.        | MES – FINGER VERIEY                                | 38                        |
| 5.3.        | MFS – DELETE ENROLLMENT                            |                           |
| 5.4.        | MFS – FINGER PRINT IMAGES                          |                           |
| 6. DO       | WNLOAD:                                            |                           |
|             |                                                    |                           |
| 6.1.        |                                                    |                           |
| 6.2.        |                                                    |                           |
| 6.3.        |                                                    |                           |
| 0.4.<br>6 E |                                                    |                           |
| 0.5.<br>6.6 | DATA DOWINLOAD (USING TEAT FILE/3D CARD/PEN DRIVE) |                           |
| 6.0.        | ΔΑΤΑ ΝΕΟΕΙΝΕ (Η ΝΟΟΕ33)                            |                           |
| 0.7.        |                                                    | 40                        |
| te: www.m   | antratec.com                                       | Page <b>2</b> of <b>8</b> |

| 68                                                                                                    |                                                                                                    | 40                                                                                                    |
|----------------------------------------------------------------------------------------------------|----------------------------------------------------------------------------------------------------|----------------------------------------------------------------------------------------------------|
| 6 Q                                                                                                    |                                                                                                    |                                                                                                    |
| 6 10                                                                                                    |                                                                                                    |                                                                                                    |
| 6 11                                                                                                    |                                                                                                    | 52                                                                                                    |
| 6 1 2                                                                                                    | TRANSACTION MONITOR                                                                                                    |                                                                                                    |
| 6 12                                                                                                    |                                                                                                    |                                                                                                    |
| 6 14                                                                                                    |                                                                                                    |                                                                                                    |
| 0.14.<br>6.15                                                                                                    |                                                                                                    |                                                                                                    |
| 0.15.<br>6.16                                                                                                    |                                                                                                    |                                                                                                    |
| 0.10.                                                                                                    |                                                                                                    |                                                                                                    |
| 7. Al                                                                                                    | LERTS:                                                                                                    | 57                                                                                                    |
| 7.1.                                                                                                    | Email SMTP Configuration                                                                                                    |                                                                                                    |
| 7.2.                                                                                                    | Email Report Configuration                                                                                                    |                                                                                                    |
| 7.3                                                                                                    | Email Send Instantly                                                                                                    |                                                                                                    |
| 7.4.                                                                                                    | SMS User Configuration                                                                                                    |                                                                                                    |
| 7.5.                                                                                                    | SMS Event Allocation                                                                                                    |                                                                                                    |
| 7.6.                                                                                                    | SMS Status Report                                                                                                    |                                                                                                    |
| 0 1                                                                                                    |                                                                                                    | 64                                                                                                    |
| 0. AI                                                                                                    |                                                                                                    |                                                                                                    |
| 8.1                                                                                                    | Andro User                                                                                                    | 65                                                                                                    |
| 8.2                                                                                                    | Andro System Setting                                                                                                    | 66                                                                                                    |
| 9. U                                                                                                    | TILITY:                                                                                                    | 67                                                                                                    |
|                                                                                                    |                                                                                                    |                                                                                                    |
| 0.1                                                                                                    |                                                                                                    | 60                                                                                                    |
| 9.1                                                                                                    | Master Import                                                                                                    |                                                                                                    |
| 9.1<br>9.2                                                                                                    | Master Import<br>Attendance Parameter                                                                                                    |                                                                                                    |
| 9.1<br>9.2<br>9.3                                                                                                    | Master Import<br>Attendance Parameter<br>Attendance Rule                                                                                                    |                                                                                                    |
| 9.1<br>9.2<br>9.3<br>9.4                                                                                                    | Master Import<br>Attendance Parameter<br>Attendance Rule<br>Change Password                                                                                                    |                                                                                                    |
| 9.1<br>9.2<br>9.3<br>9.4<br>9.5                                                                                                    | Master Import<br>Attendance Parameter<br>Attendance Rule<br>Change Password<br>Data Backup                                                                                                    |                                                                                                    |
| 9.1<br>9.2<br>9.3<br>9.4<br>9.5<br>9.6                                                                                                    | Master Import<br>Attendance Parameter<br>Attendance Rule<br>Change Password<br>Data Backup<br>Open Application Folder                                                                                                    |                                                                                                    |
| 9.1<br>9.2<br>9.3<br>9.4<br>9.5<br>9.6<br>9.7                                                                                                  | MASTER IMPORT<br>ATTENDANCE PARAMETER<br>ATTENDANCE RULE<br>CHANGE PASSWORD<br>DATA BACKUP<br>OPEN APPLICATION FOLDER<br>QUERY EXPRESS.                                                                                                    |                                                                                                    |
| 9.1<br>9.2<br>9.3<br>9.4<br>9.5<br>9.6<br>9.7<br>9.8                                                                                           | Master Import<br>Attendance Parameter<br>Attendance Rule<br>Change Password<br>Data Backup<br>Open Application Folder<br>Query Express<br>Reset SQL Connection                                                                                                    |                                                                                                    |
| 9.1<br>9.2<br>9.3<br>9.4<br>9.5<br>9.6<br>9.7<br>9.8<br><b>10.</b>                                                                             | MASTER IMPORT<br>ATTENDANCE PARAMETER<br>ATTENDANCE RULE<br>CHANGE PASSWORD<br>DATA BACKUP<br>OPEN APPLICATION FOLDER<br>QUERY EXPRESS<br>RESET SQL CONNECTION<br>MORX:                                                                                                    |                                                                                                    |
| 9.1<br>9.2<br>9.3<br>9.4<br>9.5<br>9.6<br>9.7<br>9.8<br><b>10.</b><br>10.1                                                                     | Master Import<br>Attendance Parameter<br>Attendance Rule<br>Change Password<br>Data Backup<br>Open Application Folder<br>Query Express.<br>Reset SQL Connection<br>MORX - Finger Enrollment                                                                                                    |                                                                                                    |
| 9.1<br>9.2<br>9.3<br>9.4<br>9.5<br>9.6<br>9.7<br>9.8<br><b>10.</b><br>10.1<br>10.2                                                             | MASTER IMPORT<br>ATTENDANCE PARAMETER<br>ATTENDANCE RULE<br>CHANGE PASSWORD<br>DATA BACKUP<br>OPEN APPLICATION FOLDER<br>QUERY EXPRESS<br>RESET SQL CONNECTION<br>MORX – FINGER ENROLLMENT<br>MORX – FINGER ENROLLMENT                                                                                                    | 68<br>69<br>71<br>72<br>73<br>74<br>75<br>76<br>76<br>77<br>78<br>79                                     |
| 9.1<br>9.2<br>9.3<br>9.4<br>9.5<br>9.6<br>9.7<br>9.8<br><b>10.</b><br>10.1<br>10.2<br>10.3                                                     | MASTER IMPORT<br>ATTENDANCE PARAMETER<br>ATTENDANCE RULE<br>CHANGE PASSWORD<br>DATA BACKUP<br>OPEN APPLICATION FOLDER<br>QUERY EXPRESS<br>RESET SQL CONNECTION<br>MORX – FINGER ENROLLMENT<br>MORX – FINGER VERIFY<br>MORX – DELETE ENROLLMENT                                                                                                    | 68<br>                                                                                                   |
| 9.1<br>9.2<br>9.3<br>9.4<br>9.5<br>9.6<br>9.7<br>9.8<br><b>10.</b><br>10.1<br>10.2<br>10.3<br>10.4                                             | MASTER IMPORT<br>ATTENDANCE PARAMETER<br>ATTENDANCE RULE<br>CHANGE PASSWORD.<br>DATA BACKUP<br>OPEN APPLICATION FOLDER<br>QUERY EXPRESS.<br>RESET SQL CONNECTION<br>MORX – FINGER ENROLLMENT<br>MORX – FINGER VERIFY<br>MORX – DELETE ENROLLMENT<br>MORX – EXPORT ENROLLMENT                                                                       | 68<br>                                                                                                   |
| 9.1<br>9.2<br>9.3<br>9.4<br>9.5<br>9.6<br>9.7<br>9.8<br><b>10.</b><br>10.1<br>10.2<br>10.3<br>10.4                                             | MASTER IMPORT<br>ATTENDANCE PARAMETER<br>ATTENDANCE RULE<br>CHANGE PASSWORD<br>DATA BACKUP<br>OPEN APPLICATION FOLDER<br>QUERY EXPRESS<br>RESET SQL CONNECTION<br>MORX - FINGER ENROLLMENT<br>MORX – FINGER VERIFY<br>MORX – DELETE ENROLLMENT<br>MORX – DELETE ENROLLMENT<br>MORX – EXPORT ENROLLMENT                                             | 68<br>69<br>71<br>72<br>73<br>74<br>75<br>76<br>76<br>77<br>78<br>78<br>79<br>80<br>81                   |
| 9.1<br>9.2<br>9.3<br>9.4<br>9.5<br>9.6<br>9.7<br>9.8<br><b>10.</b><br>10.1<br>10.2<br>10.3<br>10.4<br><b>11.</b>                               | MASTER IMPORTATTENDANCE PARAMETERATTENDANCE PARAMETERATTENDANCE RULECHANGE PASSWORDDATA BACKUPDATA BACKUPOPEN APPLICATION FOLDERQUERY EXPRESSRESET SQL CONNECTION                                                                                                    | 68<br>69<br>71<br>72<br>73<br>74<br>75<br>76<br>77<br>78<br>79<br>80<br>81<br>82                         |
| 9.1<br>9.2<br>9.3<br>9.4<br>9.5<br>9.6<br>9.7<br>9.8<br><b>10.</b><br>10.1<br>10.2<br>10.3<br>10.4<br><b>11.</b><br><b>12.</b>                 | MASTER IMPORTATTENDANCE PARAMETERATTENDANCE PARAMETERATTENDANCE RULECHANGE PASSWORDDATA BACKUPOPEN APPLICATION FOLDERQUERY EXPRESSRESET SQL CONNECTIONRESET SQL CONNECTION                                                                                                    | 68<br>69<br>71<br>72<br>73<br>74<br>75<br>76<br>76<br>77<br>78<br>78<br>79<br>80<br>81<br>82<br>84       |
| 9.1<br>9.2<br>9.3<br>9.4<br>9.5<br>9.6<br>9.7<br>9.8<br><b>10.</b><br>10.1<br>10.2<br>10.3<br>10.4<br><b>11.</b><br><b>12.</b><br>12.1         | MASTER IMPORTATTENDANCE PARAMETERATTENDANCE PARAMETERATTENDANCE RULECHANGE PASSWORDDATA BACKUPOPEN APPLICATION FOLDERQUERY EXPRESSRESET SQL CONNECTION                                                                                                    | 68<br>69<br>71<br>72<br>73<br>74<br>75<br>76<br>77<br>78<br>79<br>80<br>81<br>82<br>84<br>86             |
| 9.1<br>9.2<br>9.3<br>9.4<br>9.5<br>9.6<br>9.7<br>9.8<br><b>10.</b><br>10.1<br>10.2<br>10.3<br>10.4<br><b>11.</b><br><b>12.</b><br>12.1<br>12.2 | MASTER IMPORT<br>ATTENDANCE PARAMETER<br>ATTENDANCE RULE<br>CHANGE PASSWORD<br>DATA BACKUP<br>OPEN APPLICATION FOLDER.<br>QUERY EXPRESS<br>RESET SQL CONNECTION<br>MORX:<br>MORX:<br>MORX – FINGER ENROLLMENT<br>MORX – FINGER VERIFY<br>MORX – DELETE ENROLLMENT<br>MORX – DELETE ENROLLMENT<br>MORX – EXPORT ENROLLMENT<br>HELP:<br>DAILY REPORT | 68<br>69<br>71<br>72<br>73<br>74<br>75<br>76<br>77<br>78<br>79<br>80<br>81<br>82<br>84<br>84<br>86<br>88 |

## **PayTime Platform Support:-**

> Hopefully, this list will grow a lot.

- Windows XP (32 bits & 64 bits)
- Windows 7 (32 bits & 64 bits)
- Windows Vista (32 bits & 64 bits)
- Window 8 & 8.1 (32 bits & 64 bits)
- Window 10 (32 bits & 64 bits)
- Windows Server 2003 (32 bits & 64 bits)
- Windows Server 2008 (32 bits & 64 bits)
- Windows Server 2012 (32 bits & 64 bits)

## **SQL Connection Parameter:-**

| Sql Connection Parame              | ter 📃 🗖 📉    |  |  |  |  |  |  |  |  |
|------------------------------------|--------------|--|--|--|--|--|--|--|--|
| SQL I                              | PARAMETERS   |  |  |  |  |  |  |  |  |
| SQL Server Name                    | .\MANTRA2005 |  |  |  |  |  |  |  |  |
| SQL Mode                           | ● SQL Login  |  |  |  |  |  |  |  |  |
| SQL User Name                      | sa           |  |  |  |  |  |  |  |  |
| SQL Password ******* Set Parameter |              |  |  |  |  |  |  |  |  |

> After Installation of PayTime above screen will be opened.

SQL Server Name: - Name of SQL Server (By Default is .\Mantra)
Database Name: - PayTime (It's read only)
SQL Mode: - SQL Server or Windows Authentication
SQL User Name and SQL Password: - You need to provide SQL User Name and Password if you have selected SQL Authentication.

## Login:-

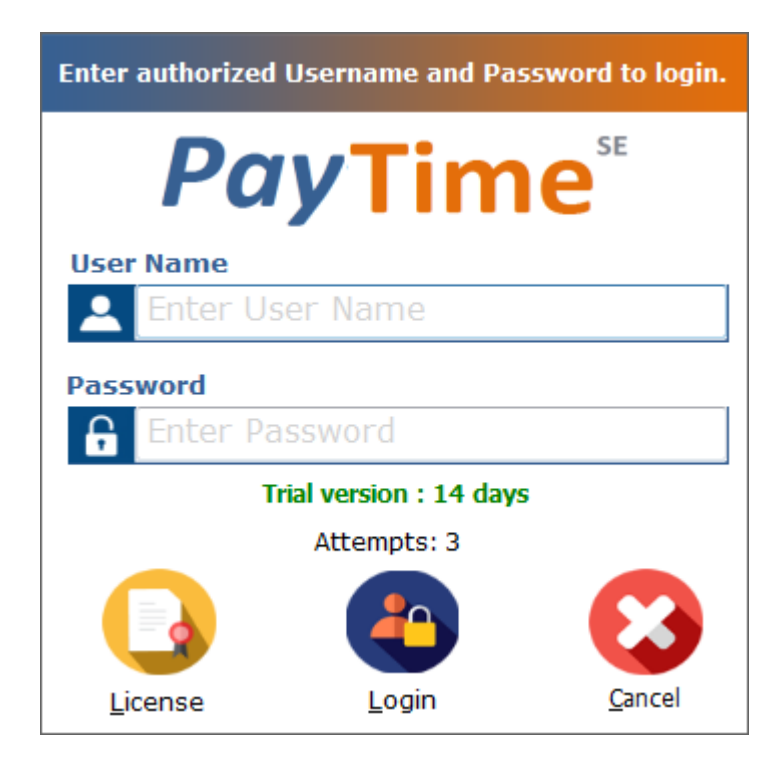

- > After saving SQL Server Parameter, PayTime Login screen will be opened.
- > PayTime Main screen will be opened after providing correct User Name and Password.
- > 15 days Trail Version will be provided, after that you need to take License.
- > By Default User Name is admin and Password also is admin.
- > After Three continuous incorrect attempts for login into PayTime, it will be closed.
- And you need to start it again.

## 1. Dashboard:-

- > The Dashboard Menu has the following items.
- 1.1. Admin Dashboard
- 1.2. Employee Dashboard

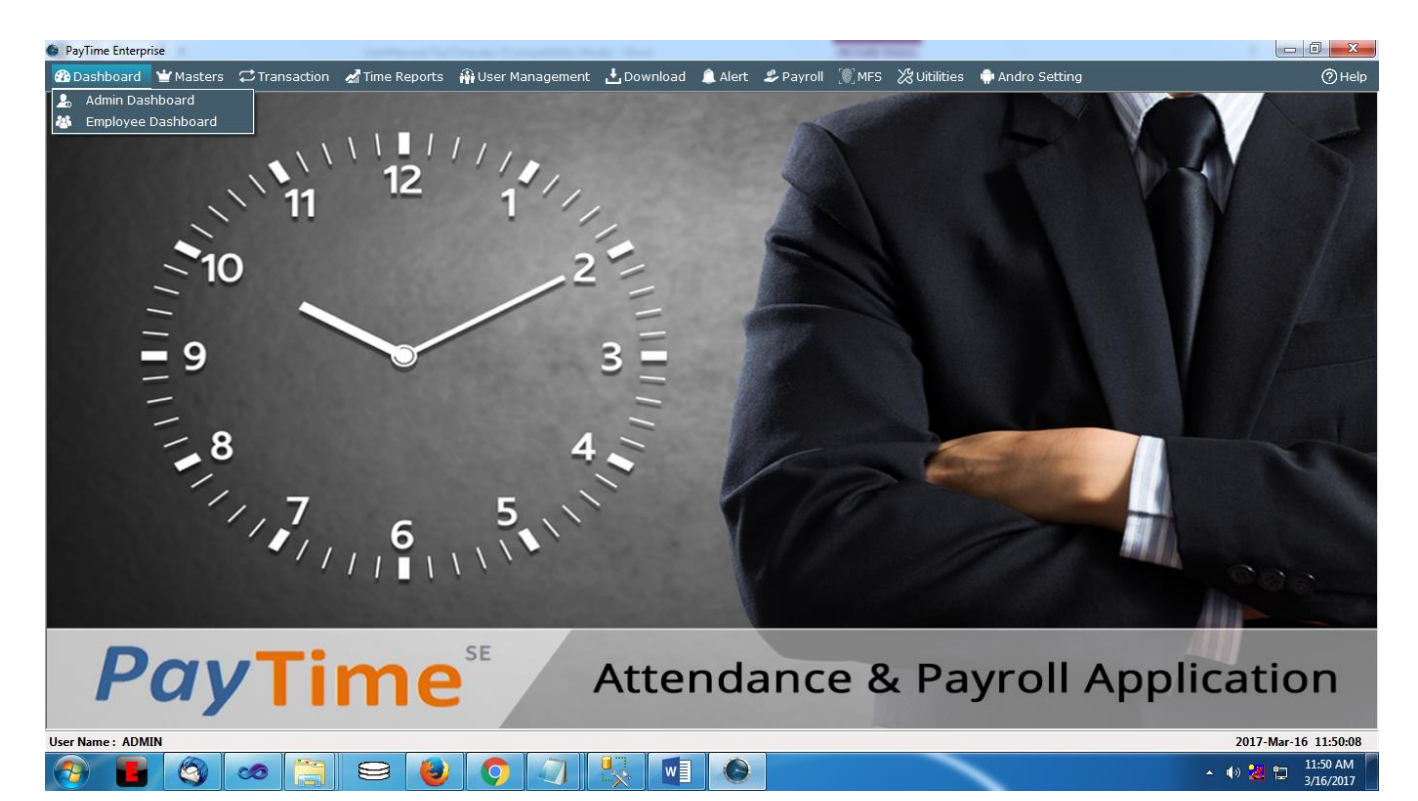

## **1.1 Admin Dashboard**

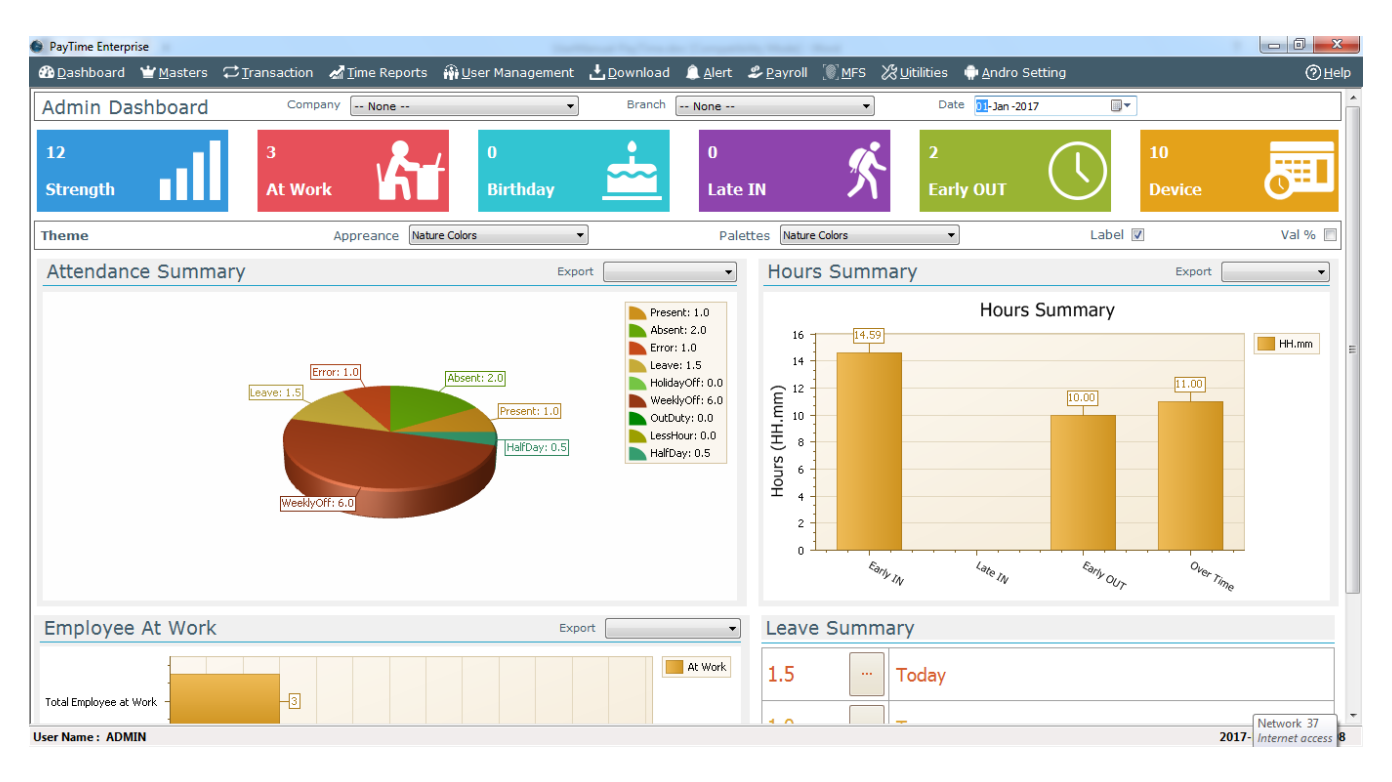

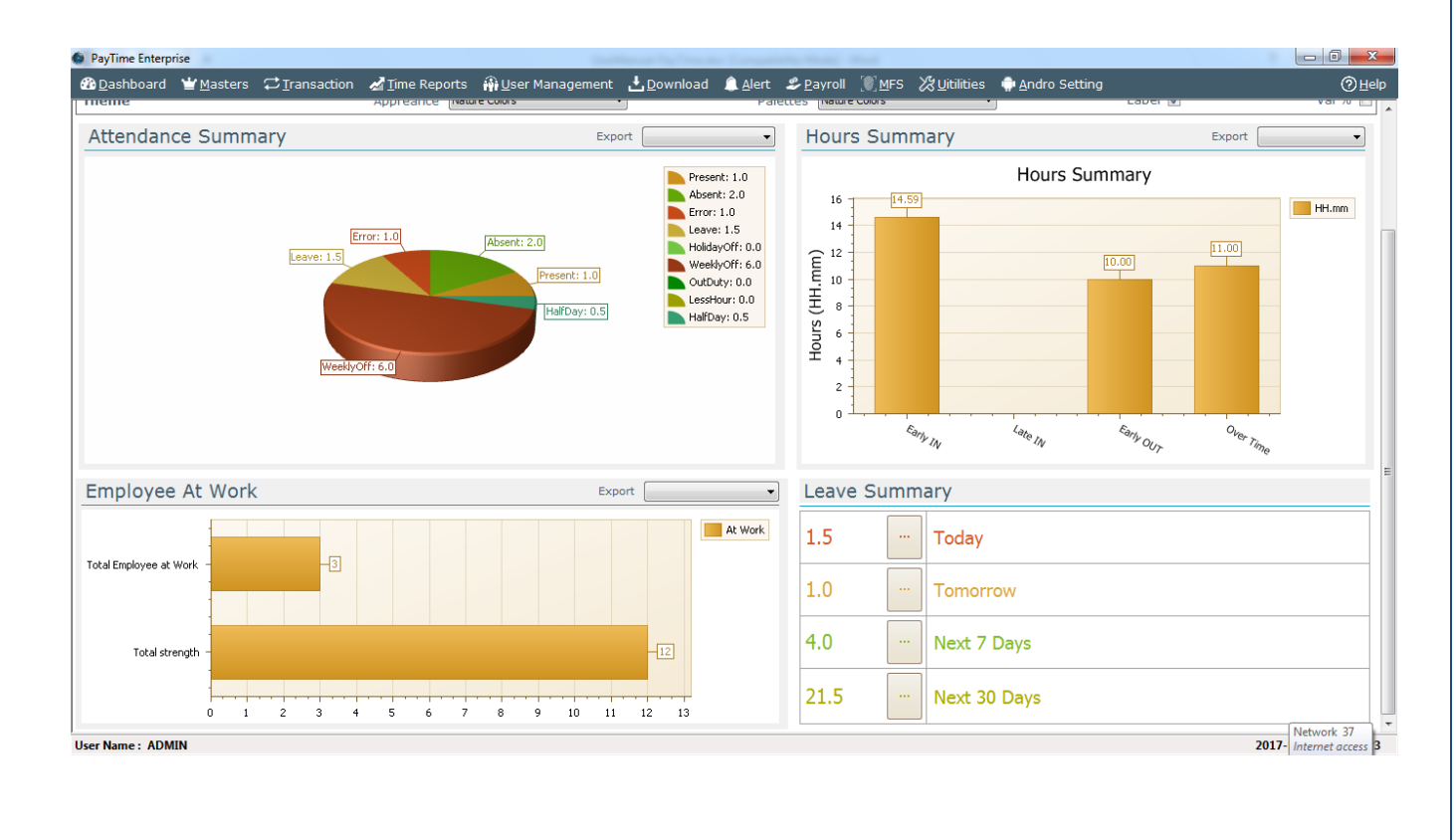

# 1.2 Employee Dashboard

| PayTime Enterprise                                                                                                    |                                         |                                           |                    |                                                   |                                                                                                    |
|----------------------------------------------------------------------------------------------------|-----------------------------------------|-------------------------------------------|--------------------|---------------------------------------------------|----------------------------------------------------------------------------------------------------|
| 🚳 Dashboard 🍟 Masters 🛱 Iransaction 🔏 Time Reports 🙀 User Manager                                                                                                    | nent 🛃 <u>D</u> ownload 🔔 <u>A</u> l    | ert <i>ଌ</i> <u>P</u> ayroll 🛞 <u>M</u> F | S 🔏 Uitilities   🏚 | ndro Setting                                      | (⊘ <u>H</u> elp                                                                                                    |
| Employee Dashboard                                                                                                    | Company None                            |                                           | •                  | Branch None                                       | · · · · · · · · · · · · · · · · · · ·                                                                                                    |
| Theme Appreance Nature Colors   Palettes Nature Colors                                                                                                    | Label 🗸 Val % 📃                         | Label Angel 45                            | ▼ Trans;           | barency 135                                       | ▼ Skin Caramel ▼                                                                                                    |
| Search Employee Emp ID : EMP456 - Emp                                                                                                    | Name : Rushil Koriya                    |                                           | -                  | Enroll ID: 45                                     | ▼ Jan -2017                                                                                                    |
| Profile                                                                                                    | Attendance Sun                          | nmary                                     |                    |                                                   | Export 🔹                                                                                                    |
| IPEMP456Name:Rushi KoryaEnroll No:45Mobile No:9227265229Enall ID:softwaresupport@matratec.comDepartmett:Software DeveloperDesignation:DeveloperDOB:1/18/1988DOJ:1 21/12011 | ٩                                       | bsent: 7.0<br>Leave: 7.0                  | Present: 13        | .0<br>Halfbay: 1.0<br>LessHour: 3.0<br>HyOff: 3.0 | Present: 13.0<br>Absent: 7.0<br>Error: 0.0<br>Lexev: 7.0<br>HolidayOff: 3.0<br>OvtDu/y: 0.0<br>LessHour: 3.0<br>HalfDay: 1.0<br>Before DOJ: 0.0 |
| Hour Summary Export                                                                                                    | Attendance Rep                          | ort                                       |                    |                                                   |                                                                                                    |
| 150.43 HH.mm                                                                                                    | Drag a column header here to Date Shift | group by that column                      | Out                | TotalHr O                                         | SHr Status                                                                                                    |
| 120                                                                                                    | 01-Jan-2017 Morn<br>02-Jan-2017 Morn    | ing 09:00                                 | 19:00              | 10:00 11<br>10:00 00                              | ::00 PW                                                                                                    |
| 90                                                                                                    | 03-Jan-2017 Morn                        | ing 09:27                                 | 19:00              | 09:33 00                                          | 100 P Network 37                                                                                                    |
| Jser Name : ADMIN                                                                                                    |                                         |                                           |                    |                                                   | 2017- Internet access 7                                                                                                    |

| PayTime Enterpr     | ise                                                 |                                                                              |                             |                           |                            |                 |                                             |                      |                         |         |           | - 0 <u>- x</u>             |
|---------------------|-----------------------------------------------------|------------------------------------------------------------------------------|-----------------------------|---------------------------|----------------------------|-----------------|---------------------------------------------|----------------------|-------------------------|---------|-----------|----------------------------|
| 🚯 <u>D</u> ashboard | ₩ <u>M</u> asters Ç                                 | ⊃ <u>T</u> ransaction                                                        | 🛃 <u>T</u> ime Report       | :s 🚯 <u>U</u> ser Managem | ient 🛃 <u>D</u> ownload    | <u> A</u> lert  | <i>\$</i> <u>P</u> ayroll _ [●] <u>M</u> FS | 🗶 <u>U</u> itilities | 💮 <u>A</u> ndro Setting |         |           | ⊘ <u>H</u> elp             |
|                     | Email ID<br>Department<br>Designation<br>DOB<br>DOJ | : softwaresup<br>: Software De<br>: Developer<br>: 1/18/1988<br>: 12/11/2011 | port@matratec.co<br>veloper | n                         |                            |                 | Leave: 7.0                                  |                      | WeeklyOff: 3.0          |         |           |                            |
| Hour Sum            | imary                                               |                                                                              | Export                      |                           | Attendance                 | Report          |                                             |                      |                         |         |           |                            |
| 150.43              |                                                     |                                                                              |                             | HH.mm                     | Drag a column header       | here to group t | by that column                              |                      |                         |         |           |                            |
|                     |                                                     |                                                                              |                             |                           | Date                       | Shift           | In                                          | Out                  | TotalHr                 | OSHr    | Status    |                            |
| 120                 |                                                     |                                                                              |                             |                           | ▶ 01-Jan-2017              | Morning         | 09:00                                       | 20:00                | 00:00                   |         | PW        |                            |
|                     |                                                     |                                                                              |                             |                           | 02-Jan-2017                | Morning         | 09:00                                       | 19:00                | 10:00                   | 00:00   | P         |                            |
| 90 -                |                                                     |                                                                              |                             |                           | 03-Jan-2017                | Morning         | 09:27                                       | 19:00                | 09:33                   | 00:00   | P         |                            |
| 60                  |                                                     |                                                                              |                             |                           | 04-Jan-2017                | Morning         | 08:01                                       | 19:00                | 10:00                   | 00:00   | P         |                            |
|                     |                                                     | 35.42                                                                        |                             |                           | 05-Jan-2017                | Morning         | 09:00                                       | 18:01                | 09:01                   | 00:00   | P         |                            |
| 30 -                | 4.17                                                |                                                                              | 12.28                       |                           | 06-Jan-2017<br>07-Jan-2017 | Morning         | 09:00                                       | 21:20                | 00:00                   | 02:20   | A         |                            |
| 0 Total Hour        | r Early IN                                          | Late IN                                                                      | Early OUT Over              | Time                      | 108-lan-2017               | 1               |                                             |                      | 100.00                  | 100.00  |           | ~                          |
| Monthly S           | Summary                                             |                                                                              |                             |                           |                            |                 |                                             |                      | Export                  |         | ▼ 2017    |                            |
| 20                  | 14                                                  | 26                                                                           | 25                          | 27                        | <mark>26</mark>            | Ø<br>26         | 27                                          | <u>26</u>            | Ø <sup>26</sup>         | 26<br>Ø | 26        | Present<br>Absent<br>Leave |
| 10 55               | 7                                                   | 4                                                                            | 5                           | 4<br>0                    | 4                          | 5               | 4                                           | 4                    | 5                       | 4       | 5         |                            |
| Jan                 | Feb                                                 | Mar                                                                          | Apr                         | May                       | Jun                        | Jul             | Aug                                         | Sep                  | Oct                     | Nov     | Dec       |                            |
| User Name : ADM     | IN                                                  |                                                                              |                             |                           |                            |                 |                                             |                      |                         |         | 2017- Int | ernet access 4             |

#### 2. Masters:-

- > The Master Menu has the following masters.
  - 1. Company Master
  - 2. Other Company
  - 3. Branch Master
  - 4. Department Master
  - 5. Designation Master
  - 6. Shift Master
  - 7. Shift Group Master
  - 8. Employee Master
  - 9. Holiday master
  - 10. Leave Type Master
  - 11. Device master
  - 12. Palm Enrollment
  - 13. Schedule Master
  - 14. Transaction Year

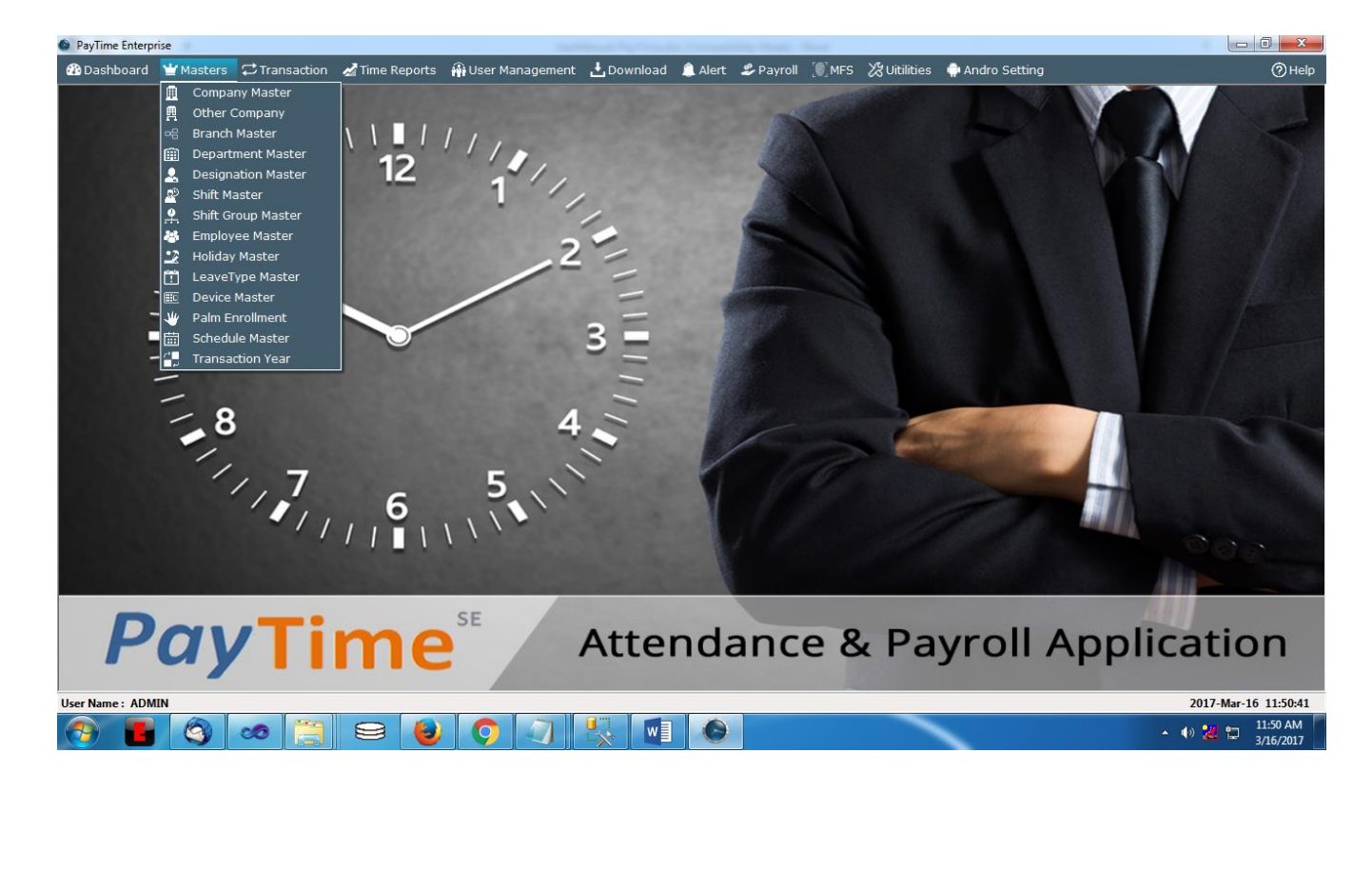

## 2.1 Company Master

| <u>)</u> ashboard | ₩ <u>M</u> asters | Time Reports | 🙀 User Managemen | <u>D</u> ownload                                       | <u> A</u> lert                | 🖇 <u>P</u> ayroll [     | 🕅 <u>M</u> FS 💥 <u>U</u> tili | ties 🏾 🌐 <u>A</u> ndro Sel | tting                                 | ©н                                               |
|-------------------|-------------------|--------------|------------------|--------------------------------------------------------|-------------------------------|-------------------------|-------------------------------|----------------------------|---------------------------------------|--------------------------------------------------|
|                   |                   |              |                  | Compa                                                  | ny Mas                        | ter                     |                               |                            |                                       |                                                  |
|                   |                   | Г            |                  | Entr                                                   | y Module                      |                         |                               |                            |                                       |                                                  |
|                   |                   |              | Name             | 4antra Softech (Ir                                     | ndia) Pvt. Lto                | d.                      |                               |                            |                                       |                                                  |
|                   |                   |              | Address          | B203, Shapath H<br>Court, S.G. Highw<br>Gujarat 380060 | exa, Near Gu<br>/ay, Sola, Ah | ujarat High<br>medabad, | MANTR<br>Innovation that con  | 2                          |                                       |                                                  |
|                   |                   |              | Contact No       | 07949068000                                            |                               |                         | V Upload Log                  | •                          |                                       |                                                  |
|                   |                   |              | Mobile No (SMS)  | 9227266229                                             |                               |                         |                               |                            |                                       |                                                  |
|                   |                   |              | E                | Require Employ                                         | ee Attendar                   | nce by Email            | ?                             |                            |                                       |                                                  |
|                   |                   |              | Email ID         | softwaresupport@                                       | mantratec.                    | com                     |                               |                            |                                       |                                                  |
|                   |                   |              |                  |                                                        |                               |                         |                               |                            |                                       |                                                  |
|                   |                   |              |                  |                                                        |                               |                         |                               |                            |                                       |                                                  |
|                   |                   |              |                  |                                                        |                               |                         |                               |                            |                                       |                                                  |
|                   |                   |              |                  |                                                        |                               |                         |                               |                            |                                       |                                                  |
|                   |                   |              |                  |                                                        |                               |                         |                               |                            |                                       |                                                  |
|                   |                   |              |                  |                                                        |                               |                         |                               |                            |                                       |                                                  |
|                   |                   |              |                  |                                                        |                               |                         |                               |                            |                                       |                                                  |
|                   |                   |              |                  |                                                        |                               |                         |                               |                            | Activate Windo<br>Go to Settings to a | DWS<br>Cl <u>Ü</u> pdateWi <mark>ndowExit</mark> |
| ame: ADM          | IN                |              |                  |                                                        |                               |                         |                               |                            |                                       | 2019-Feb-12 12:                                  |

- Save your Company Name, Address, Contact Number, Mobile No (SMS) and Email ID.
- If Company Head SMS is tick mark in Alert -> SMS Event Allocation then SMS for Employee summary will get on Mobile No (SMS).
- If you required All Employees Attendance Reports in Company Email ID then tick mark the Option as shown in above screen.
- Upload Your Company Logo.

## 2.2 Other Company

| ashboard        | ₩ <u>M</u> asters | ⇔ <u>T</u> ransaction           | 🚮 <u>T</u> ime Reports | 🖗 <u>U</u> ser Mana | agement <u>ŁD</u> ownloa | d <u>A</u> lert <i>\$</i> _Payroll       | . MFS 💥 Utilities        | Andro Setting    |                              | Ø |
|-----------------|-------------------|---------------------------------|------------------------|---------------------|--------------------------|------------------------------------------|--------------------------|------------------|------------------------------|---|
|                 |                   |                                 |                        |                     | Othe                     | er Company                               |                          |                  |                              |   |
|                 |                   | Entry Module                    |                        |                     | Company Name             |                                          | Address                  |                  | Email                        |   |
| Name<br>Address | Mantra<br>B203,   | Shapath Hexa, Ne                | ar Gujarat High        | Q<br>∧              | Mantratec                | L. L. L. L. L. L. L. L. L. L. L. L. L. L | 3203, Shapath Hexa, Near | Gujarat High Cou | softwaresupport@manratec.com |   |
|                 | Gujar             | , S.G. Highway, So<br>at 380060 | ia, Anmedabad,         | ~                   |                          |                                          |                          |                  |                              |   |
| Contact No      | 07949             | 068000                          |                        |                     |                          |                                          |                          |                  |                              |   |
| Mobile No (     | SMS) 92272        | 66229                           |                        | _                   |                          |                                          |                          |                  |                              |   |
|                 | Red               | quire Employee A                | ttendance by Emai      | ?                   |                          |                                          |                          |                  |                              |   |
| Email ID        | softwa<br>Inneuti | resupport@manra                 | ad Logo                |                     |                          |                                          |                          |                  |                              |   |
|                 |                   |                                 |                        |                     |                          |                                          |                          |                  |                              |   |
|                 |                   |                                 |                        |                     | Search here              |                                          |                          |                  | Articraize White Prove       |   |
|                 |                   |                                 |                        |                     |                          |                                          |                          |                  | Activate windows             | _ |

- Save all Company Details other than main Company in Other Company.
- To add new Company, Click on 'New' and then fill Name, Address, Contact Number, Mobile No (SMS) and Email ID then click on 'Save'.
- > On right side screen, it displays all Companies which already entered by you.
- > It allows you to delete Company entries on clicking on 'Delete'.
- Upload Your Company Logo.

## 2.3 Branch Master

| Time Enterprise |                             | 1        | @.uu                 |                            |                         |                                    | A. I. A. 11             |                |  |  |  |
|-----------------|-----------------------------|----------|----------------------|----------------------------|-------------------------|------------------------------------|-------------------------|----------------|--|--|--|
| ashboard 👻      | Masters 😜 Iransaction       | <u> </u> | Wi <u>U</u> ser Mana | igement <u>e D</u> ownload | Alert 🍒 <u>P</u> ayroll | <u>, MFS</u> <u>23 U</u> itilities | 👾 <u>A</u> ndro Setting | C              |  |  |  |
| Branch Master   |                             |          |                      |                            |                         |                                    |                         |                |  |  |  |
|                 | Entry Module                |          |                      | Branch Name                |                         | Branch Code                        | Company Name            |                |  |  |  |
|                 |                             |          |                      | Your Branch                |                         |                                    | Mantra Softech (Ind     | dia) Pvt. Ltd. |  |  |  |
| Company         | Mantra Softech (India) Pvt. | Ltd.     | •                    | Ahmedabad                  | i                       | но                                 | Mantra Softech (Ind     | dia) Pvt. Ltd. |  |  |  |
| Branch Name     | Ahmedabad                   |          | Q                    |                            |                         |                                    |                         |                |  |  |  |
| Branch Code     | но                          |          |                      |                            |                         |                                    |                         |                |  |  |  |
|                 |                             |          |                      |                            |                         |                                    |                         |                |  |  |  |
|                 |                             |          |                      |                            |                         |                                    |                         |                |  |  |  |
|                 |                             |          |                      |                            |                         |                                    |                         |                |  |  |  |
|                 |                             |          |                      |                            |                         |                                    |                         |                |  |  |  |
|                 |                             |          |                      |                            |                         |                                    |                         |                |  |  |  |
|                 |                             |          |                      |                            |                         |                                    |                         |                |  |  |  |
|                 |                             |          |                      |                            |                         |                                    |                         |                |  |  |  |
|                 |                             |          |                      |                            |                         |                                    |                         |                |  |  |  |
|                 |                             |          |                      |                            |                         |                                    |                         |                |  |  |  |
|                 |                             |          |                      |                            |                         |                                    |                         |                |  |  |  |
|                 |                             |          |                      |                            |                         |                                    |                         |                |  |  |  |
|                 |                             |          |                      |                            |                         |                                    |                         |                |  |  |  |
|                 |                             |          |                      |                            |                         |                                    |                         |                |  |  |  |
|                 |                             |          |                      |                            |                         |                                    |                         |                |  |  |  |
|                 |                             |          |                      |                            |                         |                                    |                         |                |  |  |  |
|                 |                             |          |                      |                            |                         |                                    |                         |                |  |  |  |
|                 |                             |          |                      |                            |                         |                                    |                         |                |  |  |  |
|                 |                             |          |                      |                            |                         |                                    |                         |                |  |  |  |
|                 |                             |          |                      |                            |                         |                                    |                         |                |  |  |  |
|                 |                             |          |                      |                            |                         |                                    |                         |                |  |  |  |
|                 |                             |          |                      | Search here                |                         |                                    |                         |                |  |  |  |
|                 |                             |          |                      |                            |                         |                                    |                         |                |  |  |  |
|                 |                             |          |                      |                            |                         |                                    | New Update              | Delete Exit    |  |  |  |

- Save all Branch details of Company in Branch Master.
- > To add new Branch, click on 'New' and then select Company then click on 'Save'.
- > On right side screen, it displays all Branches which already entered by you.
- > It allows you to delete Branch entries on clicking on 'Delete'.

## 2.4 Department Master

| PayTime Enterprise      |                               |                                 |                     | Section of Section 4    | 1                                   | and a second second second second second second second second second second second second second second second |                         |                      |
|-------------------------|-------------------------------|---------------------------------|---------------------|-------------------------|-------------------------------------|----------------------------------------------------------------------------------------------------|-------------------------|----------------------|
| 🚯 <u>D</u> ashboard 🛛 🝟 | Masters 🗘 <u>T</u> ransaction | 🚽 📶 Time Reports                | 🖗 <u>U</u> ser Mana | gement <u>L</u> ownload | 🔔 <u>A</u> lert 🛛 🗳 <u>P</u> ayroll | 💽 <u>M</u> FS 🛛 🔀 Uitilities                                                                                   | 💮 <u>A</u> ndro Setting | ⊘∐elp                |
|                         |                               |                                 |                     | Departn                 | ent Master                          |                                                                                                    |                         |                      |
|                         | Eatar Madu                    |                                 |                     | Department Name         |                                     |                                                                                                    |                         |                      |
| Neme                    | Entry Modu                    |                                 |                     | Software                |                                     |                                                                                                    |                         |                      |
| Name                    | Software                      |                                 |                     |                         |                                     |                                                                                                    |                         |                      |
| Head of Dept.           | None                          |                                 | •                   |                         |                                     |                                                                                                    |                         |                      |
| Email                   | Softwaresupport@mantr         | atec.com<br>Attendance by Email | 2                   |                         |                                     |                                                                                                    |                         |                      |
|                         | Require Employees             | Accendance by Email             |                     |                         |                                     |                                                                                                    |                         |                      |
|                         |                               |                                 |                     |                         |                                     |                                                                                                    |                         |                      |
|                         |                               |                                 |                     |                         |                                     |                                                                                                    |                         |                      |
|                         |                               |                                 |                     |                         |                                     |                                                                                                    |                         |                      |
|                         |                               |                                 |                     |                         |                                     |                                                                                                    |                         |                      |
|                         |                               |                                 |                     |                         |                                     |                                                                                                    |                         |                      |
|                         |                               |                                 |                     |                         |                                     |                                                                                                    |                         |                      |
|                         |                               |                                 |                     |                         |                                     |                                                                                                    |                         |                      |
|                         |                               |                                 |                     |                         |                                     |                                                                                                    |                         |                      |
|                         |                               |                                 |                     |                         |                                     |                                                                                                    |                         |                      |
|                         |                               |                                 |                     |                         |                                     |                                                                                                    |                         |                      |
|                         |                               |                                 |                     |                         |                                     |                                                                                                    |                         |                      |
|                         |                               |                                 |                     |                         |                                     |                                                                                                    |                         |                      |
|                         |                               |                                 |                     | Search here             |                                     |                                                                                                    |                         |                      |
|                         |                               |                                 |                     | L                       |                                     |                                                                                                    |                         |                      |
|                         |                               |                                 |                     |                         |                                     |                                                                                                    | New                     | Update Delete Exit   |
| ser Name : ADMIN        |                               |                                 |                     |                         |                                     |                                                                                                    |                         | 2017-Mar-16 14:06:04 |

- Save all available Departments in Department Master.
- > To add new Department, Click on 'New' and Then fill Name and Head of Department information and then click on 'Save'.
- > On right side screen, it displays all Departments which already entered by you.
- > It allows you to delete Department entries on clicking on 'Delete'.
- If Department Head required Attendance Reports of all his/her Employees then tick mark option as shown in Screen.

## 2.5 Designation Master

| PayTime Enterp      | rise              |              |                        |                     | Section of Section 4      |                                    | No. of Concession, Name      |                         |        |                      |
|---------------------|-------------------|--------------|------------------------|---------------------|---------------------------|------------------------------------|------------------------------|-------------------------|--------|----------------------|
| 🚯 <u>D</u> ashboard | ₩ <u>M</u> asters |              | <u>∡ T</u> ime Reports | 🙀 <u>U</u> ser Mana | gement 🛃 <u>D</u> ownload | 🔔 <u>A</u> lert 🛛 <i> S</i> ayroll | 💽 <u>M</u> FS 🛛 💥 Uitilities | 💮 <u>A</u> ndro Setting |        | ⑦∐elp                |
|                     |                   |              |                        |                     | Designat                  | tion Master                        |                              |                         |        |                      |
|                     |                   |              |                        |                     |                           |                                    |                              |                         |        | 1                    |
|                     |                   | Entry Module |                        |                     | Designation Name          |                                    |                              |                         |        |                      |
| Name                | Developer         |              |                        | Q                   |                           |                                    |                              |                         |        |                      |
|                     |                   |              |                        |                     |                           |                                    |                              |                         |        |                      |
|                     |                   |              |                        |                     |                           |                                    |                              |                         |        |                      |
|                     |                   |              |                        |                     |                           |                                    |                              |                         |        |                      |
|                     |                   |              |                        |                     |                           |                                    |                              |                         |        |                      |
|                     |                   |              |                        |                     |                           |                                    |                              |                         |        |                      |
|                     |                   |              |                        |                     |                           |                                    |                              |                         |        |                      |
|                     |                   |              |                        |                     |                           |                                    |                              |                         |        |                      |
|                     |                   |              |                        |                     |                           |                                    |                              |                         |        |                      |
|                     |                   |              |                        |                     |                           |                                    |                              |                         |        |                      |
|                     |                   |              |                        |                     |                           |                                    |                              |                         |        |                      |
|                     |                   |              |                        |                     |                           |                                    |                              |                         |        |                      |
|                     |                   |              |                        |                     |                           |                                    |                              |                         |        |                      |
|                     |                   |              |                        |                     |                           |                                    |                              |                         |        |                      |
|                     |                   |              |                        |                     |                           |                                    |                              |                         |        |                      |
|                     |                   |              |                        |                     |                           |                                    |                              |                         |        |                      |
|                     |                   |              |                        |                     |                           |                                    |                              |                         |        |                      |
|                     |                   |              |                        |                     | Search here               |                                    |                              |                         |        |                      |
|                     |                   |              |                        |                     |                           |                                    |                              | New                     | Update | Delete Exit          |
| User Name : ADM     | IIN               |              |                        |                     |                           |                                    |                              |                         |        | 2017-Mar-16 13:58:55 |

- Save all available Designation in Designation Master.
- > To add new Designation, Click on 'New' and Then fill Name of Designation and Click on 'Save'.
- > On right side of screen, it displays all Designations which already entered by you.
- > You can delete Designation entries on clicking on 'Delete'.

#### 2.6 Shift Master

| PayTime Enterp             | rise                            | C Transaction     | 🔏 Time Reports     | 🚯 User Mana | igement 🛃 Dowr | nload 🔔 Alert 🗳 F | 'ayroll 💽 MFS 发 ( | Jtilities 🛛 🌐 Andro Settin | Ig 💽 MORX       | -           | ⊡ ×<br>⊘Hel |
|----------------------------|---------------------------------|-------------------|--------------------|-------------|----------------|-------------------|-------------------|----------------------------|-----------------|-------------|-------------|
|                            |                                 |                   |                    |             | S              | Shift Master      |                   |                            |                 |             |             |
|                            |                                 | Entry Module      |                    |             | Shift Name     | Start Time        | End Time          | Min HalfDay Hrs            | Min FullDay Hrs | Shift Group |             |
| Name                       |                                 | MORNING           |                    | Q           | MORNING        | 09:00:00          | 18:30:00          | 04:00                      | 07:00           | Select      |             |
| Shift Grou                 | p                               | Select            |                    | ~           |                |                   |                   |                            |                 |             |             |
| Start Time                 | 1                               | 09:00 😫           | End Time 18:30     |             |                |                   |                   |                            |                 |             |             |
| Duration                   |                                 | 09:30             | Hrs                |             |                |                   |                   |                            |                 |             |             |
| Recess Du                  | iration                         | 00:00             | Hrs                |             |                |                   |                   |                            |                 |             |             |
| Min Hrs for                | r Half Day                      | 04:00 😫           | Hrs                |             |                |                   |                   |                            |                 |             |             |
| Min Hrs fo                 | r Full Day                      | 07:00 🗘           | Hrs                |             |                |                   |                   |                            |                 |             |             |
| Absent SM                  | IS Schedule Tim                 | ne 11:48 ≑        | Hrs                |             |                |                   |                   |                            |                 |             |             |
| Grace Time                 | e Before                        | 60                | Minutes            |             |                |                   |                   |                            |                 |             |             |
| Lunch Tim                  | e Start                         | 12:30 😫           | Hrs                |             |                |                   |                   |                            |                 |             |             |
| Lunch Tim                  | e End                           | 13:00 ≑           | Hrs                |             |                |                   |                   |                            |                 |             |             |
| Tea Time S                 | Start                           | 17:15             | Hrs                |             |                |                   |                   |                            |                 |             |             |
| Tea Time B                 | End                             | 17:30 🜲           | Hrs                |             |                |                   |                   |                            |                 |             |             |
|                            |                                 |                   |                    |             |                |                   |                   |                            |                 |             |             |
|                            |                                 |                   |                    |             |                |                   |                   |                            |                 |             |             |
|                            |                                 |                   |                    |             |                |                   |                   |                            |                 |             |             |
| Note :-                    |                                 |                   |                    |             |                |                   |                   |                            |                 |             |             |
| -> Recess D<br>more Than C | uration will be<br>)5:00 Hours. | e deducted from   | Total Hours if Tot | al Hours    |                |                   |                   |                            |                 |             |             |
| -> Mention I               | Recess Duratio                  | on if you want to | o deduct from Tota | al Hours.   |                |                   |                   |                            |                 |             |             |
|                            |                                 |                   |                    |             | Search here    |                   |                   |                            |                 |             |             |
|                            |                                 |                   |                    |             |                |                   |                   |                            | New Update      | Delete      | Exit        |
| er Name : ADN              | IIN                             |                   |                    |             |                |                   |                   |                            |                 | 2020-Nov-17 | 7 15:38:/   |

- Save all Shifts available in the Company to Shift Master.
- > Name: Name of Shift
- Shift Group: Assign Shift to Shift Group (in Auto shift assign Shift Group to Employee)
- **Time:** Start Time and End Time of Shift
- **Duration:** It will be automatically calculated based on Shift Start Time and End Time.
- **Recess Duration:** It will be deducted from Total Hours if Total Hours more than 05:00 Hours.
- Min Hrs. for Half Day: -
  - If Employee worked more than Min Hrs. for Half Day then his/her attendance will be count as Half Day.
  - If Employee worked less then Min Hrs. for Half Day then his/her attendance will be count as Less Hour.
- Min Hrs. for Full Day: -
  - If Employee worked more than 'Min Hrs. for Half Day' then his/her attendance will be count as Present.
  - And if Employee worked more than 'Min Hrs. for Full Day' then working Hours more than 'Min Hrs. for Full Day' will be considered Over Stay (OS).
- Absent SMS Schedule Time:-
  - Enter Schedule SMS Time if Employee will be absent in that Shift
- Grace Time Before:-
  - It is for Future enhancement. Default Value is 60 minutes and No need to change that value

## 2.7 Shift Group Master

| PayTime Enterp      | orise             |              |                        |                     | Section of Section 4     | - Company Real                        | No.                          |                           |                      |
|---------------------|-------------------|--------------|------------------------|---------------------|--------------------------|---------------------------------------|------------------------------|---------------------------|----------------------|
| 🚯 <u>D</u> ashboard | ₩ <u>M</u> asters |              | 🛃 <u>T</u> ime Reports | 🚯 <u>U</u> ser Mana | ement 🛃 <u>D</u> ownload | 🔔 <u>A</u> lert 🛛 <i>Les P</i> ayroll | 💽 <u>M</u> FS 🛛 💥 Uitilities | s 💮 <u>A</u> ndro Setting | ⊘⊟elp                |
|                     |                   |              |                        |                     | Shift Gı                 | oup Master                            |                              |                           |                      |
|                     |                   |              |                        |                     |                          |                                       |                              |                           |                      |
|                     |                   | Entry Module |                        |                     | Rotate                   |                                       |                              |                           |                      |
| Name R              | lotate            |              | Q                      |                     |                          |                                       |                              |                           |                      |
|                     |                   |              |                        |                     |                          |                                       |                              |                           |                      |
|                     |                   |              |                        |                     |                          |                                       |                              |                           |                      |
|                     |                   |              |                        |                     |                          |                                       |                              |                           |                      |
|                     |                   |              |                        |                     |                          |                                       |                              |                           |                      |
|                     |                   |              |                        |                     |                          |                                       |                              |                           |                      |
|                     |                   |              |                        |                     |                          |                                       |                              |                           |                      |
|                     |                   |              |                        |                     |                          |                                       |                              |                           |                      |
|                     |                   |              |                        |                     |                          |                                       |                              |                           |                      |
|                     |                   |              |                        |                     |                          |                                       |                              |                           |                      |
|                     |                   |              |                        |                     |                          |                                       |                              |                           |                      |
|                     |                   |              |                        |                     |                          |                                       |                              |                           |                      |
|                     |                   |              |                        |                     |                          |                                       |                              |                           |                      |
|                     |                   |              |                        |                     |                          |                                       |                              |                           |                      |
|                     |                   |              |                        |                     |                          |                                       |                              |                           |                      |
|                     |                   |              |                        |                     |                          |                                       |                              |                           |                      |
|                     |                   |              |                        |                     | Search here              |                                       |                              |                           |                      |
|                     |                   |              |                        |                     |                          |                                       |                              | New                       | Update Delete Exit   |
| User Name : ADN     | IIN               |              |                        |                     |                          |                                       |                              |                           | 2017-Mar-16 14:00:27 |

- Save all available Shift Group in Shift Group Master.
- > To add new Shift Group, Click on 'New' and Then fill Name of Shift Group and Click on 'Save'.
- > On right side of screen, it displays all Shift Group which already entered by you.
- > You can delete Shift Group entries on clicking on 'Delete'.

## 2.8 Holiday Master

| PayTime Enterpri  | se                  | and some            | Construction of the    | Superior Street     | Same a - Statement        | A CONTRACTOR OF A                   |                      |                         |        |                    |
|-------------------|---------------------|---------------------|------------------------|---------------------|---------------------------|-------------------------------------|----------------------|-------------------------|--------|--------------------|
| <u>D</u> ashboard | ₩ <u>M</u> asters 📿 | <u>T</u> ransaction | 🛃 <u>T</u> ime Reports | 🚯 <u>U</u> ser Mana | gement 🛃 <u>D</u> ownload | 🔔 <u>A</u> lert 🛛 🍰 <u>P</u> ayroll | 🍥 MFS 🛛 🗶 Uitilities | 💮 <u>A</u> ndro Setting |        | ⊘≞                 |
|                   |                     |                     |                        |                     | Holida                    | y Master                            |                      |                         |        |                    |
|                   |                     | Entry Module        |                        |                     | Holiday Date              |                                     | ŀ                    | loliday Name            |        |                    |
| Name              | Littravap           |                     |                        |                     | 2017/01/14                |                                     | U                    | ttrayan                 |        |                    |
| Date              | 14- Jan -2017       |                     |                        | ~                   |                           |                                     |                      |                         |        |                    |
|                   |                     | _                   |                        |                     |                           |                                     |                      |                         |        |                    |
|                   |                     |                     |                        |                     |                           |                                     |                      |                         |        |                    |
|                   |                     |                     |                        |                     |                           |                                     |                      |                         |        |                    |
|                   |                     |                     |                        |                     |                           |                                     |                      |                         |        |                    |
|                   |                     |                     |                        |                     |                           |                                     |                      |                         |        |                    |
|                   |                     |                     |                        |                     |                           |                                     |                      |                         |        |                    |
|                   |                     |                     |                        |                     |                           |                                     |                      |                         |        |                    |
|                   |                     |                     |                        |                     |                           |                                     |                      |                         |        |                    |
|                   |                     |                     |                        |                     |                           |                                     |                      |                         |        |                    |
|                   |                     |                     |                        |                     |                           |                                     |                      |                         |        |                    |
|                   |                     |                     |                        |                     |                           |                                     |                      |                         |        |                    |
|                   |                     |                     |                        |                     |                           |                                     |                      |                         |        |                    |
|                   |                     |                     |                        |                     |                           |                                     |                      |                         |        |                    |
|                   |                     |                     |                        |                     |                           |                                     |                      |                         |        |                    |
|                   |                     |                     |                        |                     | Search here               |                                     |                      |                         |        |                    |
|                   |                     |                     |                        |                     | ocur di fiere             |                                     |                      |                         |        |                    |
|                   |                     |                     |                        |                     |                           |                                     |                      | New                     | Update | Delete Exit        |
| Name: ADMI        | N                   |                     |                        |                     |                           |                                     |                      |                         |        | 2017-Mar-16 14:02: |

- Save all Holidays in Holiday Master.
- To add new Holiday, Click on 'New' and Then fill Name of Holiday, Select Holiday Date and Click 'Save'.
- > On right side of screen, it displays all Holidays which already entered by you.

## 2.9 Leave Type Master

| PayTime Enterprise                                                                                                    |                            |                         |                 | 0 .             | and cases that is |                     |
|----------------------------------------------------------------------------------------------------|----------------------------|-------------------------|-----------------|-----------------|-------------------|---------------------|
| 🍘 Dashboard 🏾 🝟 Masters 📿 Transaction 🛛 Time Reports 🗌                                                                                             | User Management 👌 Download | 🔔 Alert 🛭 🍰 Payroll [ 🔘 | MFS 发 Utilities | 🏟 Andro Setting | [€] MORX          | () Help             |
|                                                                                                    | Leave T                    | ype Master              |                 |                 |                   |                     |
| Entry Module                                                                                                    | Leave Type                 |                         |                 | Description     |                   |                     |
|                                                                                                    | CL                         |                         |                 | Casual Leave    |                   |                     |
| Description Casual Leave                                                                                                    |                            |                         |                 |                 |                   |                     |
| Is Carry Forward Leave?     No Of Leave : 0.0                                                                                                    |                            |                         |                 |                 |                   |                     |
| Is Encashable Leave?     No Of Leave : 0.0                                                                                                    |                            |                         |                 |                 |                   |                     |
| <ul> <li>☑ Is Half Leave Applicable?</li> <li>☑ Is Auto Credit Leave On Every Month? No Of Leave : 1.0</li> <li>□ Leave Without Balance</li> </ul> |                            |                         |                 |                 |                   |                     |
|                                                                                                    |                            |                         |                 |                 |                   |                     |
|                                                                                                    |                            |                         |                 |                 |                   |                     |
|                                                                                                    |                            |                         |                 |                 |                   |                     |
| Note: Transaction Year Entry require for Auto Credit Leave feat                                                                                    | ure                        |                         |                 |                 |                   |                     |
|                                                                                                    | Search here                |                         |                 |                 |                   |                     |
|                                                                                                    |                            |                         |                 | New             | Update Delet      | e Exit              |
| User Name: ADMIN                                                                                                    |                            |                         |                 |                 | Interne           | t access 1 16:07:09 |

- Save all Leaves in Leave Type Master.
- To add new Leave, click on 'New', fill Name of Leave Type, Description, check weather Leave is Carry forward or Encashable, Half Leave Application or Not and then click 'Save'.
- > On right side of screen, it displays all Leave Types which already entered by you.
- > Check on "Is Half Leave Applicable?" if Leave can be provided for Half day.
- If you want to credit leave balance automatically on every Month then define No of Leave and click on "Is Auto Credit Leave on Every Month?"
- > If you want to give Leave with Balance check then click on "Leave Without Balance"

## 2.10 Device Master

| PayTime Enterp                   | rise                           |                                          |                      |                  |                  |                         |                           |             | -            | o ×         |
|----------------------------------|--------------------------------|------------------------------------------|----------------------|------------------|------------------|-------------------------|---------------------------|-------------|--------------|-------------|
| 🚯 Dashboard                      | 🝟 Masters                      | C Transaction                            | 🚮 Time Reports       | 🙀 User Managem   | ent 🛃 Download   | 🔔 Alert 🛭 🗳 Payroll 🛛 🔘 | , MFS 🔏 Uitilities   🖨 An | dro Setting |              | ⑦ Help      |
|                                  |                                |                                          |                      |                  | Device           | e Master                |                           |             |              |             |
|                                  |                                | Entry Module                             |                      |                  | Device Name      | Device ID               | Device IP                 | Mode        | Status       |             |
| Device Nar                       | me Ma                          | antra HO Device                          |                      |                  | Mantra HO Device | 1                       | 192.168.1.22              | DEFAULT     | Offline      |             |
| Device ID                        | 1                              |                                          |                      |                  |                  |                         |                           |             |              |             |
| Device IP                        | 19                             | 2.168.1.22                               |                      |                  |                  |                         |                           |             |              |             |
| Device Por                       | t 60                           | 05                                       |                      |                  |                  |                         |                           |             |              |             |
| Device Pas                       | sword En                       | ter Device Password                      | 8                    |                  |                  |                         |                           |             |              |             |
| Device Mod                       | de DE                          | EFAULT                                   | ~                    |                  |                  |                         |                           |             |              |             |
| Device Typ                       | e MF                           | STAB                                     | v 🗹 Is Locati        | ion Compulsory ? |                  |                         |                           |             |              |             |
| Server Por                       | t 60                           | 05                                       |                      |                  |                  |                         |                           |             |              |             |
|                                  | $\checkmark$                   | Push Data                                |                      |                  |                  |                         |                           |             |              |             |
|                                  |                                |                                          |                      |                  |                  |                         |                           |             |              |             |
|                                  |                                |                                          |                      |                  |                  |                         |                           |             |              |             |
|                                  |                                |                                          |                      |                  |                  |                         |                           |             |              |             |
| Notes                            |                                |                                          |                      |                  |                  |                         |                           |             |              |             |
| a) Restart Pi                    | ushdata Serv                   | vice from Datadov                        | wnload -> Start-     | Stop Service     |                  |                         |                           |             |              |             |
| after New De                     | evice Entry                    |                                          |                      |                  |                  |                         |                           |             |              |             |
| b) All device                    | which have                     | same model type                          | will share same      | server port.     |                  |                         |                           |             |              |             |
| e.g. : If you l<br>server port f | have BioFace<br>or all those d | e devices with 3 Q<br>devices will be sa | Juantity than<br>me. |                  |                  |                         |                           |             |              |             |
|                                  |                                |                                          |                      |                  |                  |                         |                           |             |              |             |
|                                  |                                |                                          |                      |                  |                  |                         |                           |             |              |             |
|                                  |                                |                                          |                      |                  | Search here      |                         |                           |             |              |             |
|                                  |                                |                                          |                      |                  |                  | Reset PASS Deactive     | Upload Licence Refre      | sh New U    | pdate Delete | Exit        |
| User Name : ADM                  | IN                             |                                          |                      |                  |                  |                         |                           |             | 2018-Jul     | 18 21:57:44 |

- > Configuration of All Devices are needed to save in Device Master.
- > Device ID, Device IP, Port Number, Device Password Details will be got from your Device Menu.
- > You can set Device Mode to IN, OUT or Default.

#### Device Mode:-

- IN All entries downloaded from the Device will be considered as IN Entries.
- Out All entries downloaded from the Device will be considered as Out Entries.
- Default In Out will be considered from Device In Out Flag.
- > You have to select Device Type from list displayed in Device Type Fields.

#### Push Data Configuration:-

**Server Port** – On this Port, Device will sent Data to Server, show this port will be accessible from Device & enter same Port in "Server Port" in Device Menu.

**Server IP/Host IP (At Device Level)** – This value need to set in Device Menu and it should be IP address of Server where PayTime Push Data Service is running.

#### MFSTAB Device:-

- > Is Location Compulsory ? Tablet Location Latitude/Logitude.
- **Reset PASS (123456)** Reset your **Tablet Password**.
- > Active/Deactive Active/Deactive Device.
- > Upload License Upload MFSTAB Device License File.

## 2.11 Palm Enrollment & Verification

| Matters         Transactions         Reports         Download         MS         Pyperal         Utilities         Apperance         Heigh           100         00         0         Encollement         Encollement         Encol                                                                                                    | PayTime                                                                                                    |                                                            |      |
|----------------------------------------------------------------------------------------------------|----------------------------------------------------------------------------------------------------|------------------------------------------------------------|------|
| Mater         Transactions         Regords         Vest           Bg Off              • Ext              • Earls              • Earls              • • • • • • • • • • • • •                                                                                                    | File Masters Transactions Reports Download MFS Payroll Utilities Appearance Help                                                                                                    | lelp About                                                 |      |
| Point Enrollment         Enroloyee Id       1       Imployee ID         Enroloyee Name       Regen Konye       Imployee ID       Imployee ID         Imployee Name       Regen Konye       Imployee ID       Imployee ID       Imployee ID         Imployee Name       Regen Konye       Imployee ID       Imployee ID       Imployee ID       Imployee ID         Imployee Name       Regen Konye       Imployee ID       Imployee ID       ImployeID       Imployee ID                                                                                                    | File Masters Transactions Reports Download MFS Utilities Appearance                                                                                                    | ance Help                                                  |      |
| Pain Eurolinent         Vinicaton Section:         Employee Name       Bageh Konyo       Employee Name       Employee Name       Employee Name       Mame       Address         Image Name       Image Name                                                                                                    | 🕽 Log Off 🛛 🖕 Exit                                                                                                    |                                                            |      |
| Employee Id 1   Employee Name Rageh Konya   I Left Hand Imployee ID   Right Hand Imployee ID   Right Hand Imployee ID   Imployee ID Imployee ID   Imployee ID Imployee I                                                                                                    | Palm                                                                                                    | n Enrollment                                               |      |
| Employee Id       1       •       •       •       •       •       •       •       •       •       •       •       •       •       •       •       •       •       •       •       •       •       •       •       •       •       •       •       •       •       •       •       •       •       •       •       •       •       •       •       •       •       •       •       •       •       •       •       •       •       •       •       •       •       •       •       •       •       •       •       •       •       •       •       •       •       •       •       •       •       •       •       •       •       •       •       •       •       •       •       •       •       •       •       •       •       •       •       •       •       •       •       •       •       •       •       •       •       •       •       •       •       •       •       •       •       •       •       •       •       •       •       •       •       •       •       • <td< td=""><td>Entry Module</td><td></td><td></td></td<>                                                                                                    | Entry Module                                                                                                    |                                                            |      |
| Enployee lo  Employee lo  Employee lo  Importe lo  Importe lo  Imp | Employee Id 1                                                                                                    | Ventication Section                                        |      |
| Imployee Name       Rageh Konya         Imployee Name       Address         Imployee Name       Address         Imployee Name       Email D         Imployee Name       Pone No         Mobile No       Punch ID         Imployee Name       Emp, Photo         Imployee Name       Imployee Name         Imployee Name       Imployee Name                                                                                                    |                                                                                                    |                                                            |      |
| • Left Hard         • Right Hand         • Right Hand                                         | Employee Name Rajesh Koriya                                                                                                    |                                                            |      |
| • Left Hard           • Rejkt Hard           • Email ID             • Rejkt Hard           • Mobile No             • Email D           • Mobile No             • Durch ID           • Emp. Photo             • Emrollment Score is Good           • Emp. Photo             • Statt Errollmert           • Verify Paim         • Update Photo         • Ett                                                                                                    | · · · · · · · · · · · · · · · · · · ·                                                                                                    | Address                                                    |      |
| Right Hand     Phone No     Mobile No     Punch ID     Emp. Photo     Emp. Photo     Stat Errollment     Cancel Errollment     Verify Palm     Update Photo     Ext                                                                                                    | eft Hand                                                                                                    | Email ID                                                   |      |
| Right Hand       Price No         Mobile No       Punch ID         Emrollment Score is Good       Emp. Photo         Start Errollment       Cancel Errollment       Update Photo       Ext                                                                                                    |                                                                                                    |                                                            |      |
| Mobile No Punch ID Emp. Photo Enrollment Score is Good Start Errollment Verify Palm Update Photo Ext                                                                                                    | Right Hand                                                                                                    | Phone No                                                   |      |
| Punch ID Emp. Photo Emp. Photo Start Errollment Verify Palm Update Photo Ext                                                                                                    |                                                                                                    | Mobile No                                                  |      |
| Emp. Photo Emp. Photo Emp. Photo Start Errollment Verify Palm Update Photo Ext                                                                                                    |                                                                                                    | Punch ID                                                   |      |
| Enrollment Score is Good  Start Errollment Verify Palm Update Photo Ext                                                                                                    |                                                                                                    | Emp. Photo                                                 |      |
| Enrollment Score is Good  Start Errollment Verify Palm Update Photo Ext                                                                                                    | and the second second se |                                                            |      |
| Enrollment Score is Good  Start Errollment Verify Palm Update Photo Ent                                                                                                    | and the second second second second second second second second second second second second second second second                                                                                                    |                                                            |      |
| Enrollment Score is Good  Start Errollment Cancel Errollment Verify Palm Update Photo Ent                                                                                                    |                                                                                                    |                                                            |      |
| Enrollment Score is Good  Start Errollment Cancel Errollment Update Photo Ent                                                                                                    |                                                                                                    |                                                            |      |
| Enrollment Score is Good           Start Errollment         Cancel Errollment         Update Photo         Exit                                                                                                    |                                                                                                    |                                                            |      |
| Enrollment Score is Good           Start Enrollment         Cancel Enrollment         Update Photo         Exit                                                                                                    |                                                                                                    |                                                            |      |
| Enrollment Score is Good           Start Enrollment         Cancel Enrollment         Update Photo         Exit                                                                                                    |                                                                                                    |                                                            |      |
| Start Enrollment     Cancel Enrollment     Verify Palm     Update Photo     Exit                                                                                                    | Enrollment Score is Good                                                                                                    |                                                            |      |
| Start Enrollment         Cancel Enrollment         Verify Palm         Update Photo         Exit                                                                                                    |                                                                                                    |                                                            |      |
| Start Enrollment Cancel Enrollment Venty Palm Update Photo Exit                                                                                                    |                                                                                                    | Card Farelland Canad Farelland Media Del                   |      |
|                                                                                                    |                                                                                                    | Start Enrollment Cancel Enrollment Venty Palm Update Photo | Exit |

- > Employee Left and Right Hand Palm can be enrolled from Palm Enrollment.
- First it is in Verification Mode, if it not verified then it allows you to enroll the palm.
- If Palm is verified then his/her information will be displayed right side of the screen as shown in below Screen.

#### Palm Verification:-

| nested fransactions Reports Download MFS Utilities Appearance P<br>↓ Off ② Exit | Help                            |                                                                             |      |
|---------------------------------------------------------------------------------|---------------------------------|-----------------------------------------------------------------------------|------|
| Palm En                                                                         | rollment                        |                                                                             |      |
| ntry Module                                                                     | Verification Section            | 20                                                                          |      |
| Employee Id 1                                                                   | <ul> <li>Employee ID</li> </ul> | 1                                                                           |      |
|                                                                                 | Name                            | Rajesh Koriya                                                               |      |
| Employee Name Rajesh Koriya                                                     | <ul> <li>Address</li> </ul>     | B/203, Shapath Hexa, Nr. Gujarat High Court, S.G. Highway, Ahmedabad-380060 |      |
| Left Hand                                                                       |                                 |                                                                             |      |
|                                                                                 | Email ID                        | softwaresupport@mantratec.com                                               |      |
| Right Hand                                                                      | Phone No                        | 9227266229                                                                  |      |
|                                                                                 | Mobile No                       | 8347002127                                                                  |      |
|                                                                                 | Punch ID                        | 1                                                                           |      |
| -                                                                               | Emp. Photo                      |                                                                             |      |
| Verification Successfully Completed.                                            |                                 |                                                                             |      |
|                                                                                 | Start Er                        | rollment Cancel Enrollment Verify Palm Update Photo                         | Exit |

## 2.12 Schedule Master

| PayTime Enterp        | rise          |                   | Time Reports                     | 🚯 User Mar | nagement . <sup>4</sup> .Downlo | ad 🛕 Alert 🗳 Pa | vroll 🐨 MES 🌿 Uitilities d | Andro Setting       | 0                |
|-----------------------|---------------|-------------------|----------------------------------|------------|---------------------------------|-----------------|----------------------------|---------------------|------------------|
|                       |               |                   |                                  |            | Sche                            | dule Master     |                            |                     |                  |
|                       |               | Entry Module      |                                  |            | Name                            | Type            | SubType                    | StartTime           | SechedulerFor    |
| Scheduler Nan         | ne Data Dow   | nload             | -                                |            | Data Download                   | Recuring on Spe | cified Time Daily          | 2017-03-16 14:13:30 | DataDownload     |
| Scheduler Tvo         | Recuring      | on Specified Time | -                                |            |                                 |                 |                            |                     |                  |
| Cabadulas Fas         |               | amalaad 🖉 Mail C  |                                  |            |                                 |                 |                            |                     |                  |
| Duration              | Uata D        | ownioad 🕘 Mail 3  | end O Andro                      |            |                                 |                 |                            |                     |                  |
| Start Date 16-        | -Mar-2017 14: | 13 🔲 🔻 🔘 End [    | Date 16-Mar-2017 14              | 4:13 🔍 🗸   |                                 |                 |                            |                     |                  |
|                       |               | No Er             | nd Date                          |            |                                 |                 |                            |                     |                  |
| Frequency —<br>Occurs | Daily         | •                 |                                  |            |                                 |                 |                            |                     |                  |
| Daily                 |               |                   |                                  |            |                                 |                 |                            |                     |                  |
| Recurs every          | y 1 🚔         | day(s)            |                                  |            |                                 |                 |                            |                     |                  |
| -Weekly-              | 1             | waak(a)           |                                  |            |                                 |                 |                            |                     |                  |
| Monday                | Wende         | esdav 🗌 Frid      | av Saturda                       | v          |                                 |                 |                            |                     |                  |
| Tuesday               | Thruso        | day               | ✓ Sunday                         |            |                                 |                 |                            |                     |                  |
| Monthly               |               |                   |                                  |            |                                 |                 |                            |                     |                  |
| Day     1     1       | of eve        | ery 1 🕂 r         | nonth(s)                         |            |                                 |                 |                            |                     |                  |
| The Firs              | st v M        | londay 💌 of       | every 1 📩 n                      | nonth(s)   |                                 |                 |                            |                     |                  |
| Daily Freque          | ency          |                   |                                  |            |                                 |                 |                            |                     |                  |
| Occurs O              | nce at 14:13: | 30 🜲              |                                  |            |                                 |                 |                            |                     |                  |
| Occurs Ev             | very 2        | Hour(s)           | <ul> <li>Starting 14:</li> </ul> | :13:30 🚔   |                                 |                 |                            |                     |                  |
|                       |               |                   | Ending 14:                       | :13:30 ≑   |                                 |                 |                            |                     |                  |
|                       |               |                   |                                  |            |                                 |                 |                            |                     |                  |
|                       |               |                   |                                  |            |                                 |                 |                            | New Upda            | e Delete Exit    |
| r Name · ADM          | IIN           |                   |                                  |            |                                 |                 |                            |                     | 2017-Mar-16 14-1 |

#### You can create below Types of Scheduler Master

- 1) Data Download from Devices : For Device Data Download
- 2) Email Sending Scheduler : For Emailing Attendance Report
- 3) Andro Scheduler : For Synchronizing Data for Android APK
- > Device Transaction will be automatically download as per entry done in Schedule Master.
- > There are different ways that you can manage scheduling of Device Transaction.
- 1) Recurring Continuously
- 2) Recurring on Specified Time
  - a) Daily
  - b) Weekly
  - c) Monthly
- You can set Daily Frequency for all three above conditions.
- For Example: Above Screen shows that Data will download at Every Minute between 12:00 PM to 12:30 PM on Every Day.

## 2.13 Transaction Year

| PayTime Enterpris | se        |               |                |               | Section of Section 4 | Company States      | No. 1                |                 |                       |                   |
|-------------------|-----------|---------------|----------------|---------------|----------------------|---------------------|----------------------|-----------------|-----------------------|-------------------|
| 🚯 Dashboard       | 🝟 Masters | C Transaction | 🛃 Time Reports | 🚯 User Manage | ement 🛃 Download     | 🔔 Alert 🛛 🍰 Payroll | 💓 MFS 🛛 💥 Uitilities | 💮 Andro Setting |                       | () Help           |
|                   |           |               |                |               | Transa               | ction Year          |                      |                 |                       |                   |
|                   |           | Entry Module  |                |               |                      |                     |                      |                 |                       |                   |
|                   |           |               |                |               | From Month           | From Year           | 1                    | To Month        | To Year               |                   |
| Transaction       | From Year | 2016          |                |               | undury               | 2010                |                      | andor y         | 2017                  |                   |
| From Month        | [         | January       | -              |               |                      |                     |                      |                 |                       |                   |
| Transaction       | To Year [ | 2017          | •              |               |                      |                     |                      |                 |                       |                   |
| To Month          | [         | January       | •              |               |                      |                     |                      |                 |                       |                   |
|                   |           |               |                |               |                      |                     |                      |                 |                       |                   |
|                   |           |               |                |               |                      |                     |                      |                 |                       |                   |
|                   |           |               |                |               |                      |                     |                      |                 |                       |                   |
|                   |           |               |                |               |                      |                     |                      |                 |                       |                   |
|                   |           |               |                |               |                      |                     |                      |                 |                       |                   |
|                   |           |               |                |               |                      |                     |                      |                 |                       |                   |
|                   |           |               |                |               |                      |                     |                      |                 |                       |                   |
|                   |           |               |                |               |                      |                     |                      |                 |                       |                   |
|                   |           |               |                |               |                      |                     |                      |                 |                       |                   |
|                   |           |               |                |               |                      |                     |                      |                 |                       |                   |
|                   |           |               |                |               |                      |                     |                      |                 |                       |                   |
|                   |           |               |                |               |                      |                     |                      |                 |                       |                   |
|                   |           |               |                |               |                      |                     |                      |                 |                       |                   |
|                   |           |               |                |               |                      |                     |                      |                 |                       |                   |
|                   |           |               |                | s             | earch here           |                     |                      |                 |                       |                   |
|                   |           |               |                |               |                      |                     |                      | New             | <u>U</u> pdate Delete | e Exit            |
| lser Name : ADMII | N         |               |                |               |                      |                     |                      |                 | 201                   | 7-Mar-16 15:37:04 |

- Save Transaction Period in Transaction Master.
- To add new Transaction, click on 'New', Select Transaction "From Year", "From Month", "To Year" and "To Month" and then click 'Save'.
- > On right side of screen, it displays all Transaction Years entries which already entered by you.

#### 3. Transaction:

- > The Transaction Menu has the following Items.
  - 1. Manual Punching
  - 2. Shift Allocation
  - 3. Shift Allocation Import
  - 4. Palm Verify
  - 5. OnDuty/Leave Entry
  - 6. Leave Sanction
  - 7. Leave Encash/Carryforward
  - 8. Leave Encash/Carryforward Rollback

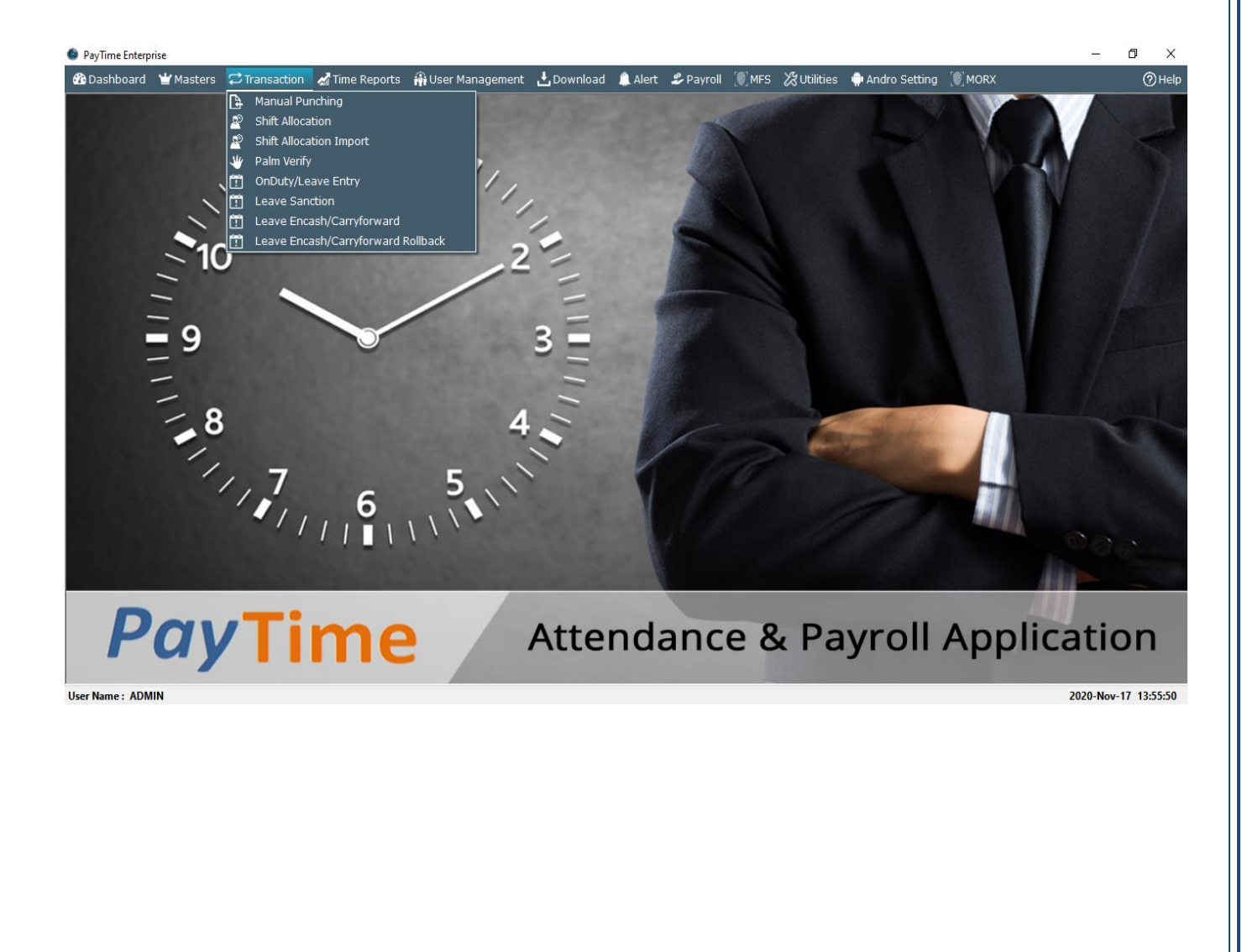

## 3.1. Manual Punching

| PayTime Enterprise              | Masters (                      | <b>∂</b> Transacti | ion 4 | Z Time | Reports  | a User    | Management      |          | Alert | Payroll | "®" MES   | Xultilities 🛋                          | Andro Settina 🕷 N  | 4ORX           |              | ତ <b></b> ><br>ଡାଜ |
|---------------------------------|--------------------------------|--------------------|-------|--------|----------|-----------|-----------------|----------|-------|---------|-----------|----------------------------------------|--------------------|----------------|--------------|--------------------|
|                                 |                                |                    |       |        |          | in obe.   | nanagemente     | Manual   | Puncl | hina    | [#]. II D | ~~~~~~~~~~~~~~~~~~~~~~~~~~~~~~~~~~~~~~ | individuality (w). |                |              | 0                  |
|                                 |                                |                    |       | ] F    | mployee( | Data Proc | cess)           |          |       |         |           | Manual Punching                        | ı Detail           |                |              |                    |
| ompany Mantra                   | Softech                        |                    | -     |        | Employ   | ee ID     | Employee Name   | Punch ID |       |         |           | Employee ID                            | Employee Name      | IN-OUT         | Mode         | _                  |
| anch Ahmed                      | labad Branch                   |                    | •     |        | 1        |           | Pranjal Shah    | 1        |       |         |           | 15                                     | ss                 | 2019-10-28 11: | :30:00 IN    |                    |
| partment                        | N                              |                    |       |        | 2        |           | rishikesh patel | 2        |       |         |           | 15                                     | SS                 | 2019-10-30 09: | :30:00 IN    |                    |
| Department                      | Name                           |                    |       |        | 3        |           | Bhavin          | 3        |       |         |           | 18                                     | sd                 | 2019-10-28 11: | :30:00 IN    |                    |
| Unasigned                       | Dept                           |                    |       | [      | 4        |           | Priyank         | 4        |       |         |           | 18                                     | sd                 | 2019-10-30 09: | :09:00 IN    | -                  |
| Surware                         |                                |                    |       |        | 5        |           | Test            | 5        |       |         |           | 7                                      | Test1              | 2019-10-05 19: | :01:00 OUT   |                    |
|                                 |                                |                    |       |        | 6        |           | Hardik          | 6        |       |         |           |                                        |                    |                |              | _                  |
|                                 |                                |                    |       |        | 7        |           | Test1           | 7        |       |         |           |                                        |                    |                |              |                    |
|                                 |                                |                    |       |        | 8        |           | Test2           | 8        |       |         |           |                                        |                    |                |              |                    |
|                                 |                                |                    |       |        | 9        |           | Test3           | 9        |       |         |           |                                        |                    |                |              |                    |
|                                 |                                |                    |       | ß      | ✔ 10     |           | Rajesh Koriya   | 10       |       |         |           |                                        |                    |                |              |                    |
|                                 |                                |                    |       | 3      | 11       | -         | Test4           | 11       |       |         |           |                                        |                    |                |              |                    |
| irch Here                       |                                |                    |       | >      | 12       |           | pp              | 12       |       |         |           |                                        |                    |                |              |                    |
| 1ode                            | IN                             |                    | •     |        | 15       |           | ss              | 15       |       |         |           |                                        |                    |                |              |                    |
| N - OUT Time                    | 16:11:27                       |                    |       |        | 16       |           | 99              | 16       |       |         |           |                                        |                    |                |              |                    |
| rom                             | 01- Oct -2019                  |                    |       |        | 17       |           | qq              | 17       |       |         |           |                                        |                    |                |              |                    |
| _                               | 01- Oct -2019                  |                    |       |        | 18       |           | sd              | 18       |       |         |           |                                        |                    |                |              |                    |
| o<br>Device Name                | BioWeb                         |                    | •     |        |          |           |                 |          |       |         |           |                                        |                    |                |              |                    |
| P Address                       | 192,168,4 22                   | 9                  | •     |        |          |           |                 |          |       |         |           |                                        |                    |                |              |                    |
|                                 | Easter to De                   | n eh               |       |        |          |           |                 |          |       |         |           |                                        |                    |                |              |                    |
| Reason                          | Forgot to Pu                   | nun                |       |        |          |           |                 |          |       |         |           |                                        |                    |                |              |                    |
| (Maximum<br>aracters : 250)     |                                |                    |       |        |          |           |                 |          |       |         |           |                                        |                    |                |              |                    |
| te: You must o<br>playing manua | do Data Proc<br>al entry in Re | ess for<br>eport.  |       |        |          |           |                 |          |       |         |           |                                        |                    |                |              |                    |
|                                 |                                |                    |       |        |          |           |                 |          |       |         |           | New                                    | Save               | Start Process  | Delete       | Exit               |
| Name: ADMIN                     |                                |                    |       |        |          |           |                 |          |       |         |           |                                        |                    | N Ir           | Nantra.Local | 16:12              |

- Manual entries of attendance with IN OUT timing and attendance date can be entered by selecting manual punching option in Transactions menu.
- To save manual entry, select Employee from list, mode of IN OUT, IN –OUT timing with date and for which Device you want to do manual punching then click on 'Save'.
- > It is very useful in case of employee forgot to punch in device Terminal.
- If you want to delete manual punch after process (Data receive) then Roll back of that Employee's data from selected date. Now go to in manual punching and you can delete the records.
- Note: After Manual Punch, Data Receive Process must require for displaying this manual punch on all Attendance reports. So select employee and click on "Start Process" to do manual Punching.

## 3.2. Shift Allocation

| PayTime Enterprise                       |                              | Section of Section 1.     | Comparison (Strength Strength           |                          |                         |        |               |                  |
|------------------------------------------|------------------------------|---------------------------|-----------------------------------------|--------------------------|-------------------------|--------|---------------|------------------|
| 🙆 Dashboard 👻 Masters 📿 Transaction 🔏 Ti | ime Reports 🛛 👬 User Manager | ment 🛃 <u>D</u> ownload 🛔 | Alert 🍰 <u>P</u> ayroll [ ]] <u>M</u> F | S 🔏 <u>U</u> itilities 🛛 | 🗭 <u>A</u> ndro Setting |        |               | (?) <u>H</u> elp |
|                                          |                              | Shift Al                  | location                                |                          |                         |        |               |                  |
| Report Filter                            |                              |                           | location                                |                          |                         |        |               |                  |
| Company Mantra Softech (India) Pvt. Ltd. | Branch Ahmedabad             |                           | •                                       |                          |                         |        |               |                  |
| Select Shift Morning                     | From 13-Mar-2017             | To 18-Mar-2017            |                                         |                          |                         |        |               |                  |
| Department                               | Employee                     |                           |                                         | Scheduled S              | hift Detail             |        |               |                  |
| Department Name                          | Employee ID                  | Employee Name             | Punch ID                                | Shift Name               | Shift Date              | Emp ID | Employee Name | Punch ID         |
| 🔲 Unasigned Dept                         | 🛛 R123                       | Rajesh Koriya             | 1                                       | Morning                  | 13-Mar-2017             | R123   | Rajesh Koriya | 1                |
| Software                                 |                              |                           |                                         | Morning                  | 14-Mar-2017             | R123   | Rajesh Koriya | 1                |
|                                          |                              |                           |                                         | Morning                  | 15-Mar-2017             | R123   | Rajesh Koriya | 1                |
|                                          |                              |                           |                                         | Morning                  | 16-Mar-2017             | R123   | Rajesh Koriya | 1                |
|                                          |                              |                           |                                         | Morning                  | 17-Mar-2017             | R123   | Rajesh Koriya | 1                |
|                                          |                              |                           |                                         | Morning                  | 18-Mar-2017             | R123   | Rajesh Koriya | 1                |
|                                          |                              |                           |                                         | >                        |                         |        |               |                  |
|                                          |                              |                           |                                         | Search here              |                         |        |               |                  |
|                                          |                              |                           |                                         |                          |                         |        | New Save      | Exit             |
| User Name : ADMIN                        |                              |                           |                                         |                          |                         |        | 2017-         | Mar-16 15:52:41  |

- > Shift Allocation allows you to allocate Shift to Employee for particular date range.
- > To allocate Shift, You need to select Shift, date range and Employees from the list and Click on 'Save'.
- By Default Employee shift will be carried out from Employee Master. But if your Shift changed on Daily, Weekly or Monthly Basis then you can allocate from above screen.
- > Third List display already allocated shift details of Employee Between selected dates.
- > You can assign Weekly off and Holiday off for selected dates from above screen.

## **3.3. Shift Allocation Import**

|                  |                       |                     |                     |              | Allert S Payloli | <u></u>         | aco granui  | o bearing two hor |                |               |
|------------------|-----------------------|---------------------|---------------------|--------------|------------------|-----------------|-------------|-------------------|----------------|---------------|
|                  |                       |                     |                     | Shift Alloca | ation Import     |                 |             |                   |                |               |
| A SAVE A PERCENT | File Path E:\HelixRer | o\PavTime\PavTime_D | esk\paytime_english | Browse       |                  |                 |             |                   |                | Inser         |
|                  |                       |                     |                     |              |                  |                 |             | <u>Download</u>   | Sample Excel F | ile to Import |
| mber of Record   | d(s) Successfully Imp | orted : 15          |                     |              | Number of Reco   | ord(s) Not Impo | rted : 14   |                   |                |               |
| Company          | Branch                | EmpID               | ShiftDate           | ShiftName    | Company          | Branch          | EmpID       | ShiftDate         | ShiftName      | Reason        |
| Your Company N   | lame Your Branch      | SW-101              | 2020-04-01          | Morning      | Your Company     | Your Branch     | SW-101      | 2020-04-06        | Afternoon      | Shift Name    |
| /our Company N   | lame Your Branch      | SW-101              | 2020-04-02          | Morning      | Your Company     | Your Branch     | SW-101      | 2020-04-07        | Afternoon      | Shift Name    |
| /our Company N   | lame Your Branch      | SW-101              | 2020-04-03          | Morning      | Your Company     | Your Branch     | SW-101      | 2020-04-08        | Afternoon      | Shift Name    |
| /our Company N   | lame Your Branch      | SW-101              | 2020-04-04          | Morning      | Your Company     | Your Branch     | SW-101      | 2020-04-09        | Afternoon      | Shift Name    |
| /our Company N   | lame Your Branch      | SW-101              | 2020-04-05          | wo           | Your Company     | Your Company N  | ame<br>-101 | 2020-04-10        | Afternoon      | Shift Name    |
| our Company N    | lame Your Branch      | SW-101              | 2020-04-11          | wo           | Your Company     | Your Branch     | SW-101      | 2020-04-13        | Evening        | Shift Name    |
| 'our Company N   | lame Your Branch      | SW-101              | 2020-04-12          | wo           | Your Company     | Your Branch     | SW-101      | 2020-04-14        | Evening        | Shift Name    |
| /our Company N   | lame Your Branch      | SW-101              | 2020-04-19          | wo           | Your Company     | Your Branch     | SW-101      | 2020-04-15        | Evening        | Shift Name    |
| /our Company N   | lame Your Branch      | SW-101              | 2020-04-20          | Morning      | Your Company     | Your Branch     | SW-101      | 2020-04-16        | Evening        | Shift Name    |
| /our Company N   | lame Your Branch      | SW-101              | 2020-04-21          | Morning      | Your Company     | Your Branch     | SW-101      | 2020-04-17        | Evening        | Shift Name    |
| /our Company N   | lame Your Branch      | SW-101              | 2020-04-22          | но           | Your Company     | Your Branch     | SW-101      | 2020-04-18        | Evening        | Shift Name    |
| our Company N    | lame Your Branch      | SW-101              | 2020-04-23          | Morning      | Your Company     | Your Branch     | SW-101      | 2020-04-27        | Afternoon      | Shift Name    |
| /our Company N   | lame Your Branch      | SW-101              | 2020-04-24          | Morning      | Your Company     | Your Branch     | SW-101      | 2020-04-28        | Afternoon      | Shift Name    |
| /our Company N   | lame Your Branch      | SW-101              | 2020-04-25          | wo           | Your Company     | Your Branch     | SW-101      | 2020-04-29        | Afternoon      | Shift Name    |
| /our Company N   | lame Your Branch      | SW-101              | 2020-04-26          | wo           |                  |                 |             |                   |                |               |

> It allows you to import shift allocation Entries which can be in CSV or Excel file.

## 3.4. Palm Verify

| Pav/Time                  |                              |                              |                        |          |                      |
|---------------------------|------------------------------|------------------------------|------------------------|----------|----------------------|
| File Masters Transactions | Reports Download MFS Payroll | Utilities Appearance Help Ab | out                    |          |                      |
| File Masters Transactio   | ns Reports Download MFS      | Utilities Appearance         | Help                   |          |                      |
| 🕲 Log Off 🛛 🙁 Exit        |                              |                              |                        |          |                      |
|                           |                              | Pa                           | m Verify               |          |                      |
|                           | <br>Device Name<br>Mode      | PalmVein   IN                |                        |          |                      |
|                           | Palm                         | <b>U</b>                     |                        |          |                      |
|                           | EmpID                        | EmpName                      | EmpPunchID             | EmpPhoto |                      |
|                           | 1                            | Rajedh Koniya                |                        |          |                      |
|                           |                              |                              |                        |          |                      |
|                           |                              | Verification S               | uccessfully Completed. |          |                      |
|                           |                              |                              |                        |          | Start Verify Exit    |
| User Name : ADMIN         |                              |                              |                        |          | 2015-Aug-19 19:10:21 |

- > Palm Verify allows you to verify you palm which already enrolled from Master -> Palm Enrollment.
- If Palm is verified successfully then Message will be shown as 'Verification Successfully Completed' and in Case of unsuccessfully matching below screen will be displayed.

## 3.5. On Duty/Leave Module

| P <mark>ayTime Enterprise</mark><br>Dashboard <u> 🕁 M</u> | asters 📿 <u>T</u> ransaction | 🛃 Time Reports | 🚯 <u>U</u> ser Mana | igement <u>L</u> Dov           | nload <u>Âlert</u> | ₽ayroll [N]MFS | 5 🔏 <u>U</u> itilities 🦿 | Andro Setting |              |                  |
|-----------------------------------------------------------|------------------------------|----------------|---------------------|--------------------------------|--------------------|----------------|--------------------------|---------------|--------------|------------------|
|                                                           |                              |                |                     | OnD                            | uty/Leave          | Entry          |                          |               |              |                  |
|                                                           | Entry Module                 |                |                     | EmpName                        | EmpID              | LeaveType      | FromDate                 | ToDate        | Reason       | Leave Days       |
| Company                                                   | Mantra Softech (India) Pyt   | Ltd            | -                   | Rajesh Koriya<br>Rajesh Koriya | R123               | CL             | 10-Jan-2017              | 10-Jan-2017   |              | 1                |
| Branch                                                    | Abmedabad                    |                |                     | Rajasi Ranya                   | Rito               | 1102           | 01 301 2017              | 01 341 2017   |              | -                |
| Employee ID                                               | R123                         | <b>.</b>       |                     |                                |                    |                |                          |               |              |                  |
| Employee Name                                             | Raiesh Koriva                |                | •                   |                                |                    |                |                          |               |              |                  |
| Leave                                                     | CL(Casual Leave)             | •              |                     |                                |                    |                |                          |               |              |                  |
| Half Leave                                                |                              |                |                     |                                |                    |                |                          |               |              |                  |
| Leave Type                                                | Paid                         | •              |                     |                                |                    |                |                          |               |              |                  |
| From Date                                                 | 04- Jan -2017                |                |                     |                                |                    |                |                          |               |              |                  |
| To Date                                                   | 04- Jan -2017                |                |                     |                                |                    |                |                          |               |              |                  |
| Reason                                                    |                              |                |                     |                                |                    |                |                          |               |              |                  |
|                                                           |                              |                |                     |                                |                    |                |                          |               |              |                  |
|                                                           |                              |                |                     |                                |                    |                |                          |               |              |                  |
|                                                           |                              |                |                     |                                |                    |                |                          |               |              |                  |
|                                                           |                              |                |                     |                                |                    |                |                          |               |              |                  |
| oavo Palanco                                              | . 0.5                        |                |                     |                                |                    |                |                          |               |              |                  |
| Encash Leave :                                            | 0                            |                |                     |                                |                    |                |                          |               |              |                  |
| Total :                                                   | 8.5                          |                |                     |                                |                    |                |                          |               |              |                  |
|                                                           |                              |                |                     |                                |                    |                |                          |               |              |                  |
|                                                           |                              |                |                     |                                |                    |                |                          |               |              |                  |
|                                                           |                              |                |                     |                                |                    |                |                          | New           | <u>S</u> ave | Delete Exit      |
| ame: ADMIN                                                |                              |                |                     |                                |                    |                |                          |               |              | 2017-Mar-16 17:0 |

#### 1. On Duty Entry:-

- If Employee went for Company related work and unable to punch on Device Terminal.
- In Attendance Report, status will be shown as 'OD'.

#### 2. Leave Entry:-

- You can add Employee's Full Day or Half Day Leave as per balance available for particular Leave.
- In Attendance Report, status will be shown as 'CL' or 'SL' or 'EL' or 'SP' or 'C' or 'PL' or 'ML'.
- In Half Leave case 'H' will be Append before Leave Type Name.
   For example: For Half CL, state will be shown as 'HCL'.

## **3.6. Leave Sanction**

| PayTime Ente             | erprise             |                  |                        |                        |                       |                     | -                 |                 |                             |            |                | - 0 <b>- X</b> |
|--------------------------|---------------------|------------------|------------------------|------------------------|-----------------------|---------------------|-------------------|-----------------|-----------------------------|------------|----------------|----------------|
| 🕐 <u>D</u> ashboar       | d 🖞 <u>M</u> asters |                  | <u>∡ T</u> ime Reports | 🚯 <u>U</u> ser Managen | nent <u>L</u> ownload | 🔔 <u>A</u> lert 🏾 🍰 | <u>P</u> ayroll 💓 | MFS 🔏 Uitilitie | es   🌐 <u>A</u> ndro Settir | g          |                | ⊘ <u>H</u> elp |
|                          |                     |                  |                        |                        | Leave                 | Sanctio             | n                 |                 |                             |            |                |                |
| Company                  | Mantra Softech      | (India) Pvt 1td  |                        | Employee               |                       |                     |                   | Leave Sanctio   | n Detail                    |            |                |                |
| Branch                   | Abmodahad           | (maia) i ve cea. |                        | Employee ID            | Employee Name         | Punch ID            |                   | Employee ID     | Employee Name               | Leave Type | Sanction Leave | Sanction Dat   |
| Departmen                | Anneuabau           |                  |                        | ✓ R123                 | Rajesh Koriya         | 1                   |                   | R123            | Rajesh Koriya               | CL         | 10             | 2017/01/01     |
| Department<br>Department | tment Name          |                  |                        |                        |                       |                     |                   |                 |                             |            |                |                |
| 🗹 Una                    | asigned Dept        |                  |                        |                        |                       |                     |                   |                 |                             |            |                |                |
| 🔽 Softwa                 | ire                 |                  |                        |                        |                       |                     |                   |                 |                             |            |                |                |
|                          |                     |                  |                        |                        |                       |                     |                   |                 |                             |            |                |                |
|                          |                     |                  |                        |                        |                       |                     |                   |                 |                             |            |                |                |
|                          |                     |                  |                        |                        |                       |                     |                   |                 |                             |            |                |                |
|                          |                     |                  | >                      |                        |                       |                     |                   |                 |                             |            |                |                |
|                          |                     |                  | >                      |                        |                       |                     |                   |                 |                             |            |                |                |
|                          |                     |                  |                        |                        |                       |                     |                   |                 |                             |            |                |                |
| Search Here              |                     |                  |                        |                        |                       |                     |                   |                 |                             |            |                |                |
|                          | ·                   |                  |                        |                        |                       |                     |                   |                 |                             |            |                |                |
|                          | Ada                 | Leave 🔘 Remov    | e Leave                |                        |                       |                     |                   |                 |                             |            |                |                |
| Leave Tv                 |                     |                  |                        |                        |                       |                     |                   |                 |                             |            |                |                |
| Sanction                 |                     |                  |                        |                        |                       |                     |                   |                 |                             |            |                |                |
| Caraction                | Debe of D           | -                |                        |                        |                       |                     |                   |                 |                             |            |                |                |
| Sanction                 | Date 01-Jar         | 1-2017 U         |                        |                        |                       |                     |                   |                 |                             |            |                |                |
|                          |                     |                  |                        |                        |                       |                     |                   | •               |                             |            |                | •              |
|                          |                     |                  |                        |                        |                       |                     |                   |                 |                             |            |                |                |
|                          |                     |                  |                        |                        |                       |                     |                   |                 |                             | New Upda   | te Delete      | Exit           |
| User Name : AD           | OMIN                |                  |                        |                        |                       |                     |                   |                 |                             |            | 2017-Ma        | r-16 15:57:49  |

- Leave Sanction allows you to sanction Leaves to Employee for particular Transaction Year as per sanction date.
- For sanctioning Leave, You need to select Leave, Enter Leave Amount and Employees from the list and Click on 'Save'.
- > Third List display already sanctioned Leaves of Employee.

## 3.7. Leave Encash/Carryforward

| PayTime Enterp      | rise              |                       |                        |                      |        |            |                                     | and a second second sec |                         |          |                      |
|---------------------|-------------------|-----------------------|------------------------|----------------------|--------|------------|-------------------------------------|----------------------------------------------------------------------------------------------------|-------------------------|----------|----------------------|
| 🕐 <u>D</u> ashboard | ₩ <u>M</u> asters | ⇔ <u>T</u> ransaction | 🛃 <u>T</u> ime Reports | 🚯 <u>U</u> ser Manag | ement  | Download   | 🔔 <u>A</u> lert 🛛 🍰 <u>P</u> ayroll | 🝥 <u>M</u> FS 🛛 🐰 Uitilities                                                                                                    | 💮 <u>A</u> ndro Setting |          | (?) <u>H</u> elp     |
|                     |                   |                       |                        |                      | Leav   | e Encad    | h/Carryforwa                        | ard                                                                                                    |                         |          |                      |
|                     |                   |                       |                        |                      | Leav   | e Elicasi  | il/ callylol wa                     | aru                                                                                                    |                         |          |                      |
| Company             | Mantra Softec     | h (India) Pvt. Ltd.   |                        | •                    | Branch | None       |                                     | •                                                                                                    |                         |          |                      |
| Departm             | ent Name          |                       |                        |                      | E      | mployee ID |                                     | Employee Name                                                                                                    |                         | Punch ID |                      |
| 🔽 Unasi             | gned Dept         |                       |                        |                      |        |            |                                     |                                                                                                    |                         |          |                      |
| Software            |                   |                       |                        |                      |        |            |                                     |                                                                                                    |                         |          |                      |
|                     |                   |                       |                        |                      |        |            |                                     |                                                                                                    |                         |          |                      |
|                     |                   |                       |                        |                      |        |            |                                     |                                                                                                    |                         |          |                      |
|                     |                   |                       |                        |                      |        |            |                                     |                                                                                                    |                         |          |                      |
|                     |                   |                       |                        |                      |        |            |                                     |                                                                                                    |                         |          |                      |
|                     |                   |                       |                        |                      |        |            |                                     |                                                                                                    |                         |          |                      |
|                     |                   |                       |                        |                      |        |            |                                     |                                                                                                    |                         |          |                      |
|                     |                   |                       |                        | 2                    |        |            |                                     |                                                                                                    |                         |          |                      |
|                     |                   |                       |                        | >                    |        |            |                                     |                                                                                                    |                         |          |                      |
|                     |                   |                       |                        |                      |        |            |                                     |                                                                                                    |                         |          |                      |
|                     |                   |                       |                        |                      |        |            |                                     |                                                                                                    |                         |          |                      |
|                     |                   |                       |                        |                      |        |            |                                     |                                                                                                    |                         |          |                      |
|                     |                   |                       |                        |                      | •      |            |                                     |                                                                                                    |                         |          |                      |
|                     |                   |                       |                        |                      |        |            |                                     |                                                                                                    |                         |          |                      |
|                     |                   |                       |                        |                      |        |            |                                     |                                                                                                    |                         |          |                      |
|                     |                   |                       |                        |                      |        |            |                                     |                                                                                                    |                         |          |                      |
|                     |                   |                       |                        |                      |        |            |                                     |                                                                                                    |                         |          |                      |
|                     |                   |                       |                        |                      |        |            |                                     |                                                                                                    |                         |          | Save Exit            |
| User Name : ADN     | IIN               |                       |                        |                      |        |            |                                     |                                                                                                    |                         |          | 2017-Mar-16 16:08:06 |

- > Leave Encash/Carryforward will Encash or Carryforward Leaves to Next Transaction Year.
- > You need to select Department, Employees and then Click on 'Save'.

# 3.8. Leave Encash/Carryforward Rollback

| PayTime                                                  | in the second second second second second second second second second second second second second second second | a fallen de Caracter             | Contract Street                                        |          |                  |  |  |  |  |  |  |
|----------------------------------------------------------|----------------------------------------------------------------------------------------------------|----------------------------------|--------------------------------------------------------|----------|------------------|--|--|--|--|--|--|
| ช0_Dashboard '∰Masters ♫Transaction ⊿Time Reports 🏭 User | Management 🛃                                                                                                    | <u>D</u> ownload <u>A</u> lert 4 | <mark>⊱ p</mark> ayrollMFS 没Uitilities 🎡 <u>A</u> ndro | Setting  | (?) <u>H</u> elp |  |  |  |  |  |  |
| Leave Encash/Carryforward Rollback                       |                                                                                                    |                                  |                                                        |          |                  |  |  |  |  |  |  |
| Company Mantra Softech (India) Pyt. Ltd.                 | Branch                                                                                                    | None                             |                                                        |          |                  |  |  |  |  |  |  |
|                                                          |                                                                                                    |                                  |                                                        |          |                  |  |  |  |  |  |  |
| Department Name     Junasigned Dept                      | Em                                                                                                    | ployee ID                        | Employee Name                                          | Punch ID |                  |  |  |  |  |  |  |
| Software                                                 |                                                                                                    |                                  |                                                        |          |                  |  |  |  |  |  |  |
|                                                          |                                                                                                    |                                  |                                                        |          |                  |  |  |  |  |  |  |
|                                                          |                                                                                                    |                                  |                                                        |          |                  |  |  |  |  |  |  |
|                                                          |                                                                                                    |                                  |                                                        |          |                  |  |  |  |  |  |  |
|                                                          |                                                                                                    |                                  |                                                        |          |                  |  |  |  |  |  |  |
|                                                          |                                                                                                    |                                  |                                                        |          |                  |  |  |  |  |  |  |
|                                                          |                                                                                                    |                                  |                                                        |          |                  |  |  |  |  |  |  |
|                                                          | 2                                                                                                    |                                  |                                                        |          |                  |  |  |  |  |  |  |
|                                                          | 5                                                                                                    |                                  |                                                        |          |                  |  |  |  |  |  |  |
|                                                          |                                                                                                    |                                  |                                                        |          |                  |  |  |  |  |  |  |
|                                                          |                                                                                                    |                                  |                                                        |          |                  |  |  |  |  |  |  |
|                                                          |                                                                                                    |                                  |                                                        |          |                  |  |  |  |  |  |  |
|                                                          |                                                                                                    |                                  |                                                        |          |                  |  |  |  |  |  |  |
|                                                          |                                                                                                    |                                  |                                                        |          |                  |  |  |  |  |  |  |
|                                                          |                                                                                                    |                                  |                                                        |          |                  |  |  |  |  |  |  |
|                                                          |                                                                                                    |                                  |                                                        |          |                  |  |  |  |  |  |  |
|                                                          |                                                                                                    |                                  |                                                        |          |                  |  |  |  |  |  |  |
|                                                          |                                                                                                    |                                  |                                                        | Rollback | Exit             |  |  |  |  |  |  |
| User Name : ADMIN                                        |                                                                                                    |                                  |                                                        | 2017-Ma  | r-16 16:12:10    |  |  |  |  |  |  |

- > Leave Encash/Carryforward will Rollback your Encash or Carryforward Leaves.
- > You need to select Department, Employees and then click on 'Rollback'.

#### 4. User Management:

- > The User Management has the following Items.
  - 1. Role Master
  - 2. Right Distribution
  - 3. User Master

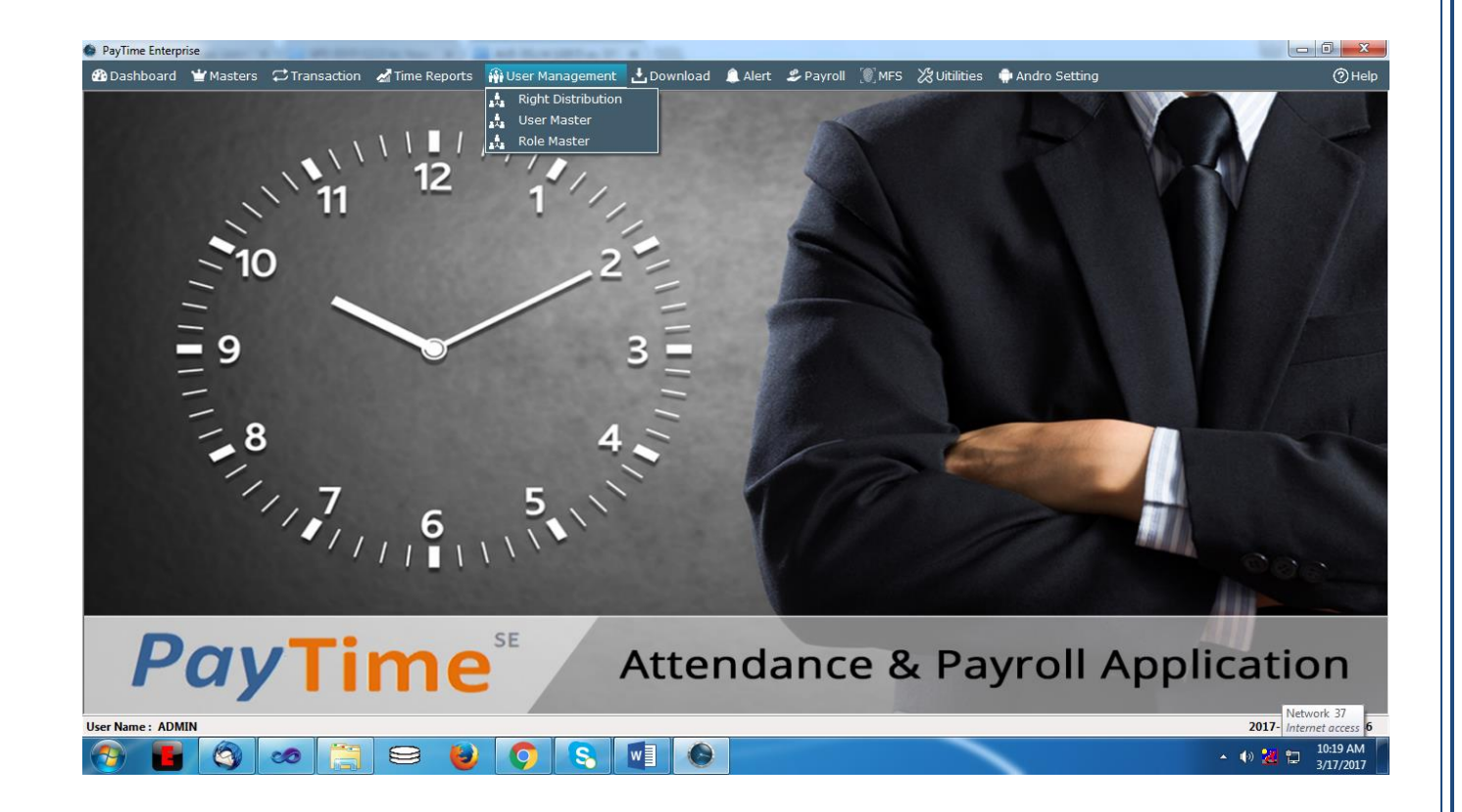

#### 4.1. Role Master

| ashboard ' | 🝟 Masters    | C Transaction | 🛃 Time Reports | 🚯 User Manag | gement 土    | Download | 🔔 Alert | 🍰 Payroll  | MFS | 🗶 Utilities | 💮 Andro Setting | MORX    |             |
|------------|--------------|---------------|----------------|--------------|-------------|----------|---------|------------|-----|-------------|-----------------|---------|-------------|
|            |              |               |                |              |             | Role     | Maste   | ) <b>r</b> |     |             |                 |         |             |
|            |              | Entry Module  |                |              | Role Name   |          |         |            |     |             |                 |         |             |
| Role Name  | Enter Role M | Name          |                | Q,           |             |          |         |            |     |             |                 |         |             |
| Company    | Check A      | npany Name    |                | ~            |             |          |         |            |     |             |                 |         |             |
|            |              |               |                | ,            |             |          |         |            |     |             |                 |         |             |
|            | Check A      | I             |                |              |             |          |         |            |     |             |                 |         |             |
| 51 411(11  |              |               |                | ~            |             |          |         |            |     |             |                 |         |             |
| Department |              |               |                | < v          |             |          |         |            |     |             |                 |         |             |
|            |              |               |                |              |             |          |         |            |     |             |                 |         |             |
|            |              |               |                |              | Search here |          |         |            |     |             |                 |         |             |
|            |              |               |                |              |             |          |         |            |     |             | N               | ew Save | Delete Exit |

- Save all Roles in Role Master.
- To add new Role, Click on 'New' and then Select Granted Companies, fill Role Name and click on 'Save'.
- User who have above role assign will have rights of those companies which are selected in above screen.
- > On right side screen, it displays all Roles which already entered by you.
- > It allows you to delete Role entries on clicking on 'Delete'.

## 4.2. Right Distribution

| PayTime Enterp      | rise              |                        | -                                                                                                    |                                               | · Competence Made            | -                 |                      |               |    |                        |
|---------------------|-------------------|------------------------|----------------------------------------------------------------------------------------------------|-----------------------------------------------|------------------------------|-------------------|----------------------|---------------|----|------------------------|
| n <u>D</u> ashboard | ₩ <u>M</u> asters | 🛃 <u>T</u> ime Reports | 🙀 <u>U</u> ser Management                                                                                                    | . <u>↓</u> Download                           | <u> A</u> lert <i>L</i> ayro | I [@] <u>M</u> FS | 🔀 <u>U</u> itilities | Andro Setting |    | ⑦ <u>H</u> elp         |
|                     |                   |                        |                                                                                                    | Right D                                       | istribution                  |                   |                      |               |    |                        |
|                     |                   |                        |                                                                                                    |                                               |                              |                   |                      |               |    |                        |
|                     |                   |                        |                                                                                                    | Role Master Rol                               | le                           | •                 |                      |               |    |                        |
|                     |                   |                        | Masters     Masters     Wasters     Wasters     Wiew     View     View | er<br>Ister<br>ster<br>iter<br>it<br>ir<br>ar |                              |                   |                      |               |    |                        |
|                     |                   |                        |                                                                                                    |                                               |                              |                   |                      |               | Sa | Ve Exit<br>Network 37  |
| User Name : ADM     | IIN               |                        |                                                                                                    |                                               |                              |                   |                      |               | 2  | 017- Internet access 0 |

- > All roles which are entered in Role Master will be displayed in above screen.
- From above screen, you can configure which type of rights like Add, Edit, Delete or Read will be given for selected role.

## 4.3. User Master

| ayTime Enterprise                  | a statements                 |                                          | 0 a 10 a 100            | <b>A</b> · · · •                  | [@] <b>\/</b>    |                                    |                 |                     |  |  |  |
|------------------------------------|------------------------------|------------------------------------------|-------------------------|-----------------------------------|------------------|------------------------------------|-----------------|---------------------|--|--|--|
| <u>D</u> ashboard 🛛 👻 <u>M</u> ast | ters 📿 <u>T</u> ransaction 🔏 | <u>T</u> ime Reports 🙀 <u>U</u> ser Mana | gement <u>L</u> ownload | 🔔 <u>A</u> lert <i> S</i> Payroll | MFS 💥 Uitilities | ndro Setting <u>A</u> ndro Setting |                 | (2)日                |  |  |  |
| User Master                        |                              |                                          |                         |                                   |                  |                                    |                 |                     |  |  |  |
|                                    | Entry Module                 |                                          | User Name               |                                   | F                | Role                               |                 |                     |  |  |  |
| Role                               | Master Role                  | •                                        |                         |                                   |                  |                                    |                 |                     |  |  |  |
| User Name                          | rajesh                       | Q                                        |                         |                                   |                  |                                    |                 |                     |  |  |  |
| Password                           | *****                        |                                          |                         |                                   |                  |                                    |                 |                     |  |  |  |
| Confirm Password                   | *****                        |                                          |                         |                                   |                  |                                    |                 |                     |  |  |  |
|                                    |                              |                                          |                         |                                   |                  |                                    |                 |                     |  |  |  |
|                                    |                              |                                          |                         |                                   |                  |                                    |                 |                     |  |  |  |
|                                    |                              |                                          |                         |                                   |                  |                                    |                 |                     |  |  |  |
|                                    |                              |                                          |                         |                                   |                  |                                    |                 |                     |  |  |  |
|                                    |                              |                                          |                         |                                   |                  |                                    |                 |                     |  |  |  |
|                                    |                              |                                          |                         |                                   |                  |                                    |                 |                     |  |  |  |
|                                    |                              |                                          |                         |                                   |                  |                                    |                 |                     |  |  |  |
|                                    |                              |                                          |                         |                                   |                  |                                    |                 |                     |  |  |  |
|                                    |                              |                                          |                         |                                   |                  |                                    |                 |                     |  |  |  |
|                                    |                              |                                          |                         |                                   |                  |                                    |                 |                     |  |  |  |
|                                    |                              |                                          |                         |                                   |                  |                                    |                 |                     |  |  |  |
|                                    |                              |                                          |                         |                                   |                  |                                    |                 |                     |  |  |  |
|                                    |                              |                                          |                         |                                   |                  |                                    |                 |                     |  |  |  |
|                                    |                              |                                          | Search here             |                                   |                  |                                    |                 |                     |  |  |  |
|                                    |                              |                                          |                         |                                   |                  | New                                | <u>S</u> ave De | slete Exit          |  |  |  |
| Name: ADMIN                        |                              |                                          |                         |                                   |                  |                                    |                 | 017- Internet acces |  |  |  |

- Save all Users of PayTime Login in User Master.
- To add new User, Click on 'New' and then Select Role, fill User Name, Password, Confirm Password and click on 'Save'.
- ➢ User will have rights as per selected Role.
- > It allows you to delete User entries on clicking on 'Delete'.

## 5. MFS:

- > The MFS has the following Items.
  - 1. Enrollment
  - 2. Verification
  - 3. Delete Enrollment
  - 4. Finger Print Images

| PayTime Enterpri | ise       |              |                |             |             | -           |           |           | teres and the second second second second second second second second second second second second second second |        |           |              |              | I X       |
|------------------|-----------|--------------|----------------|-------------|-------------|-------------|-----------|-----------|----------------------------------------------------------------------------------------------------|--------|-----------|--------------|--------------|-----------|
| 🚯 Dashboard      | 🝟 Masters | Transaction  | 🛃 Time Reports | 🚯 User Mana | gement 🛃    | Download    | 🔔 Alert 🔮 | 🕏 Payroll | MFS 🔀 Uitilities                                                                                                | 🌐 Andr | o Setting |              |              | ⑦ Help    |
|                  |           |              |                |             |             | llee        | Mactor    |           | 🗞 Enrollment                                                                                                    |        |           |              |              |           |
|                  |           |              |                |             |             | USEI        | Plaster   |           | Verification                                                                                                    |        |           |              |              |           |
|                  |           | Entry Module | e              |             | User Name   |             |           |           | 📓 Delete Enrollmen                                                                                              | ies I  |           |              |              |           |
| Role             | Ma        | ster Role    |                | •           |             |             |           |           |                                                                                                    |        |           |              |              |           |
| Licer Name       |           | ach          |                |             |             |             |           |           |                                                                                                    |        |           |              |              |           |
| Oser Name        | 10)       | ****         |                | <b>`</b>    |             |             |           |           |                                                                                                    |        |           |              |              |           |
| Password         |           |              |                |             |             |             |           |           |                                                                                                    |        |           |              |              |           |
| Confirm Pas      | sword **  | ****         |                |             |             |             |           |           |                                                                                                    |        |           |              |              |           |
|                  |           |              |                |             |             |             |           |           |                                                                                                    |        |           |              |              |           |
|                  |           |              |                |             |             |             |           |           |                                                                                                    |        |           |              |              |           |
|                  |           |              |                |             |             |             |           |           |                                                                                                    |        |           |              |              |           |
|                  |           |              |                |             |             |             |           |           |                                                                                                    |        |           |              |              |           |
|                  |           |              |                |             |             |             |           |           |                                                                                                    |        |           |              |              |           |
|                  |           |              |                |             |             |             |           |           |                                                                                                    |        |           |              |              |           |
|                  |           |              |                |             |             |             |           |           |                                                                                                    |        |           |              |              |           |
|                  |           |              |                |             |             |             |           |           |                                                                                                    |        |           |              |              |           |
|                  |           |              |                |             |             |             |           |           |                                                                                                    |        |           |              |              |           |
|                  |           |              |                |             |             |             |           |           |                                                                                                    |        |           |              |              |           |
|                  |           |              |                |             |             |             |           |           |                                                                                                    |        |           |              |              |           |
|                  |           |              |                |             |             |             |           |           |                                                                                                    |        |           |              |              |           |
|                  |           |              |                |             |             |             |           |           |                                                                                                    |        |           |              |              |           |
|                  |           |              |                |             |             |             |           |           |                                                                                                    |        |           |              |              |           |
|                  |           |              |                |             | Search here | 2           |           |           |                                                                                                    |        |           |              |              |           |
|                  |           |              |                |             |             |             |           |           |                                                                                                    |        | New       | <u>S</u> ave | Delete       | Exit      |
|                  | N         |              |                |             |             |             |           |           |                                                                                                    |        |           |              | 2017 Netw    | ork 37    |
| Ger Name : ADMI  |           |              |                |             |             |             |           |           |                                                                                                    |        |           |              | 2017- intern | 10:44 AM  |
|                  |           |              |                |             |             | <b>&gt;</b> |           |           |                                                                                                    |        |           |              | • ••• 📶 📜    | 3/17/2017 |
# 5.1. MFS - Finger Enrollment

| PayTime Enterp      | rise              |                       |                | 0                                |                                                                     |                                                                                                    | - 701                   | 10                     |               |                                     |
|---------------------|-------------------|-----------------------|----------------|----------------------------------|---------------------------------------------------------------------|----------------------------------------------------------------------------------------------------|-------------------------|------------------------|---------------|-------------------------------------|
| n <u>D</u> ashboard | ₩ <u>M</u> asters | ⇔ <u>T</u> ransaction | ✓ Time Reports | 🙀 <u>U</u> ser Managemen         | t <u>L</u> ownl                                                     | load 🔔 <u>A</u> lert 🔮                                                                             | Payroll [@] <u>M</u> FS | 5 💥 <u>U</u> itilities | Andro Setting |                                     |
|                     |                   |                       |                |                                  | MFS - Fi                                                            | inger Enro                                                                                         | llment                  |                        |               |                                     |
|                     |                   |                       |                | Entry Modu<br>Com<br>Bran<br>Emp | le<br>pany<br>ch<br>loyee ID<br>loyee Name<br>© Fir<br>© Se<br>© Th | Mantra Softech (Ir<br>Ahmedabad<br>R123<br>Rajesh Koriya<br>st Finger<br>cond Finger<br>ird Finger | ndia) Pvt. Ltd.         | •<br>•<br>•            |               |                                     |
|                     |                   |                       |                |                                  |                                                                     |                                                                                                    |                         |                        |               | Start Enrollment                    |
| ser Name : ADN      | IIN               |                       |                |                                  |                                                                     |                                                                                                    |                         |                        |               | 2017- Network 37<br>Internet access |

- > You can enroll three fingers of each Employees from above screen.
- > Duplicate fingers will be not allowed in enrollment.

# **5.2. MFS – Finger Verify**

| ● PayTime Enterprise<br>웹 Dashboard 👻 Masters 🛱 Transaction 🔏 Time Reports 🙀 U | iser Management 📩 Download 🌲 Alert 🍰 Payroll [ 🥘                                                                        | MFS 💥 Uitilities 🌵 Andro Setting | — 🗇 <mark>— Х —</mark><br>() Help                                    |
|--------------------------------------------------------------------------------|----------------------------------------------------------------------------------------------------|----------------------------------|----------------------------------------------------------------------|
|                                                                                | MFS - Finger Verify                                                                                                    |                                  |                                                                      |
| 1:N                                                                            | IN<br>Company : Mantra Softech (India) Pvt. Lt<br>ID : R123<br>Name : Rajesh Koriya<br>Finger is Verified Successfully. | rd.                              |                                                                      |
| lleer Name - ADMIN                                                             |                                                                                                    | Star                             | Venification     Evit     Network 37     Network 37                  |
|                                                                                | 9 🛯 🔶 🚳                                                                                                    |                                  | <ul> <li>▲ (*) 22 PM</li> <li>12:28 PM</li> <li>3/17/2017</li> </ul> |

- > You can Verify (1:1) or Identify (1: N) finger by clicking on "Start Verification".
- > Photo, Employee ID and Employee Name will be displayed of matched Employee.

# 5.3. MFS – Delete Enrollment

| PayTime Enterpris   | e           | CT                    |                   | eta a Bulana Managaran      |     | Download Alast      | Provell MEC V                  | n Gallaciana - 👼 Ana da        | - C-11   |                    | X    |
|---------------------|-------------|-----------------------|-------------------|-----------------------------|-----|---------------------|--------------------------------|--------------------------------|----------|--------------------|------|
| <u>u D</u> asnboard | Masters     | ← <u>I</u> ransaction | <u>л</u> іте керо | rts <u>m U</u> ser Manageme |     | <u>C</u> Doloto Enr | allmont                        | <u>O</u> lulities <u>A</u> ndr | o Secung | ر<br>د             | Heip |
|                     |             |                       |                   |                             | MIF | S - Delete Elli     | onment                         |                                |          | <i></i>            | _    |
| Company             | Mantra Soft | ech (India) Pvt. Lt   | d.                | •                           |     | R123                | Employee Name<br>Rajesh Koriya | Finger1                        | Finger2  | Finger3            |      |
| Branch              | Ahmedabad   |                       |                   | •                           |     |                     |                                |                                |          |                    |      |
| Employee ID         | R123        |                       |                   |                             |     |                     |                                |                                |          |                    |      |
| Name<br>Dunch ID    | Rajesh Kori | ya                    |                   | <b></b>                     |     |                     |                                |                                |          |                    |      |
| PunuriD             | 1           |                       |                   |                             |     |                     |                                |                                |          |                    |      |
| First Fir           | gger        | Second                | Finger            | Third Finger                |     |                     |                                |                                |          |                    |      |
|                     |             |                       |                   |                             |     |                     |                                |                                |          |                    |      |
|                     |             |                       |                   |                             |     |                     |                                |                                | New      | Delete Exit        |      |
| Iser Name : ADMIN   |             |                       |                   |                             | _   |                     |                                |                                |          | 2017- Internet acc |      |

> It allows you to delete Employee's Finger enrollment.

# 5.4. MFS – Finger Print Images

| a <mark>yTime Enterprise</mark><br>Dashboard            Masters                                                                                                    | ient 🛃 <u>D</u> ownload 🔔 <u>A</u> lert | ₽ayroll [0] <u>M</u> FS 🎉 | <u>U</u> itilities | etting      | 0                    |
|----------------------------------------------------------------------------------------------------|-----------------------------------------|---------------------------|--------------------|-------------|----------------------|
|                                                                                                    | MFS - Export En                         | rollment                  |                    |             |                      |
|                                                                                                    | Employee ID                             | Employee Name             | Finger1            | Finger2     | Finger3              |
| Company Mantra Softech (India) Pvt. Ltd.                                                                                                    |                                         | Rajesh Koriya             | J                  | _/          | J                    |
| Branch None Vone Vone |                                         |                           |                    |             |                      |
| Employee ID R123                                                                                                    |                                         |                           |                    |             |                      |
| Name Rajesh Koriya                                                                                                    |                                         |                           |                    |             |                      |
| Punch ID 1                                                                                                    |                                         |                           |                    |             |                      |
| First Finger       Second Finger       Third Finger                                                                                                    |                                         |                           |                    |             |                      |
|                                                                                                    |                                         |                           | IPEG               | ◎ JPG ◎ BMF | PNG OTIF             |
|                                                                                                    |                                         |                           |                    | New         | Save Images Exit     |
| Name: ADMIN                                                                                                    |                                         |                           |                    |             | 2017- Internet acces |

> You can export Enrolled Finger Print in JPEG, JPG, BMP, PNG or TIF.

### 6. Download:

- > The Data Download Menu has the following Items.
  - 1) Data Download (Using LAN)
  - 2) Data Download (Using COM or USB Port)
  - 3) Data Download (Using Text file / SD Card / Pen Drive)
  - 4) Data Download Bio Time 8 (Using LAN)
  - 5) Data Download Bio Time 8(Using Com or USB Port)
  - 6) Data Receive
  - 7) Data Rollback
  - 8) Delete Transaction
  - 9) Delete Manager
  - 10) Start-Stop Services
  - 11) Set User Name On Device
  - 12) Transaction Monitor
  - 13) Upload Employee and Biometric to MFSTAB
  - 14) Upload Employee Details To MORX
  - 15) Upload Biometric To MORX
  - 16) Upload Biometric To MORX PUSH

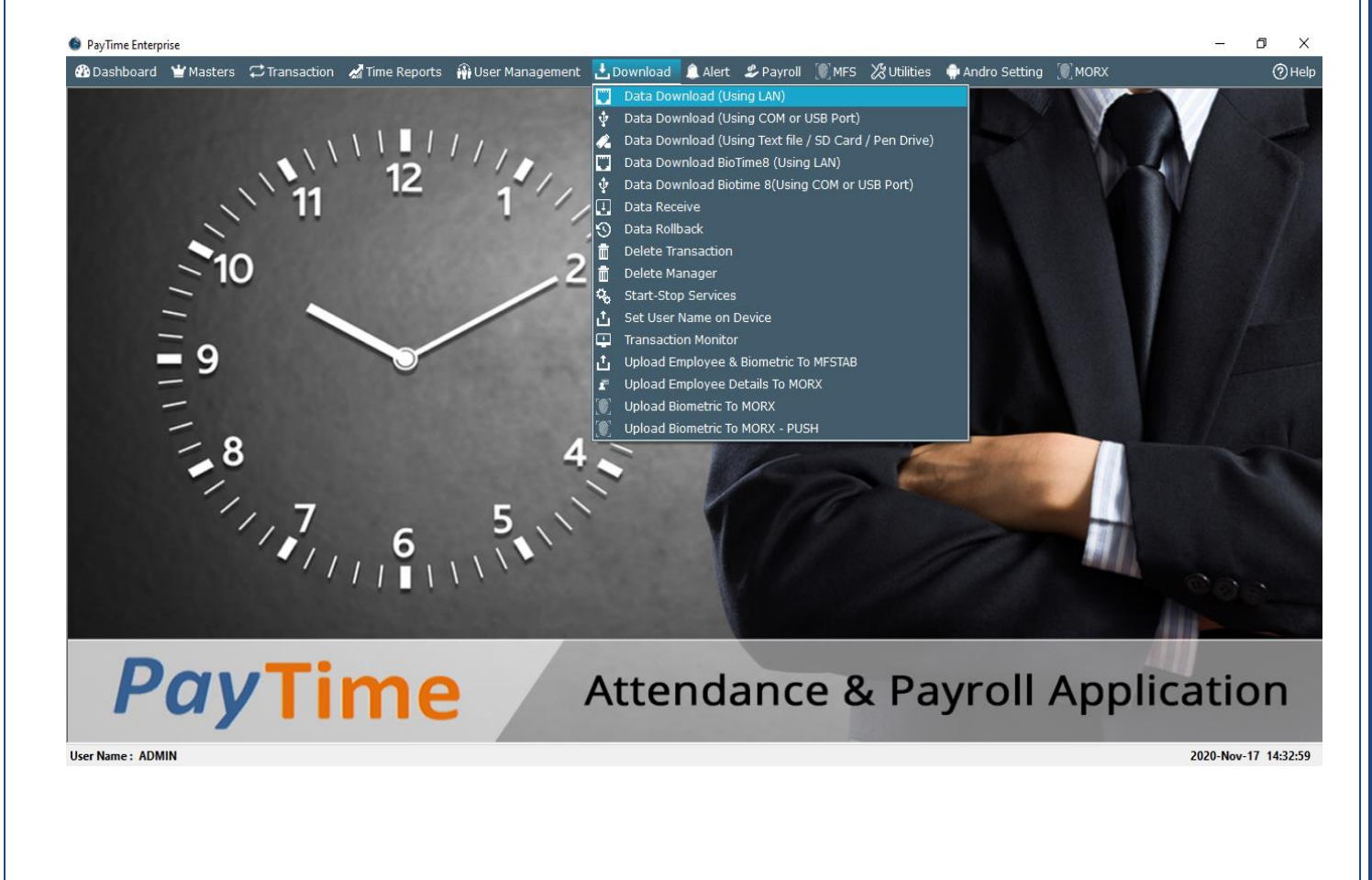

Page **41** of **88** 

| MANT<br>MANTRA      | RA<br>Softech (India) pvt                                                                                                    | . LTD.                                         |                      |                                  |                        |                            |  |  |  |  |
|---------------------|----------------------------------------------------------------------------------------------------|------------------------------------------------|----------------------|----------------------------------|------------------------|----------------------------|--|--|--|--|
| 6.1. Da<br>≻ It all | <b>ta Download (U</b><br>lows you to Downle                                                                                                    | <mark>Jsing LAN)</mark><br>bad Data Form all [ | Devices exc          | ept BioTime 8                    | 8.                     |                            |  |  |  |  |
|                     |                                                                                                    |                                                |                      | Downloade<br>be displaye         | d logs will<br>d here. |                            |  |  |  |  |
|                     | PayTime Enterprise                                                                                                    |                                                | _ <b>k</b>           |                                  |                        |                            |  |  |  |  |
|                     | 🙆 Dashboard 🍟 Masters 🛱 Transad                                                                                                    | ion 🛛 Time Reports 🛛 Wser Management           | : 🛃 Download 🔔 Alert | 🏖 Payroll [ ]] MFS 🔏 Uitilit     | ies   💮 Andro Setting  | (?) Help                   |  |  |  |  |
|                     |                                                                                                    |                                                | Data Downl           | oad                              |                        |                            |  |  |  |  |
|                     | All Type                                                                                                    | Punch ID                                       | Punch Time           | Mode                             | De                     | evice Name                 |  |  |  |  |
| Select              | Bio-Finger                                                                                                    | 1                                              | 2017-03-16 15:00     | OUT                              | Mar                    | ntra HO Device             |  |  |  |  |
|                     | Bio-Time 6     Bio-Time 7     Bio-Time 7     Bio-Time4-5     Bio-Time4-5     BT-16     BT-20     BT-20     BT-20     FT-5 N     Face(FRRS     Backer)     SecureAccess |                                                |                      |                                  |                        |                            |  |  |  |  |
|                     |                                                                                                    | Event Logs                                     | Error Log            | gs                               |                        |                            |  |  |  |  |
|                     |                                                                                                    |                                                | The Device: M        | antra HO Device can not Connecte | d                      | *                          |  |  |  |  |
|                     |                                                                                                    |                                                |                      |                                  |                        |                            |  |  |  |  |
|                     |                                                                                                    |                                                |                      |                                  | Clear Se               | lection Data Download Exit |  |  |  |  |
|                     | User Name: ADMIN                                                                                                    |                                                |                      |                                  |                        | 2017-Mar-16 17:12:51       |  |  |  |  |
|                     |                                                                                                    |                                                |                      |                                  |                        | I                          |  |  |  |  |
|                     |                                                                                                    |                                                | If Devic             | e not connect                    | ed then                |                            |  |  |  |  |
|                     |                                                                                                    |                                                | Error M              | lessage will be                  | displayed.             |                            |  |  |  |  |

- > If device is not connected then it shows message Device Can not connected.
- > For rectify this, you have to check three parameter values of Device in **Device Master**.
- > **Device ID**: Check In your Physical Device Put same on **Device Master**.
- Device IP: Check In your Physical Device Put same on Device Master and Which IP you used is not used by another PC. For Example one PC's IP is 192.168.0.205. That IP you cannot use for data download.
- > Port Number: Check Port number in your Physical Device put same on Device Master.

| MANTRA<br>MANTRA SOFTECH (INDIA) PVT. LTD. |                            |                                     |                                 |
|--------------------------------------------|----------------------------|-------------------------------------|---------------------------------|
| 6.2. Data Download Bio Time                | 8 (Using LAN)              |                                     |                                 |
| It allows you to Download Data             | a Form BioTime 8 Dev       | ice.                                |                                 |
|                                            |                            | Downloaded log:<br>be displayed her | e.                              |
| BioTime - 8 Data Download                  | nad Using COM Port         |                                     |                                 |
|                                            | Data Download              | - BioTime 8                         |                                 |
| Select device                              | CardNo IN-OUT<br>1 3/16/20 | Time Mode<br>17 5:40 AM IN          | Device Name<br>Mantra HO Device |
|                                            | 1  3/16/20                 | 17 3:00 PM OUT                      | Mantra HO Device                |
|                                            |                            |                                     |                                 |
|                                            |                            |                                     |                                 |
|                                            |                            |                                     |                                 |
|                                            |                            |                                     |                                 |
|                                            | Event Logs                 | Bio-Time 8 (ID:                     | 2) can not Connected            |
|                                            |                            | · ·                                 |                                 |
|                                            |                            | Clear Select                        | ion Data Download Exit          |
|                                            |                            |                                     |                                 |
|                                            |                            | If Device not conne                 | cted then                       |
|                                            |                            | Error Message will                  | be displayed.                   |
|                                            |                            |                                     |                                 |
|                                            |                            |                                     |                                 |
|                                            |                            |                                     |                                 |
|                                            |                            |                                     |                                 |
|                                            |                            |                                     |                                 |
|                                            |                            |                                     |                                 |
|                                            |                            |                                     |                                 |

| MANTRA<br>MANTRA SOFTECH (INDIA) PVT. LTD.                                                                           |                                                                                     |                                            |
|----------------------------------------------------------------------------------------------------|-------------------------------------------------------------------------------------|--------------------------------------------|
| 6.3. Data Download (Using Com Po                                                                                     | rt or USB Port)                                                                     |                                            |
| It allows you to Download Data using                                                                                 | USB Port or Com Port Comr                                                           | nunication.                                |
|                                                                                                    | Downloade<br>be displaye                                                            | ed logs will<br>ed here.                   |
| ● PayTime Enterprise ● PayTime Enterprise ● PayTime Enterprise ● PayTime Reports ① Inansaction ● Image Reports ① Use | r Management <u>⊾D</u> ownload ≜Alert <i>&amp;</i> <u>P</u> ayroll ∭ <u>M</u> FS 次  | u tilities ♠ Andro Setting ⑦ Help          |
| Select device                                                                                                    | Data Download                                                                       |                                            |
| to download                                                                                                    |                                                                                     |                                            |
| Punch 1D         Punch Time           1         2017-03-16 05:40                                                     | Mode                                                                                | Device Name Mantra HO Device               |
| 1 2017-03-16 15:00                                                                                                   | OUT                                                                                 | Mantra HO Device                           |
| Event Logs                                                                                                    | Error Logs Device: Mantra H0 Device can not Connected  If Device not connected then | Data Download Exit<br>2017-Mar-16 17:24:50 |
|                                                                                                    | Error Message will be display                                                       | ed.                                        |
|                                                                                                    |                                                                                     |                                            |
| Website: <u>www.mantratec.com</u>                                                                                    |                                                                                     | Page <b>44</b> of <b>88</b>                |

| MANTR<br>MANTRA S | CA<br>OFTECH (INDIA) PVT. LTD.             |                           |                                  |                                 |
|-------------------|--------------------------------------------|---------------------------|----------------------------------|---------------------------------|
| 6.4. Data         | Download Bio Time                          | e 8(Using Com Por         | rt or USB Port)                  |                                 |
| ➢ It allo         | ws you to Download Dat                     | a Form BioTime 8 usi      | ng COM Port or USB               | Port.                           |
|                   |                                            |                           | Downloaded lo<br>be displayed ho | ogs will<br>ere.                |
|                   | 🛃 BioTime - 8 Data Download                |                           |                                  |                                 |
|                   | Data Download Using IP Address Data Downlo | pad Using COM Port        |                                  |                                 |
|                   |                                            | Data Download             | - BioTime 8                      |                                 |
| Select device     | Antra Branch Device                        | CardNo IN-OU<br>1 3/16/20 | T Time Mode<br>D17 5:40 AM IN    | Device Name<br>Mantra HO Device |
|                   |                                            | 1 3/16/20                 | 017 3:00 PM OUT                  | Mantra HO Device                |
|                   |                                            |                           |                                  |                                 |
|                   |                                            |                           |                                  |                                 |
|                   |                                            |                           |                                  |                                 |
|                   |                                            |                           |                                  |                                 |
|                   |                                            |                           |                                  |                                 |
|                   |                                            |                           |                                  |                                 |
|                   |                                            | Event Logs                | Error Loas                       |                                 |
|                   |                                            |                           | Bio-Time 8 (II                   | D: 2) can not Connected         |
|                   |                                            |                           | · ·                              |                                 |
|                   |                                            |                           |                                  |                                 |
|                   |                                            |                           | C ear Sele                       | ction Data Download Exit        |
|                   |                                            |                           |                                  |                                 |
|                   |                                            | Г                         |                                  |                                 |
|                   |                                            |                           | If Device not connect            | ed then                         |
|                   |                                            |                           | Error Message will be            | e displayed.                    |
|                   |                                            |                           |                                  |                                 |
|                   |                                            |                           |                                  |                                 |
|                   |                                            |                           |                                  |                                 |
|                   |                                            |                           |                                  |                                 |
|                   |                                            |                           |                                  |                                 |
|                   |                                            |                           |                                  |                                 |
|                   |                                            |                           |                                  |                                 |
|                   |                                            |                           |                                  |                                 |
|                   |                                            |                           |                                  |                                 |
|                   |                                            |                           |                                  |                                 |
|                   |                                            |                           |                                  |                                 |
|                   |                                            |                           |                                  |                                 |

## 6.5. Data Download (Using Text File/SD Card/Pen Drive)

- It allows you to import raw data taken from Device Terminal trough pen drive, SD Card or USB/COM port. It is very useful when TCP/IP connection not available and you required downloading data from Device.
- To Import Device Data, you require to select Device, File Type (CSV or TSV), Browse the file and Click on Import.

|                              |                                                  | and the first day in a second second second    |                                                |           |
|------------------------------|--------------------------------------------------|------------------------------------------------|------------------------------------------------|-----------|
| ashboard 🍟 <u>M</u> asters 📿 | Iransaction 🛛 🚽 Time Reports 🛛 🆓 User Management | <u> </u>                                       | 🔆 <u>U</u> itilities   👘 <u>A</u> ndro Setting | 0         |
|                              |                                                  | Data Import                                    |                                                |           |
|                              |                                                  | -                                              |                                                |           |
| t Device Mantra HO Device    | Coma Seprated Values (CSV)     Tab Seprated V    | alues File Path ACK-LITE\DEVICE SAMPLE FILES\B | Browse                                         |           |
| unch ID                      | Punch Time                                       | Mode                                           | Device Name                                    |           |
|                              | 2015-09-20 12:57                                 | IN                                             | Mantra HO Device                               |           |
|                              | 2015-10-07 16:52                                 | IN                                             | Mantra HO Device                               |           |
|                              | 2017-03-16 05:40                                 | IN                                             | Mantra HO Device                               |           |
|                              | 2017-03-16 15:00                                 | OUT                                            | Mantra HO Device                               |           |
|                              |                                                  |                                                |                                                |           |
|                              |                                                  |                                                |                                                |           |
|                              |                                                  |                                                |                                                |           |
|                              |                                                  |                                                |                                                |           |
|                              |                                                  |                                                |                                                |           |
|                              |                                                  |                                                |                                                |           |
|                              |                                                  |                                                |                                                |           |
|                              |                                                  |                                                |                                                |           |
|                              |                                                  |                                                |                                                |           |
|                              |                                                  |                                                |                                                |           |
|                              |                                                  |                                                |                                                |           |
|                              |                                                  |                                                |                                                |           |
|                              |                                                  |                                                |                                                |           |
|                              |                                                  |                                                |                                                |           |
|                              |                                                  |                                                |                                                |           |
|                              |                                                  |                                                |                                                |           |
|                              |                                                  |                                                |                                                |           |
|                              |                                                  |                                                |                                                |           |
|                              |                                                  |                                                |                                                |           |
|                              |                                                  |                                                |                                                |           |
|                              |                                                  |                                                |                                                |           |
|                              |                                                  |                                                |                                                |           |
|                              |                                                  |                                                |                                                |           |
|                              |                                                  |                                                |                                                |           |
|                              |                                                  |                                                |                                                |           |
|                              |                                                  |                                                |                                                |           |
|                              |                                                  |                                                |                                                |           |
|                              |                                                  |                                                |                                                |           |
|                              |                                                  |                                                |                                                |           |
|                              |                                                  |                                                |                                                |           |
|                              |                                                  |                                                |                                                |           |
|                              |                                                  |                                                |                                                |           |
|                              |                                                  |                                                |                                                |           |
|                              |                                                  |                                                |                                                |           |
|                              |                                                  |                                                |                                                |           |
|                              |                                                  |                                                |                                                |           |
|                              |                                                  |                                                |                                                |           |
|                              |                                                  |                                                |                                                |           |
|                              |                                                  |                                                |                                                |           |
|                              |                                                  |                                                |                                                |           |
|                              |                                                  |                                                |                                                |           |
|                              |                                                  |                                                |                                                |           |
|                              |                                                  |                                                |                                                |           |
|                              |                                                  |                                                |                                                |           |
|                              |                                                  |                                                |                                                | Imports E |
|                              |                                                  |                                                |                                                | Imports   |

# 6.6. Data Receive (Process)

After Data downloading from Device Terminal, you must require to process data to generate attendance Reports.

| PayTime Enterprise                                     |                                            |                                 |                      |
|--------------------------------------------------------|--------------------------------------------|---------------------------------|----------------------|
| பி ashboard 🖞 Masters ♫ Iransaction 🔏 Iime Reports 🖓 🛛 | ser Management 🔥 Download  🔔 Alert 🏼 🎜 Pay | rroll  MFS 💥 Uitilities 🍦 Andro | Setting ⑦He          |
|                                                        | Data Process                               |                                 |                      |
|                                                        |                                            | Sector Name                     | Durach 10            |
| Company Mantra Softech (India) Pvt. Ltd.               | Employee ID      R123                      | Rajesh Koriya                   | 1                    |
| Branch None                                            |                                            | ,                               |                      |
| Department Name     Unasigned Dept                     |                                            |                                 |                      |
| Software                                               |                                            |                                 |                      |
|                                                        |                                            |                                 |                      |
|                                                        |                                            |                                 |                      |
|                                                        | *                                          |                                 |                      |
|                                                        |                                            |                                 |                      |
|                                                        |                                            |                                 |                      |
|                                                        |                                            |                                 |                      |
|                                                        |                                            |                                 |                      |
|                                                        |                                            |                                 |                      |
|                                                        |                                            |                                 |                      |
| Event Logs                                             |                                            |                                 |                      |
|                                                        |                                            |                                 | Î                    |
|                                                        |                                            |                                 |                      |
|                                                        |                                            |                                 | Ŧ                    |
|                                                        |                                            |                                 |                      |
|                                                        |                                            |                                 | Start Process Exit   |
| User Name : ADMIN                                      |                                            |                                 | 2017-Mar-16 17:31:45 |

## 6.7. Data Rollback

- > If you required data back again for reprocessing then it will be done using Data Rollback.
- > You need to select Date from which data is rollback and also select employees from the list.
- > After rollback you must to do data receive.

| PayTime Enterprise                                                                                                    | Teaching and | And in the local        | and the second                      |                      |                         |          |                      |
|----------------------------------------------------------------------------------------------------|--------------|-------------------------|-------------------------------------|----------------------|-------------------------|----------|----------------------|
| பிழை பில் பில் கிலைக்கு பில் கிலைக்கு விலைக்கு பிலைக்கில் பிலைக்கில் பிலைக்கில் பிலைக்கில் பிலைக்கில் பிலைக்கி<br>விலைக்கில் பிலைக்கில் பிலைக்கில் பிலைக்கில் பிலைக்கில் பிலைக்கில் பிலைக்கில் பிலைக்கில் பிலைக்கில் பிலைக்கில் ப | gement 🛃     | ownload 🔔 <u>A</u> lert | 🗳 <u>P</u> ayroll [ [[] <u>М</u> FS | ∦ <u>U</u> itilities | 💮 <u>A</u> ndro Setting |          | ⑦ <u>H</u> elp       |
|                                                                                                    |              | Data Rollba             | ack                                 |                      |                         |          |                      |
| Report Filter                                                                                                    |              | Presete Alexandre       |                                     |                      |                         |          |                      |
| Rollback From 16-Mar-2017                                                                                                    | . •          | Branch Ahmedab          | ad                                  | •                    |                         |          |                      |
| Department Name                                                                                                    | Employed     | oyee ID                 | Emplo                               | oyee Name            |                         | Punch ID |                      |
| Unasigned Dept                                                                                                    | 🗹 R123       |                         | Rajesł                              | n Koriya             |                         | 1        |                      |
| Software                                                                                                    |              |                         |                                     |                      |                         |          |                      |
|                                                                                                    | _            |                         |                                     |                      |                         |          |                      |
|                                                                                                    |              |                         |                                     |                      |                         |          |                      |
|                                                                                                    |              |                         |                                     |                      |                         |          |                      |
|                                                                                                    |              |                         |                                     |                      |                         |          |                      |
|                                                                                                    |              |                         |                                     |                      |                         |          |                      |
|                                                                                                    | >            |                         |                                     |                      |                         |          |                      |
|                                                                                                    | >            |                         |                                     |                      |                         |          |                      |
|                                                                                                    |              |                         |                                     |                      |                         |          |                      |
|                                                                                                    |              |                         |                                     |                      |                         |          |                      |
|                                                                                                    |              |                         |                                     |                      |                         |          |                      |
|                                                                                                    |              |                         |                                     |                      |                         |          |                      |
|                                                                                                    |              |                         |                                     |                      |                         |          |                      |
|                                                                                                    |              |                         |                                     |                      |                         |          |                      |
|                                                                                                    |              |                         |                                     |                      |                         |          |                      |
|                                                                                                    |              |                         |                                     |                      |                         |          |                      |
|                                                                                                    |              |                         |                                     |                      |                         |          |                      |
|                                                                                                    |              |                         |                                     |                      |                         | Da       | ta Rollback Exit     |
| User Name : ADMIN                                                                                                    |              |                         |                                     |                      |                         |          | 2017-Mar-16 17:33:50 |

# 6.8. Delete Transaction

- > It allows you to delete all Transaction from the Software.
- > You need to select Date from which data is required to delete.

| PayTime Enterpr     | rise              | 1.00               |                   |              |                      |         |                  |                 |                   |                 |             |               |          | _ 0 <mark>_</mark> ×    |
|---------------------|-------------------|--------------------|-------------------|--------------|----------------------|---------|------------------|-----------------|-------------------|-----------------|-------------|---------------|----------|-------------------------|
| n <u>D</u> ashboard | ₩ <u>M</u> asters | ₽ <u>T</u> ransact | tion 🔏 <u>T</u> i | me Reports   | 🚯 <u>U</u> ser Manag | ement 🛃 | <u>D</u> ownload | 🔔 <u>A</u> lert | 🍰 <u>P</u> ayroll | [)] <u>M</u> FS | ∦Uitilities | Andro Setting |          | ⊘≞⊧                     |
|                     |                   |                    |                   |              |                      | D       | elete 1          | Transa          | ction             |                 |             |               |          |                         |
| Report Filte        | er —              |                    |                   |              |                      |         |                  |                 |                   |                 |             |               |          |                         |
| Delete Fro          | om 16-Mar-2       | 017 🔍 🗸            | Company           | Mantra Softe | ch (India) Pvt. Ltd  | •       | Branch           | Ahmedaba        | d                 |                 | •           |               |          |                         |
| Departm             | ent Name          |                    |                   |              |                      | Empl    | oyee ID          |                 |                   | Emplo           | yee Name    |               | Punch ID |                         |
| 🔽 Unasig            | ned Dept          |                    |                   |              |                      | 🗹 R123  |                  |                 |                   | Rajesh          | Koriya      |               | 1        |                         |
| Software            |                   |                    |                   |              |                      |         |                  |                 |                   |                 |             |               |          |                         |
|                     |                   |                    |                   |              |                      |         |                  |                 |                   |                 |             |               |          |                         |
|                     |                   |                    |                   |              |                      |         |                  |                 |                   |                 |             |               |          |                         |
|                     |                   |                    |                   |              |                      |         |                  |                 |                   |                 |             |               |          |                         |
|                     |                   |                    |                   |              |                      |         |                  |                 |                   |                 |             |               |          |                         |
|                     |                   |                    |                   |              | >                    |         |                  |                 |                   |                 |             |               |          |                         |
|                     |                   |                    |                   |              |                      |         |                  |                 |                   |                 |             |               |          |                         |
|                     |                   |                    |                   |              |                      |         |                  |                 |                   |                 |             |               |          |                         |
|                     |                   |                    |                   |              |                      |         |                  |                 |                   |                 |             |               |          |                         |
|                     |                   |                    |                   |              |                      |         |                  |                 |                   |                 |             |               |          |                         |
|                     |                   |                    |                   |              |                      |         |                  |                 |                   |                 |             |               |          |                         |
|                     |                   |                    |                   |              |                      |         |                  |                 |                   |                 |             |               |          |                         |
|                     |                   |                    |                   |              |                      |         |                  |                 |                   |                 |             |               |          |                         |
|                     |                   |                    |                   |              |                      |         |                  |                 |                   |                 |             |               |          |                         |
|                     |                   |                    |                   |              |                      |         |                  |                 |                   |                 |             |               |          |                         |
|                     |                   |                    |                   |              |                      |         |                  |                 |                   |                 |             |               | D        | Pelete Transaction Exit |
| User Name : ADM     | IN                |                    |                   |              |                      |         |                  |                 |                   |                 |             |               |          | 2017-Mar-16 18:04:3     |

## 6.9. Delete Manager

| PayTime Enterp      | rise              |                              |                        | 1.00                      |                           | ·                                   | and the second second sec |                   |                           |
|---------------------|-------------------|------------------------------|------------------------|---------------------------|---------------------------|-------------------------------------|----------------------------------------------------------------------------------------------------|-------------------|---------------------------|
| 🚯 <u>D</u> ashboard | ₩ <u>M</u> asters | <b>₽</b> <u>T</u> ransaction | 🛃 <u>T</u> ime Reports | 🙀 <u>U</u> ser Management | <b>⊥</b> <u>D</u> ownload | 🔔 <u>A</u> lert 🛛 🍰 <u>P</u> ayroll | 🍥 <u>M</u> FS 🛛 🐰 Uitilitie                                                                                                    | s   कndro Setting | (?) <u>H</u> elp          |
|                     |                   |                              |                        |                           | Delete                    | Manager                             |                                                                                                    |                   |                           |
|                     |                   |                              | Event Logs             |                           |                           | Error Logs                          |                                                                                                    |                   |                           |
| Bio-F               | ace               |                              |                        |                           | *                         |                                     |                                                                                                    |                   | *                         |
| Bio-T               | 5                 | e                            |                        |                           |                           |                                     |                                                                                                    |                   |                           |
| Bio-T               | ime 11<br>ime 12  |                              |                        |                           |                           |                                     |                                                                                                    |                   |                           |
| Bio-T               | ime 13<br>ime 14  |                              |                        |                           |                           |                                     |                                                                                                    |                   |                           |
| Bio-T               | ime 15<br>ime4-5  |                              |                        |                           |                           |                                     |                                                                                                    |                   |                           |
| BioGP               | PRS1              |                              |                        |                           |                           |                                     |                                                                                                    |                   |                           |
| BT-20               | 5                 |                              |                        |                           |                           |                                     |                                                                                                    |                   |                           |
|                     | N                 |                              |                        |                           |                           |                                     |                                                                                                    |                   |                           |
| Secur               | reAccess          |                              |                        |                           |                           |                                     |                                                                                                    |                   |                           |
|                     |                   |                              |                        |                           |                           |                                     |                                                                                                    |                   |                           |
|                     |                   |                              |                        |                           |                           |                                     |                                                                                                    |                   |                           |
|                     |                   |                              |                        |                           |                           |                                     |                                                                                                    |                   |                           |
|                     |                   |                              |                        |                           |                           |                                     |                                                                                                    |                   |                           |
|                     |                   |                              |                        |                           |                           |                                     |                                                                                                    |                   |                           |
|                     |                   |                              |                        |                           |                           |                                     |                                                                                                    |                   |                           |
|                     |                   |                              |                        |                           |                           |                                     |                                                                                                    |                   |                           |
|                     |                   |                              |                        |                           |                           |                                     |                                                                                                    |                   |                           |
|                     |                   |                              |                        |                           |                           |                                     |                                                                                                    |                   |                           |
|                     |                   |                              |                        |                           | <b>T</b>                  |                                     |                                                                                                    |                   | T                         |
|                     |                   |                              |                        |                           |                           |                                     | Cle                                                                                                    | ar Delete Manager | Delete Manager (USB) Exit |
| User Name : ADM     | IIN               |                              |                        |                           |                           |                                     |                                                                                                    |                   | 2017-Mar-16 18:05:18      |

- > It allows you to Delete Manager from BioTime Device.
- > Device can be connected to LAN or USB.
- If Device is connected via LAN then select device from left panel of above screen and click on 'Delete Manager' and if Device connected via USB then click on 'Delete Manager (Using COM Port)'

### 6.10. Start-Stop Service

| Dashboard 👻 Masters 📿 Iransaction 🔏 Iime I                          | Reports 🗌 User Management 👌 | _Download 🔔 Alert 🍰 Payroll 💽 MFS 🔀 Uitilities 🕯 | <u>Andro Setting</u>         | <u>@н</u> |
|---------------------------------------------------------------------|-----------------------------|--------------------------------------------------|------------------------------|-----------|
|                                                                     |                             | Start-Stop Service                               |                              |           |
| Data Download                                                       | Name                        | Description                                      | Status                       |           |
| Start                                                               | Data Download               | Download In - Out Transactions From              | Terminals o Stop             |           |
|                                                                     | MFS Verification            | MFS Verification Process.                        | Stop                         |           |
|                                                                     | Email Scheduler             | Email Scheduler Process.                         | Stop                         |           |
| Jownload In - Out Transactions From Terminals on<br>Schedule Times. | Push Data                   | Push Data Service.                               | Stop                         |           |
|                                                                     | SMS Scheduler               | SMS Scheduler Process.                           | Stop                         |           |
|                                                                     | MFSTAB DATA                 | MFSTAB DATA Process.                             | Stop                         |           |
|                                                                     |                             |                                                  |                              |           |
|                                                                     |                             |                                                  | SMS Log Download Logs Refres | h Exit    |
|                                                                     |                             |                                                  | 20                           |           |

- You can start below Services.
  - 1) Data Download
  - 2) MFS Verification
  - 3) Email Sending Service
  - 4) Push Data Device Service
  - 5) SMS Service
  - 6) MFSTAB DATA
  - 7) MORX
- After entering details in Scheduler Master, You need to start Data Download, MFS Verification and Email Sending Service by clicking on 'Start'.
- You can show Data Download log by clicking on 'Download Logs' and SMS log by clicking on 'SMS Logs'.
- > MFSTAB Data Start One Time Enter Correct Your System IP Address.

## 6.11. Set User Name on Device

| PayTime Enterpr     | ise                 |   |                        |                           | Statute Statistics State      |                               | and a second second sec |                         |                    |                      |
|---------------------|---------------------|---|------------------------|---------------------------|-------------------------------|-------------------------------|----------------------------------------------------------------------------------------------------|-------------------------|--------------------|----------------------|
| 🙆 <u>D</u> ashboard | ₩ <u>M</u> asters   |   | <u>∡ T</u> ime Reports | 🚯 <u>U</u> ser Management | 🛃 <u>D</u> ownload 🔔 <u>A</u> | lert <i>ଌ</i> <u>P</u> ayroll | 🍥 MFS 🛛 🔏 Uitilities                                                                                                    | 후 <u>A</u> ndro Setting |                    | () <u>H</u> elp      |
|                     |                     |   |                        |                           | Set User                      | Name                          |                                                                                                    |                         |                    |                      |
|                     |                     |   |                        |                           |                               |                               |                                                                                                    |                         |                    |                      |
| Bio-Fa              | ace                 |   | Company Mantr          | ra Softech (India) Pvt 🔻  | Branch Ahmedabad              | ▼ Dep                         | Software                                                                                                    | <b>•</b>                |                    |                      |
| Ma                  | antra HO Devic<br>5 | e | EmpId                  |                           | EmpPunchId                    |                               | EmpName                                                                                                    |                         | DepartMent         |                      |
| Bio-Ti              | ime4-5              |   | ✓ R123                 |                           | 1                             |                               | Rajesh Koriya                                                                                                    |                         | Software           |                      |
| BIOGE<br>BT-5       | RS1<br>N            |   |                        |                           |                               |                               |                                                                                                    |                         |                    |                      |
| Secur               | eAccess             |   |                        |                           |                               |                               |                                                                                                    |                         |                    |                      |
|                     |                     |   |                        |                           |                               |                               |                                                                                                    |                         |                    |                      |
|                     |                     |   |                        |                           |                               |                               |                                                                                                    |                         |                    |                      |
|                     |                     |   |                        |                           |                               |                               |                                                                                                    |                         |                    |                      |
|                     |                     |   |                        |                           |                               |                               |                                                                                                    |                         |                    |                      |
|                     |                     |   |                        |                           |                               |                               |                                                                                                    |                         |                    |                      |
|                     |                     |   |                        |                           |                               |                               |                                                                                                    |                         |                    |                      |
|                     |                     |   |                        |                           |                               |                               |                                                                                                    |                         |                    |                      |
|                     |                     |   |                        |                           |                               |                               |                                                                                                    |                         |                    |                      |
|                     |                     |   |                        |                           |                               |                               |                                                                                                    |                         |                    |                      |
|                     |                     |   |                        |                           |                               |                               |                                                                                                    |                         |                    |                      |
|                     |                     |   | Event Logs             |                           |                               |                               |                                                                                                    | Error Logs              |                    |                      |
|                     |                     |   | Event Logs             |                           | *                             |                               |                                                                                                    | Error Eogs              |                    | *                    |
|                     |                     |   |                        |                           |                               |                               |                                                                                                    |                         |                    |                      |
|                     |                     |   |                        |                           |                               |                               |                                                                                                    |                         |                    |                      |
|                     |                     |   | L                      |                           | Ŧ                             |                               |                                                                                                    |                         |                    | Ŧ                    |
|                     |                     |   | ]                      |                           |                               |                               |                                                                                                    |                         |                    |                      |
|                     |                     |   |                        |                           |                               |                               | Cle                                                                                                    | ar Selection Set Us     | erName Set UserNar | ne (USB) Exit        |
| User Name : ADM     | IN                  |   |                        |                           |                               |                               |                                                                                                    |                         |                    | 2017-Mar-16 18:06:32 |

- It allows you to set User Name on BioTime Device which you have entered in Employee Master so when Employee will punch on BioTime - Device then Employee ID as well as Employee Name will be Display on Device.
- You required selecting Device shown in left panel of above Screen and Employee Name and then click on Set 'User Name'.

## 6.12. Transaction Monitor

| PayTime Enterprise                     |                          |                        |                          |                       | Comparison, Name and                      |                                           |              |                      |
|----------------------------------------|--------------------------|------------------------|--------------------------|-----------------------|-------------------------------------------|-------------------------------------------|--------------|----------------------|
| 🙆 <u>D</u> ashboard 🛛 👻 <u>M</u> aster | rs 🗘 <u>T</u> ransaction | 🛃 <u>T</u> ime Reports | 🚯 <u>U</u> ser Managemer | nt 🛃 <u>D</u> ownload | 🔔 <u>A</u> lert 🏾 🥩 <u>P</u> ayroll 🛛 🕅 M | -S 💥 <u>U</u> itilities   🕀 <u>A</u> ndro | Setting      | ⊘ <u>H</u> elp       |
|                                        |                          |                        |                          | Transact              | on Monitor                                |                                           |              |                      |
|                                        |                          |                        |                          |                       |                                           |                                           |              | -                    |
| Data will be refreshed afte            | r 10 Secs                | •                      |                          |                       |                                           |                                           |              | 6                    |
| Drag a column header here to gro       | up by that column        |                        |                          |                       |                                           |                                           |              |                      |
| EmpID                                  | PunchID                  | Name                   | Pund                     | hTime                 | DeviceID                                  | DeviceName                                | DeviceIP     | DeviceType           |
| 2                                      |                          |                        |                          |                       |                                           |                                           |              |                      |
| ▶ R123                                 | 1                        | Rajesh Koriy           | a 2015                   | -10-07 16:52:00.000   | 1                                         | Mantra HO Device                          | 192.168.1.22 | Bio-Face             |
| R123                                   | 1                        | Rajesh Koriy           | a 2015                   | -09-20 12:57:00.000   | 1                                         | Mantra HO Device                          | 192.168.1.22 | Bio-Face             |
|                                        |                          |                        |                          |                       |                                           |                                           |              |                      |
|                                        |                          |                        |                          |                       |                                           |                                           |              |                      |
|                                        |                          |                        |                          |                       |                                           |                                           |              |                      |
| 1                                      |                          |                        |                          |                       |                                           |                                           |              |                      |
|                                        |                          |                        |                          |                       |                                           |                                           |              |                      |
|                                        |                          |                        |                          |                       |                                           |                                           |              |                      |
|                                        |                          |                        |                          |                       |                                           |                                           |              |                      |
|                                        |                          |                        |                          |                       |                                           |                                           |              |                      |
|                                        |                          |                        |                          |                       |                                           |                                           |              |                      |
|                                        |                          |                        |                          |                       |                                           |                                           |              |                      |
|                                        |                          |                        |                          |                       |                                           |                                           |              |                      |
|                                        |                          |                        |                          |                       |                                           |                                           |              |                      |
|                                        |                          |                        |                          |                       |                                           |                                           |              |                      |
|                                        |                          |                        |                          |                       |                                           |                                           |              |                      |
|                                        |                          |                        |                          |                       |                                           |                                           |              |                      |
|                                        |                          |                        |                          |                       |                                           |                                           |              |                      |
|                                        |                          |                        |                          |                       |                                           |                                           |              |                      |
|                                        |                          |                        |                          |                       |                                           |                                           |              |                      |
|                                        |                          |                        |                          |                       |                                           |                                           |              |                      |
|                                        |                          |                        |                          |                       |                                           |                                           |              |                      |
|                                        |                          |                        |                          |                       |                                           |                                           |              | Exit                 |
| User Name : ADMIN                      |                          |                        |                          |                       |                                           |                                           |              | 2017-Mar-16 18:06:57 |

- After starting Push Data Service, Transaction Data will be displayed in Transaction Monitor and this List will be refreshed after few secs (Default Value will be 10 Seconds)
- > You need to enter Employee record in Employee Master first.

# 6.13. Upload Employee and Biometric To MFSTAB

| PayTime Enterprise                                                                                                   |             |              |                                   |            |         |           |                                                                 |              |                     | -                                   |                                                                |                                                          |
|----------------------------------------------------------------------------------------------------|-------------|--------------|-----------------------------------|------------|---------|-----------|-----------------------------------------------------------------|--------------|---------------------|-------------------------------------|----------------------------------------------------------------|----------------------------------------------------------|
| 🍄 Dashboard 🏾 🝟 Masters 📿                                                                                            | Transaction | Time Reports | 🚯 User Management                 | 🛃 Download | 🔔 Alert | 🍰 Payroll | MFS 👌                                                           | 20 Utilities | 🂮 Andro             | o Setting 🛛                         | MORX                                                           | (?) He                                                   |
|                                                                                                    |             |              | Upload En                         | nployee 8  | Biom    | etric To  | MFST                                                            | АВ           |                     |                                     |                                                                |                                                          |
| Company Mantra Softech<br>Branch Ahmedabad Branch<br>Department<br>V Department Name<br>Unasigned Dept<br>V Software | •           | Employee     | t ID Employee Nam<br>Pranjal Shah | e Punch ID |         | Empl<br>S | AB Device<br>Device ID<br>91157395108<br>oyee To De<br>loyee ID | 19964        | Device Na<br>MFSTSB | ne<br>have already<br>Punch ID<br>5 | Pending Command<br>2<br>y uploded)<br>Device ID<br>91157395108 | Pending Users 1 Refresh Re-Uplox Device Name 9964 MFSTSB |
| Search Here                                                                                                    |             |              |                                   |            |         |           |                                                                 |              |                     |                                     |                                                                |                                                          |
|                                                                                                    |             | - L          |                                   |            |         |           |                                                                 |              |                     |                                     |                                                                | Upload Exit                                              |
| r Name : ADMIN                                                                                                    |             |              |                                   |            |         |           |                                                                 |              |                     |                                     |                                                                | 2019-Oct-10 16:00:0                                      |

- You can upload Users details to any MFSTAB device and then can enroll biometrics in MFSTAB Device.
- For configuring other MFSTAB device, you just need to Re-Upload your Users Demographic and Biometrics details to MFSTAB.

# 6.14. Upload Employee Details To MORX

| ayTime Enterprise   |               |                          | _                            | -                            | 2                               |                         | a ×  |
|---------------------|---------------|--------------------------|------------------------------|------------------------------|---------------------------------|-------------------------|------|
| Dashboard 🖞 Masters | C Transaction | n 🔏 Time Reports  i 👬 U  | lser Management 🛃 Download 🧃 | 🕻 Alert 🍰 Payroll  MFS 🔏 U   | Itilities   🍿 Andro Setting 🛛 🕷 | MORX                    | ⊘н∈  |
|                     |               |                          | Upload Employee              | Details To MORX              |                                 |                         |      |
|                     |               | Company Mantra Softe     | ech 👻 Branch Ahmedaba        | d Branch 🔹 Department Softwa | re 🔹                            |                         |      |
| Morx Bio Face       |               | EmpId                    | Punch ID                     | Employee Name                | Department                      | Joining Date            |      |
|                     |               | 1                        | 1                            | Pranjal Shah                 | Software                        | 01-Sep-2019             |      |
|                     |               |                          |                              |                              |                                 |                         |      |
|                     |               |                          |                              |                              |                                 |                         |      |
|                     |               |                          |                              |                              |                                 |                         |      |
|                     |               |                          |                              |                              |                                 |                         |      |
|                     |               |                          |                              |                              |                                 |                         |      |
|                     |               |                          |                              |                              |                                 |                         |      |
|                     |               |                          |                              |                              |                                 |                         |      |
|                     |               |                          |                              |                              |                                 |                         |      |
|                     |               |                          |                              |                              |                                 |                         |      |
|                     |               |                          |                              |                              |                                 |                         |      |
|                     |               |                          |                              |                              |                                 |                         |      |
|                     |               |                          |                              |                              |                                 |                         |      |
|                     |               | Search here              |                              |                              |                                 |                         |      |
|                     |               | Event Logs               |                              |                              | Error Logs                      |                         |      |
|                     |               | Device : Morx Bio Face ( | Connected                    |                              |                                 |                         |      |
|                     |               | Device: Morx Bio Face D  | ownloading Completing        |                              |                                 |                         |      |
|                     |               |                          |                              |                              |                                 |                         |      |
|                     |               |                          | Ŧ                            |                              |                                 |                         |      |
|                     |               |                          |                              |                              |                                 |                         |      |
|                     |               |                          |                              |                              | Clear S                         | election Sync To Device | Exit |
|                     |               |                          |                              |                              |                                 | 2010.0.4.10             | 16.2 |

You can upload and Employees Name and Punch ID available in PayTime to any Morx Enterprise device and then easily enroll biometrics data by selecting employee list from Morx Devices.

# 6.15. Upload Biometric To MORX

| Upload Biometric To MORX         mpany Manra Softech       mployee       MORX Device         Imployee ID       Employee Name       Purch ID       Imployee ID       Device ID       Device IP       Mode       Port.         Imployee ID       Imployee ID       Employee Name       Purch ID       Imployee ID       Port.       Imployee ID       Pranjal Sheh       Imployee ID       Port.       Imployee ID       Port.       Imployee ID       Port.       Imployee ID       Port.       Imployee ID       Port.       Imployee ID       Port.       Imployee ID       Port.       Imployee ID       Port.       Imployee ID       Port.       Imployee ID       Imployee ID       Port.       Imployee ID       Imployee ID       Port.       Imployee ID       Imployee ID                                                                                                    |
|----------------------------------------------------------------------------------------------------|
| mpary Marka Saftech anch Almedabad Branch Department Department Department Software MORX Device MORX Device ID Device Name Device IP Mode Port P Device ID Device Name Device IP Mode Port P Device ID Device Name Device IP Mode Port P Device ID Device Name Device IP Mode Port P Device ID Device Name Device IP Mode Port P Device ID Device Name Device IP Mode Port P Device ID Device Name Device IP Mode Port P Device ID Device ID Device Name Device IP Mode Port P Device ID Device ID Device Name Device IP Mode Port P Device ID Device ID |
| arch Here                                                                                                    |

You can upload candidates Biometrics data which are enrolled by MORX Enrollment Device (MR130) to any Morx Enterprise Devices.

# 6.16. Upload Biometric To MORX -PUSH

|                           |   |                         | upload Blometi | TIC TO MORX - P | USH              |                 |                         |                          |
|---------------------------|---|-------------------------|----------------|-----------------|------------------|-----------------|-------------------------|--------------------------|
| Company Your Company Name | ~ | Total No. Of Employee : | 1              |                 |                  | MOR             | X Device                |                          |
| Branch Your Branch        | ~ | Employee ID             | Employee Name  | Punch ID        | Device ID        | Device Nan      | me Pending              | Pending Users            |
| Department                |   | SW-101                  | RAJESH KORIYA  | 101             |                  | MORX            | 0                       | 0                        |
| Department Name           |   |                         |                |                 |                  |                 |                         |                          |
| Unasigned Dept            |   |                         |                |                 |                  |                 |                         |                          |
| SOFTWARE                  |   |                         |                |                 |                  |                 |                         |                          |
|                           |   |                         |                |                 |                  |                 |                         |                          |
|                           |   |                         |                |                 | Employee To Devi | ice Manning (Yo | Refr                    | esh Re-Uplo              |
|                           |   |                         |                |                 | Employee to be   | ce happing (10  | a nave an easy aproacay |                          |
|                           |   |                         |                |                 | Employee ID E    | mployee Pr      | Punch ID Device ID      | Device Nar               |
|                           | > |                         |                |                 |                  |                 |                         |                          |
|                           |   |                         |                |                 |                  |                 |                         |                          |
|                           |   |                         |                |                 |                  |                 |                         |                          |
|                           |   |                         |                |                 |                  |                 |                         |                          |
|                           |   |                         |                |                 |                  |                 |                         |                          |
|                           |   |                         |                |                 |                  |                 |                         |                          |
|                           |   |                         |                |                 |                  |                 |                         |                          |
|                           |   |                         |                |                 |                  |                 |                         |                          |
|                           |   |                         |                |                 |                  |                 |                         |                          |
|                           |   |                         |                |                 |                  |                 |                         |                          |
|                           |   |                         |                |                 |                  |                 |                         |                          |
| Search Here               |   |                         |                |                 |                  |                 |                         |                          |
| Search Here               |   |                         |                |                 |                  |                 |                         |                          |
| Search Here               |   |                         |                |                 |                  |                 |                         |                          |
| Search Here               |   |                         |                |                 |                  |                 | Download Uploa          | d Exit                   |
| Search Here               |   |                         |                |                 |                  |                 | Download Uploa<br>202   | d Exit<br>0-Nov-17 11:57 |
| Search Here               |   |                         |                |                 |                  |                 | Download Uploa<br>202   | d Exit<br>0-Nov-17 11:57 |
| Search Here               |   |                         |                |                 |                  |                 | Download Uploa<br>202   | d Exit<br>0-Nov-17 11:57 |
| Search Here               |   |                         |                |                 |                  |                 | Download Uploa<br>202   | d Exit<br>0-Nov-17 11:57 |

## 7. Alerts:

- > The Alerts Manu has the following Items.
  - 7.1 Email SMTP Configuration
  - 7.2 Email Report Configuration
  - 7.3 Email Send Instantly
  - 7.4 SMS User Configuration
  - 7.5 SMS Event Allocation
  - 7.6 SMS Status Report

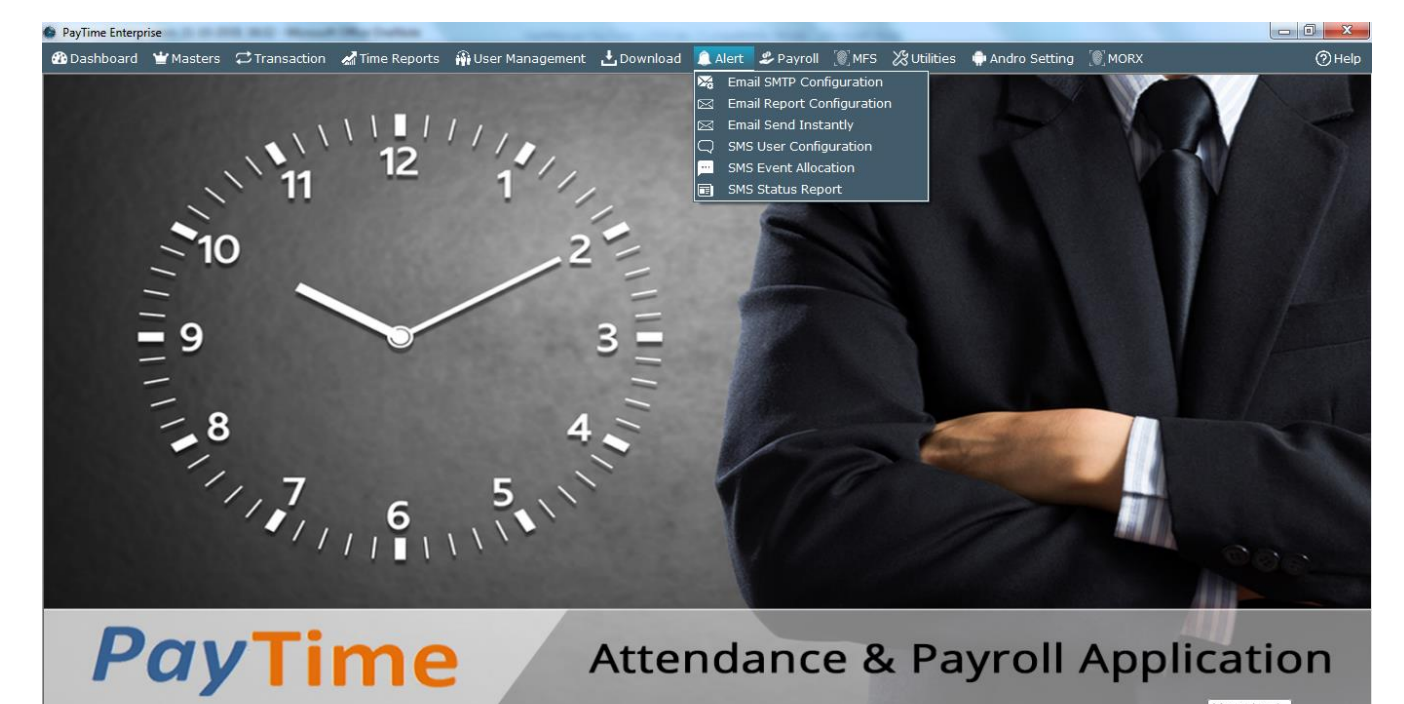

Mantra.Local Internet access 1 16:33:20

User Name : ADM

## 7.1. Email SMTP Configuration

| PayTime Enterprise          |                             |               |               | Company Real        | No.                  |                    |                     |                      |  |  |  |  |
|-----------------------------|-----------------------------|---------------|---------------|---------------------|----------------------|--------------------|---------------------|----------------------|--|--|--|--|
| 🚯 Dashboard 🏾 🝟 Masters 📿 T | ransaction 🛛 Time Reports 🗌 | User Manageme | nt 🛃 Download | 🔔 Alert 🛛 🤹 Payroll | 🏽 MFS 🛛 🗶 Uitilities | 🛊 🍿 Andro Setting  |                     | (?) Help             |  |  |  |  |
|                             | Email SMTP Configuration    |               |               |                     |                      |                    |                     |                      |  |  |  |  |
| <b>I</b>                    | Entry Module                | SM            | PIP S         | SMTPPORT            | SenderEmailID        | SenderName         | CredentialEmailID   | EmailType            |  |  |  |  |
| Email                       | Other                       | -             | .gmail.com 5  | 87                  | paytimemail@gmail.c  | Auto Response From | paytimemail@gmail.c | Attendancekeport     |  |  |  |  |
| SMTP IP                     | smtp.gmail.com              |               |               |                     |                      |                    |                     |                      |  |  |  |  |
| SMIP PORI                   | 587                         |               |               |                     |                      |                    |                     |                      |  |  |  |  |
| Credential EmailID Password | *********                   | _             |               |                     |                      |                    |                     |                      |  |  |  |  |
| Email Type                  | AttendanceReport            | <b>•</b>      |               |                     |                      |                    |                     |                      |  |  |  |  |
| cindii type                 | Attendancekeport            |               |               |                     |                      |                    |                     |                      |  |  |  |  |
|                             |                             |               |               |                     |                      |                    |                     |                      |  |  |  |  |
|                             |                             |               |               |                     |                      |                    |                     |                      |  |  |  |  |
|                             |                             |               |               |                     |                      |                    |                     |                      |  |  |  |  |
|                             |                             |               |               |                     |                      |                    |                     |                      |  |  |  |  |
|                             |                             |               |               |                     |                      |                    |                     |                      |  |  |  |  |
|                             |                             |               |               |                     |                      |                    |                     |                      |  |  |  |  |
|                             |                             |               |               |                     |                      |                    |                     |                      |  |  |  |  |
|                             |                             |               |               |                     |                      |                    |                     |                      |  |  |  |  |
|                             |                             |               |               |                     |                      |                    |                     |                      |  |  |  |  |
|                             |                             |               |               |                     |                      |                    |                     |                      |  |  |  |  |
|                             |                             |               |               |                     |                      |                    |                     |                      |  |  |  |  |
|                             |                             |               |               |                     |                      |                    |                     |                      |  |  |  |  |
|                             |                             |               |               |                     |                      |                    |                     |                      |  |  |  |  |
|                             |                             |               |               |                     |                      |                    |                     |                      |  |  |  |  |
| L                           |                             |               |               |                     | Tes                  | t Connection New   | Save                | Delete Exit          |  |  |  |  |
| er Name : ADMIN             |                             |               |               |                     |                      |                    |                     | 2017-Mar-16 18:08:25 |  |  |  |  |

- You need to enter Email SMTP Configuration for sending Attendance Reports on Schedule Timing.
   Credential Email ID: Email ID from Attendance Reports will be sent.
   Credential Email Password: Password for that Email ID.
- First you need to Test Connection, on successful of that, you will allow to save configuration.

# 7.2. Email Report Configuration

#### Send Report To:-

You can configure which Entity will get attendance report in email like Company Head, Department Head or All Employees.

### Which Reports To Send:-

- > You can configure that which Reports will be set in Email for Daily and Monthly.
- You can send daily and monthly Reports manually or can configure schedule from Scheduler Master.

7.3 Email Send Instantly

| ashboard 🛛 👻 Master | s 😅 Transaction | 🚮 Time Reports | 🙀 User Management                                                                                                    | 🛃 Download                                                                                                    | 🔔 Alert 🛛 🍰 Payr                                                           | oll 💽 MFS 💥    | (Utilities 🏻 🌻 A | ndro Setting | C MORX | <br>⊘⊦ |
|---------------------|-----------------|----------------|----------------------------------------------------------------------------------------------------|----------------------------------------------------------------------------------------------------|----------------------------------------------------------------------------|----------------|------------------|--------------|--------|--------|
|                     |                 |                |                                                                                                    | EMail Sei                                                                                                    | nd Instantl                                                                | y              |                  |              |        |        |
|                     |                 |                | Report Para           Rep           Note : Daily           1. D.           2. D.           3. D.           4. D.           5. D. | meter<br>ort I Daie<br>Send Mai<br>Mail Attachme<br>aily Register Repaily Cror Case Rep<br>aily Loson Repo                                                        | y Monthly<br>-2019 v<br>Exit<br>t contains follow<br>ort<br>t t            | wing Reports : |                  |              |        |        |
|                     |                 |                | 5. D.<br>Note : Mont<br>1. M<br>2. M<br>3. M<br>4. M<br>5. M<br>6. M                                                             | hly Mail Attach<br>Ionthly Muster Re<br>Ionthly Register R<br>Ionthly Register R<br>Ionthly LateIN Re<br>Ionthly Early Dep<br>Ionthly OT Repor<br>Ionthly Summary | nent contains fo<br>port<br>leport<br>port<br>arture Report<br>t<br>Report | llowing Report | ts :             |              |        |        |
|                     |                 |                |                                                                                                    |                                                                                                    |                                                                            |                |                  |              |        |        |

> For sending Email manually, select Date or Month and then click on Send Email.

## 7.4. SMS User Configuration

| PayTime Enterpr | ise           |                     | Time Reports              | 🚯 Liser Managemer | t .↓.Dowpload | Alert & Pavroll | ™res Xa | Utilities 🏛 Andro Setting |               | <u>ା</u> ଅ 🗾 🖉 🔤         |
|-----------------|---------------|---------------------|---------------------------|-------------------|---------------|-----------------|---------|---------------------------|---------------|--------------------------|
| Dashboara       | Endotero      |                     |                           |                   |               |                 |         |                           |               | Unc                      |
|                 |               | _                   | _                         |                   | SMS USER      | configuration   |         |                           |               |                          |
|                 |               | Entry Modul         | e                         |                   |               |                 |         |                           |               |                          |
| User ID         | Enter User II | )                   |                           |                   |               |                 |         |                           |               |                          |
| Password        | Enter Passwo  | ord                 |                           |                   |               |                 |         |                           |               |                          |
| SMS For         | Employee      | ID 🔘 Student I      | D                         |                   |               |                 |         |                           |               |                          |
| If you forge    | ot password t | nen click this lini | < : <u>sms.mantrateca</u> | pp.com            |               |                 |         |                           |               |                          |
|                 |               |                     |                           |                   |               |                 |         |                           |               |                          |
|                 |               |                     |                           |                   |               |                 |         |                           |               |                          |
|                 |               |                     |                           |                   |               |                 |         |                           |               |                          |
|                 |               |                     |                           |                   |               |                 |         |                           |               |                          |
|                 |               |                     |                           |                   |               |                 |         |                           |               |                          |
|                 |               |                     |                           |                   |               |                 |         |                           |               |                          |
|                 |               |                     |                           |                   |               |                 |         |                           |               |                          |
|                 |               |                     |                           |                   |               |                 |         |                           |               |                          |
|                 |               |                     |                           |                   |               |                 |         |                           |               |                          |
|                 |               |                     |                           |                   |               |                 |         |                           |               |                          |
|                 |               |                     |                           |                   |               |                 |         |                           |               |                          |
|                 |               |                     |                           |                   |               |                 |         |                           |               |                          |
|                 |               |                     |                           |                   |               |                 |         |                           |               |                          |
|                 |               |                     |                           |                   |               |                 |         |                           |               |                          |
|                 |               |                     |                           |                   |               |                 |         |                           |               |                          |
|                 |               |                     |                           |                   |               |                 |         |                           |               |                          |
|                 |               |                     |                           |                   |               |                 |         |                           | Check Balance | Save <u>Exit</u>         |
|                 |               |                     |                           |                   |               |                 |         |                           |               | Mantra.Local             |
| Name: ADM       | IN            |                     |                           |                   |               |                 |         |                           |               | Internet access 1 10:30: |

- > You need to enter SMS User Credential detail in above screen.
- If you want Employee ID in SMS Text of Punch Transaction then check on "Employee ID" and if you want Student ID in SMS Text of Punch Transaction then check on "Student ID"

## 7.5. SMS Event Allocation

| PayTime Enterprise                                                      | Section 10100            |                                         |                      |                                      |              |             |                    |
|-------------------------------------------------------------------------|--------------------------|-----------------------------------------|----------------------|--------------------------------------|--------------|-------------|--------------------|
| Bashboard 👻 Masters ⇄ Transaction 🔏 Time Reports 🙀 User Mana            | igement <u>L</u> ownload | <u> A</u> lert <i>&amp;</i> <u>P</u> ay | roll [@] <u>M</u> FS | 💥 <u>U</u> itilities   👘 <u>A</u> nd | ro Setting   |             | (?) <u>H</u> elp   |
|                                                                         | SMS Eve                  | nt Allocatio                            | n                    |                                      |              |             |                    |
| Company Mantra Softech (India) Pvt. Ltd.                                | Employee ID              | Employee Name                           | Punch ID             | Mobile No                            | OnEveryPunch | BirthDaySMS | AbsentPunch        |
| Branch Ahmedabad 🗸                                                      | 🛛 R123                   | Rajesh Koriya                           | 1                    | 9227266229                           | NO           | NO          | NO                 |
| Department Name  U Unasigned Dept  Celevance                            |                          |                                         |                      |                                      |              |             |                    |
| Software                                                                |                          |                                         |                      |                                      |              |             |                    |
|                                                                         |                          |                                         |                      |                                      |              |             |                    |
|                                                                         |                          |                                         |                      |                                      |              |             |                    |
|                                                                         |                          |                                         |                      |                                      |              |             |                    |
|                                                                         |                          |                                         |                      |                                      |              |             |                    |
| Check below Three events (Employee wise)                                |                          |                                         |                      |                                      |              |             |                    |
| On Every Punch                                                          |                          |                                         |                      |                                      |              |             |                    |
| On Absent                                                               |                          |                                         |                      |                                      |              |             |                    |
| BirthDay SMS Schedule Time 00:00 Hrs                                    |                          |                                         |                      |                                      |              |             |                    |
| Company Head Schedule Time 00:00 + Hrs (Only Company Head will get SMS) |                          |                                         |                      |                                      |              |             |                    |
|                                                                         |                          |                                         |                      |                                      |              | Sa          | ve Exit            |
| User Name : ADMIN                                                       |                          |                                         |                      |                                      |              | 20          | 17-Mar-16 18:11:40 |

- > Employee can get SMS on below Events as per SMS Event Allocation.
  - 1. On Every Punch
  - 2. On Absent
  - 3. Birthday SMS (SMS will get as per Schedule Timings)
- > Company Head can get SMS of Attendance Summary of Employees on Schedule Timing.

# 7.6. SMS Status Report

|                |                               |                     |                    |                          |                              |                   |              |                  |                  |               | - 0 - |
|----------------|-------------------------------|---------------------|--------------------|--------------------------|------------------------------|-------------------|--------------|------------------|------------------|---------------|-------|
| Hide Columns S | elector 😓 Pri                 | nt 🔀 Exit 🔒         | Export - 🌱 Show    | Row Filter 🙀 Mearge 🤇    | Cell 🕟 Embedded              | d Navigator 🛛 🧮 L | ook_Feel + 🕵 | Skin : 🕶 👻       |                  |               |       |
| rint Settings  | Fit to Pa<br>Print & Export S | ges AUTO<br>Size A4 | •<br>•             | Margins Top              | 0.4 <b>•</b><br>0.4 <b>•</b> | Display Header    | & Footer 📃 E | Expand All       |                  |               |       |
| npID 🛧         |                               |                     |                    |                          |                              |                   |              |                  |                  |               |       |
| SMS Date       | SMSEvent                      | Name                | Department         | Mes                      | ssage                        | Status            | SMS Count    | Sent Time        | delivered Time   |               |       |
| 2016-09-12 19: | 21 BirthDay                   | Rajesh Koriya       | Software Developer | Dear Rajesh Koriya, Wish | you Happy Birthday,          | , -Mantra DELIVRD | 1            | 2016-09-12 19:22 | 2016-09-12 19:22 |               |       |
|                |                               |                     |                    |                          |                              |                   |              |                  |                  |               |       |
|                |                               |                     |                    |                          |                              |                   |              |                  |                  |               |       |
|                |                               |                     |                    |                          |                              |                   |              |                  |                  |               |       |
|                |                               |                     |                    |                          |                              |                   |              |                  |                  |               |       |
|                |                               |                     |                    |                          |                              |                   |              |                  |                  |               |       |
|                |                               |                     |                    |                          |                              |                   |              |                  |                  |               |       |
|                |                               |                     |                    |                          |                              |                   |              |                  |                  |               |       |
|                |                               |                     |                    |                          |                              |                   |              |                  |                  |               |       |
|                |                               |                     |                    |                          |                              |                   |              |                  |                  |               |       |
|                |                               |                     |                    |                          |                              |                   |              |                  |                  | Customization | 8     |
|                |                               |                     |                    |                          |                              |                   |              |                  |                  | Linpcode      |       |
|                |                               |                     |                    |                          |                              |                   |              |                  |                  |               |       |
|                |                               |                     |                    |                          |                              |                   |              |                  |                  |               |       |
|                |                               |                     |                    |                          |                              |                   |              |                  |                  |               |       |
|                |                               |                     |                    |                          |                              |                   |              |                  |                  |               |       |
|                |                               |                     |                    |                          |                              |                   |              |                  |                  |               |       |
|                |                               |                     |                    |                          |                              |                   |              |                  |                  |               |       |

> You can generate SMS status report by selecting Date and Event Type.

Page **63** of **88** 

# 8. Andro Settings:

- > The Andro Settings has the following Items.
  - 1) Andro User
  - 2) System Settings

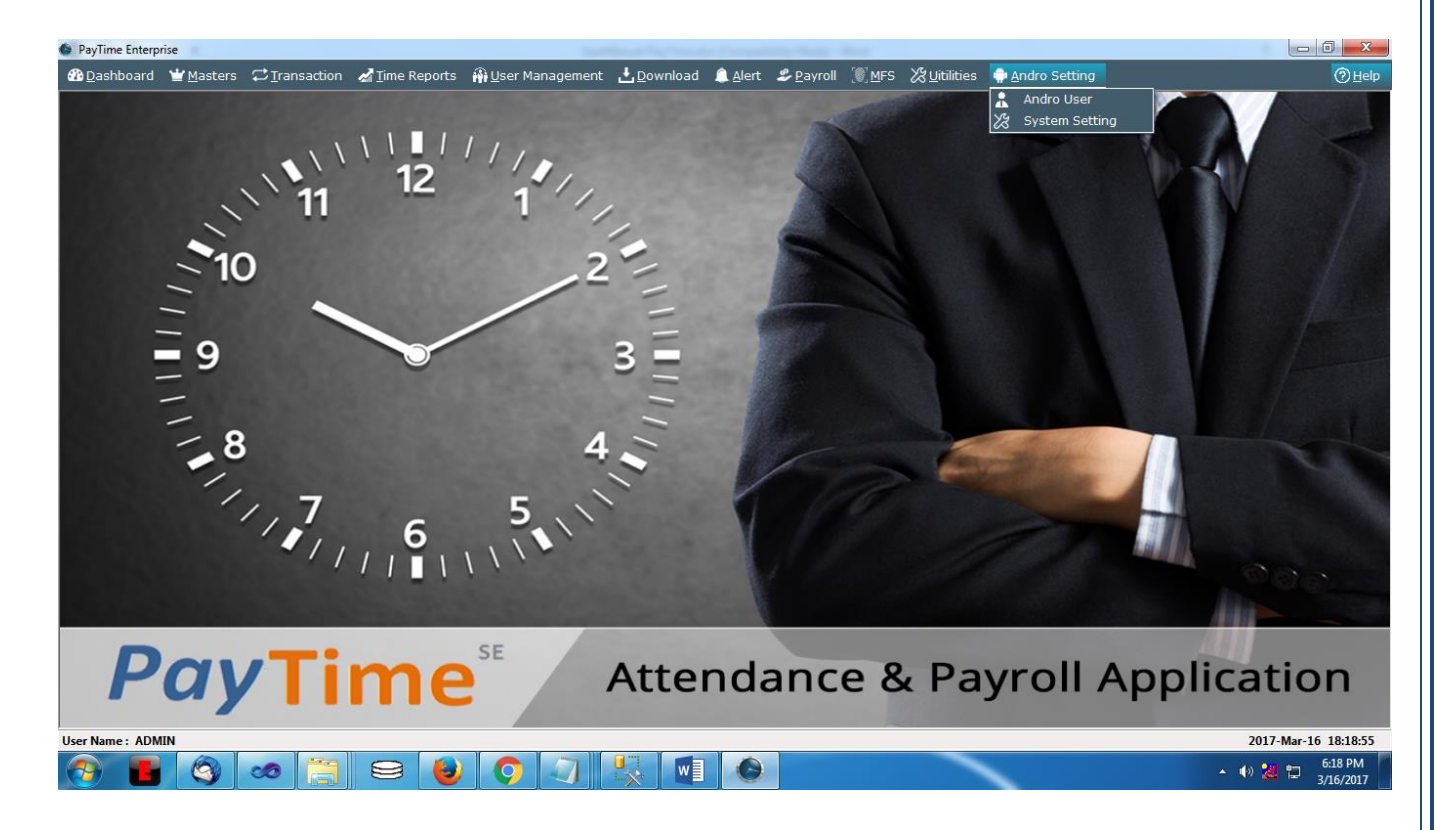

# 8.1 Andro User

| PayTime Enterpr | ise           | and the second | May Conference |                   |                  |               |                     |                 |          |                          |
|-----------------|---------------|----------------|----------------|-------------------|------------------|---------------|---------------------|-----------------|----------|--------------------------|
| Dashboard       | 🝟 Masters     | C Transaction  | 🚮 Time Reports | 🚯 User Management | 🛃 Download  🔔 Al | ert 🍰 Payroll | 🍥 MFS 🛛 🔀 Utilities | ᡎ Andro Setting | [@] MORX | () не                    |
|                 |               |                |                |                   | Andro I          | cor           |                     |                 |          |                          |
|                 |               |                |                |                   | Anuro u          | sei           |                     |                 |          |                          |
|                 |               |                |                |                   | Entry Mod        | ıle           |                     |                 |          |                          |
| Company         | Mantra Softec | 'n             |                | - Branch          | Ahmedabad Branch |               | •                   |                 |          |                          |
|                 | <u></u>       |                |                |                   |                  |               |                     |                 |          |                          |
| IsAndroUser     | IsAndroAdmin  | IsAndroInActiv | e Employee ID  |                   | Employee Name    |               | Punch ID            |                 | IsSync   |                          |
|                 | <b>V</b>      |                | 1              |                   | Pranjal Shah     |               | 1                   |                 | Yes      |                          |
|                 |               |                | 2              |                   | rishikesh patel  |               | 2                   |                 | Yes      |                          |
|                 |               |                | 3              |                   | Bhavin           |               | 3                   |                 | Yes      |                          |
|                 |               |                | 4              |                   | Priyank          |               | 4                   |                 | Yes      |                          |
|                 |               |                | 5              |                   | Test             |               | 5                   |                 | Yes      |                          |
| V               | <b>V</b>      |                | 6              |                   | Hardik           |               | 6                   |                 | Yes      |                          |
| V               |               |                | 7              |                   | Test1            |               | 7                   |                 | Yes      |                          |
|                 |               |                | 8              |                   | Test2            |               | 8                   |                 | Yes      |                          |
|                 |               |                | 9              |                   | Test3            |               | 9                   |                 | Yes      |                          |
|                 |               |                | 10             |                   | Rajesh Koriya    |               | 10                  |                 | Yes      |                          |
|                 |               |                | 11             |                   | Test4            |               | 11                  |                 | Yes      |                          |
|                 |               |                | 12             |                   | рр               |               | 12                  |                 | Yes      |                          |
|                 |               |                | 15             |                   | SS               |               | 15                  |                 | Yes      |                          |
|                 |               |                | 16             |                   | 99               |               | 16                  |                 | Yes      |                          |
|                 |               |                | 17             |                   | qq               |               | 17                  |                 | Yes      |                          |
|                 |               |                | 18             |                   | sd               |               | 18                  |                 | Yes      |                          |
|                 |               |                | 10             |                   | su               |               | 10                  |                 | Tes      |                          |
|                 |               |                |                |                   |                  |               |                     |                 |          |                          |
| earch here      |               |                |                |                   |                  |               |                     |                 |          |                          |
| Charle Al       |               |                |                |                   |                  |               |                     |                 |          |                          |
|                 | i Users       |                |                |                   |                  |               |                     |                 | Clea     | Mantra Local             |
| Name: ADM       | IN            |                |                |                   |                  |               |                     |                 |          | Internet access !1 16:41 |

#### **PayTime ESS Service**

- First, you need to install Android Service from <a href="http://biopay.timetrak.in">http://biopay.timetrak.in</a>.
- For installation click on PayTime ESS link, it will open PayTime ESS Web Page , in that click PayTime ESS Service,
- > It will download Setup file "PayTimeAndroSetup.msi", just install that Setup.

#### **PayTime Andro**

- After installing above PayTime ESS Setup, you can allow Employee to login as "Employee" Or "Admin".
- You can download PayTime Android APK from Google Play Sore by searching "PayTime Mantra Softech".

# 8.2 Andro System Setting

| Destrocard       Ogsters       Imension       Imension <t< th=""><th>ayTime Enterprise</th><th></th><th></th></t<>                                                                                                    | ayTime Enterprise      |                                                                                               |                                                                                  |  |  |  |  |  |  |  |  |
|----------------------------------------------------------------------------------------------------|------------------------|-----------------------------------------------------------------------------------------------|----------------------------------------------------------------------------------|--|--|--|--|--|--|--|--|
| Entry Module         Unique Company Code         mantratec         Desword         confirm Password         company Name         Mantra Softech (India) Pvt. Ltd.         Company Address         Bi30,5 Shapath Haxa, Near Gujarat High Court, S.G.         Highway, Sola, Ahmedabad, Gujarat 300000         Company Contact       07964506243         Company Email ID       softwaresupport@mantratec.com                                                                                                    | Dasnboard T <u>M</u> a | sters 💭 Iransaction 🔏 Iime Reports 🙌 User Manage                                              | jement <u>∎ D</u> ownioad ∎ Alert ≫ Payroli (®,Mrs ⊗ Uitilitides ¶ Andro Setting |  |  |  |  |  |  |  |  |
| Unique Company Code mantratec   UserName mantratec   Password ************************************                                                                                                    | Andro System Setting   |                                                                                               |                                                                                  |  |  |  |  |  |  |  |  |
| Unique Company Code mantratec<br>UserNane matratec<br>Password ********<br>Confirm Password ********<br>Company Name Martra Softech (India) Pvr. Ltd.<br>Company Address B203, Shapath Hwa, Naer Gujarat High Court, S.G.<br>Highway, Sola, Ahmedabad, Gujarat 390060<br>Company Contact 07964506243<br>Company Email ID softwaresupport@mantratec.com                                                                                                    |                        | Entry Module                                                                                  |                                                                                  |  |  |  |  |  |  |  |  |
| UserName mentratec Password  Password Password P | Unique Company Co      | ode mantratec                                                                                 |                                                                                  |  |  |  |  |  |  |  |  |
| Password   Confirm Password   Company Name   Marta Softech (India) Pvt. ttd.   Company Address   B203, Shapath Hexa, Near Gujarat High Court, S.G.   Highway, Sola, Ahmedabad, Gujarat 380060   Company Contact   07964506243   Company Email ID   softwaresupport@mantratec.com                                                                                                    | UserName               | mantratec                                                                                     |                                                                                  |  |  |  |  |  |  |  |  |
| Company Name Mantra Softech (India) Pvt. Ltd.<br>Company Address B203, Shapath Hexa, Near Gujarat High Court, S.G.<br>Highway, Sola, Ahmedabad, Gujarat 380050<br>Company Contact 07964506243<br>Company Email ID softwaresupport@mantratec.com                                                                                                    | Password               | ****                                                                                          |                                                                                  |  |  |  |  |  |  |  |  |
| Company Name       Mantra Softech (India) Pvt. Ltd.         Company Address       B203, Shapath Hexa, Near Gujarat High Court, S.G.         highway, Sola, Ahmedabad, Gujarat 350060       Indiana Softech (India) Pvt. Ltd.         Company Contact       07964506243         Company Email ID       softwaresupport@mantratec.com                                                                                                    | Confirm Password       | ******                                                                                        |                                                                                  |  |  |  |  |  |  |  |  |
| Company Address       B203, Shapath Hexa, Near Gujarat High Court, S.G.<br>Highway, Sola, Ahmedabad, Gujarat 380060         Company Contact       07964506243         Company Email ID       softwaresupport@mantratec.com                                                                                                    | Company Name           | Mantra Softech (India) Pvt. Ltd.                                                              |                                                                                  |  |  |  |  |  |  |  |  |
| Company Contact 07964506243<br>Company Email ID softwaresupport@mantratec.com                                                                                                    | Company Address        | B203, Shapath Hexa, Near Gujarat High Court, S.G.<br>Highway, Sola, Ahmedabad, Gujarat 380060 |                                                                                  |  |  |  |  |  |  |  |  |
| Sompany Email ID softwaresupport@mantratec.com                                                                                                    | Company Contact        | 07964506243                                                                                   |                                                                                  |  |  |  |  |  |  |  |  |
|                                                                                                    | Company Email ID       | softwaresupport@mantratec.com                                                                 |                                                                                  |  |  |  |  |  |  |  |  |
|                                                                                                    |                        |                                                                                               |                                                                                  |  |  |  |  |  |  |  |  |
|                                                                                                    |                        |                                                                                               |                                                                                  |  |  |  |  |  |  |  |  |
|                                                                                                    |                        |                                                                                               |                                                                                  |  |  |  |  |  |  |  |  |
|                                                                                                    |                        |                                                                                               |                                                                                  |  |  |  |  |  |  |  |  |
|                                                                                                    |                        |                                                                                               |                                                                                  |  |  |  |  |  |  |  |  |
|                                                                                                    |                        |                                                                                               |                                                                                  |  |  |  |  |  |  |  |  |
|                                                                                                    |                        |                                                                                               |                                                                                  |  |  |  |  |  |  |  |  |
|                                                                                                    |                        |                                                                                               |                                                                                  |  |  |  |  |  |  |  |  |
|                                                                                                    |                        |                                                                                               |                                                                                  |  |  |  |  |  |  |  |  |
| Andro Sync Logs Clear Save                                                                                                    |                        |                                                                                               | Andro Sync Logs Clear Save Save                                                  |  |  |  |  |  |  |  |  |

- For Login in PayTime ESS Android APK or PayTime ESS Web (http://paytime.mantratecapp.com), you required UCC (Unique Company Code).
- You can create, your Unique Company Code from above Andro System Setting. Note: - Internet is required for creating this UCC Code.

# 9. Utility:

- > The Utility Manu has the following Items.
  - 1) Master Import
  - 2) Attendance Parameter
  - 3) Attendance Rule
  - 4) Change Password
  - 5) Data Backup
  - 6) Query Analyze
  - 7) Query Express
  - 8) Open Application Folder
  - 9) Reset SQL Connection

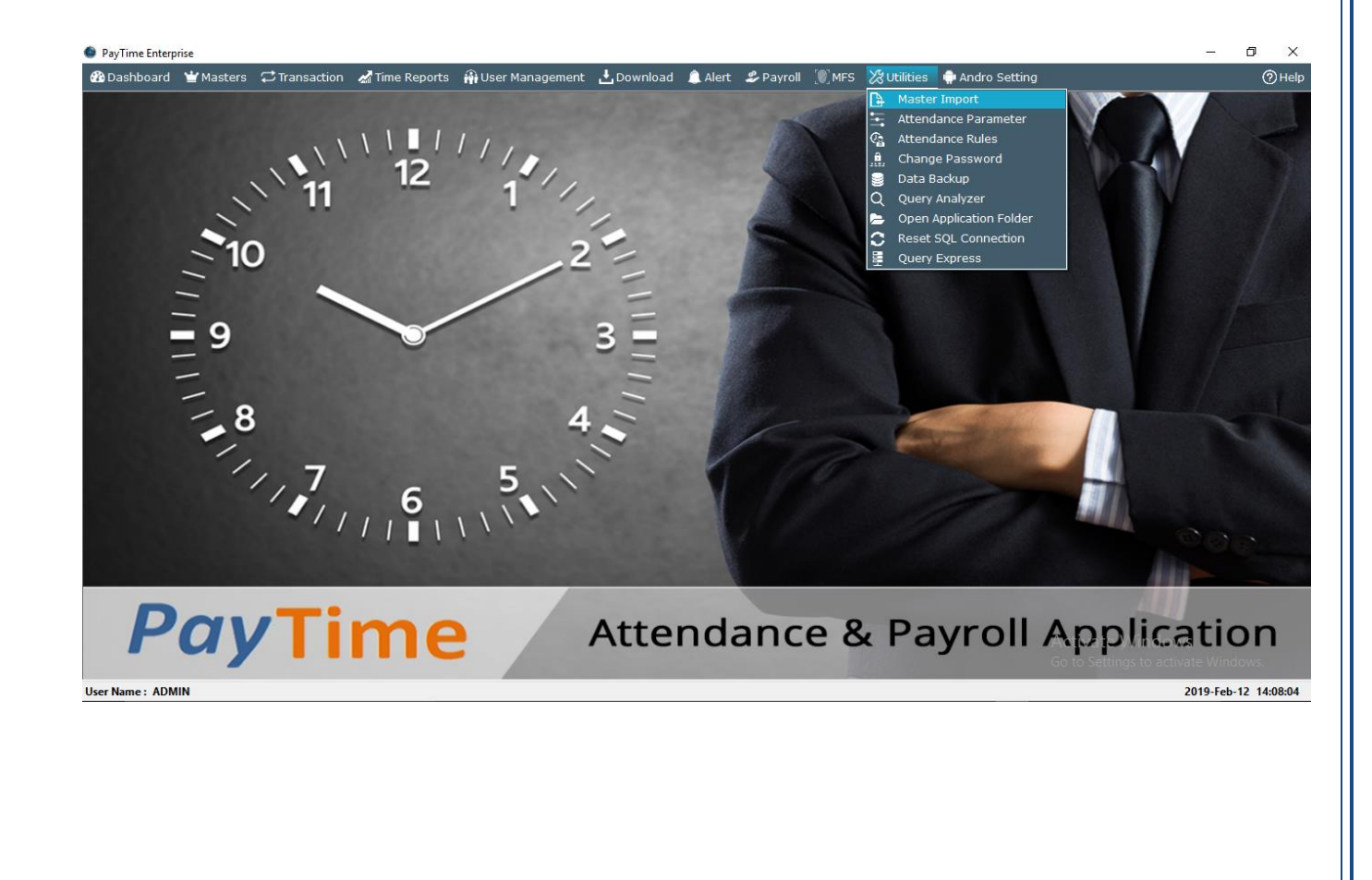

### 9.1 Master Import

> It allows you to import Employee Master Entries which can be in CSV or Excel file.

| PayTime Enterp      | rise              |                       |                        |                        |                  |          |                |                   |                      |               |                                             |
|---------------------|-------------------|-----------------------|------------------------|------------------------|------------------|----------|----------------|-------------------|----------------------|---------------|---------------------------------------------|
| 🙆 <u>D</u> ashboard | ₩ <u>M</u> asters | ⇔ <u>T</u> ransaction | 🛃 <u>T</u> ime Reports | 🚯 <u>U</u> ser Managem | ent 🛃 <u>D</u> a | wnload 🧵 | Alert 🍰 Payrol | I [@] <u>M</u> FS | ∦ <u>U</u> itilities | Andro Setting | ⊘ <u>H</u> elp                              |
|                     |                   |                       |                        |                        |                  | Master   | Import         |                   |                      |               |                                             |
|                     | ccel Eile F       | Path E:\RA1ESH\PA     | TIME\PayTimeEnter      | pirze Merge\Server     | Browse           | Import   |                |                   |                      |               | Insert Only                                 |
|                     | Comr              | an Line Contra Soft   | ach (India) Put Itd    | -                      | Branch           | Ahmedaha | 4              |                   |                      | D             | oownload Sample Excel File to Impor    Help |
|                     | Com               | inancia Sorte         | sen (mula) Pvt. Etu.   | •                      | branch           | Anneoaba |                |                   |                      |               |                                             |
| Number of R         | ecord(s) Suc      | cessfully Importe     | ed                     |                        |                  |          | Number of R    | lecord(s) N       | Not Imported         |               |                                             |
|                     |                   |                       |                        |                        |                  |          |                |                   |                      |               |                                             |
|                     |                   |                       |                        |                        |                  |          |                |                   |                      |               |                                             |
|                     |                   |                       |                        |                        |                  |          |                |                   |                      |               |                                             |
|                     |                   |                       |                        |                        |                  |          |                |                   |                      |               |                                             |
|                     |                   |                       |                        |                        |                  |          |                |                   |                      |               |                                             |
|                     |                   |                       |                        |                        |                  |          |                |                   |                      |               |                                             |
|                     |                   |                       |                        |                        |                  |          |                |                   |                      |               |                                             |
|                     |                   |                       |                        |                        |                  |          |                |                   |                      |               |                                             |
|                     |                   |                       |                        |                        |                  |          |                |                   |                      |               |                                             |
|                     |                   |                       |                        |                        |                  |          |                |                   |                      |               |                                             |
|                     |                   |                       |                        |                        |                  |          |                |                   |                      |               |                                             |
|                     |                   |                       |                        |                        |                  |          |                |                   |                      |               |                                             |
|                     |                   |                       |                        |                        |                  |          |                |                   |                      |               |                                             |
|                     |                   |                       |                        |                        |                  |          |                |                   |                      |               | Exit                                        |
| User Name : ADM     | IIN               |                       |                        |                        |                  |          |                |                   |                      |               | 2017-Mar-16 18:21:31                        |

> Help will describes which fields are mandatory to import Employee Data.

| Field              |       | Required Format of Record                                     | Default Value                            |  |  |
|--------------------|-------|---------------------------------------------------------------|------------------------------------------|--|--|
| FMP ID             |       | Alphabet AND/OR Numeric                                       | If not inserted then record will be skin |  |  |
| Emp Name           |       | Alphabet                                                      | If not inserted then record will be skip |  |  |
| Punch ID           |       | Numeric Less than 10 Digits                                   | If not inserted then record will be skip |  |  |
| Marital Status     |       | MARRIED/UNMARRIED                                             | Default value - MARRIED                  |  |  |
| Joining Date       |       | MMM/dd/yyyy Ex:- Dec/31/2011                                  | If not inserted then record will be skip |  |  |
| -<br>Birth Date    |       | MMM/dd/yyyy Ex:- Dec/31/2011                                  | If not inserted then record will be skip |  |  |
| Department         |       | Alphabet                                                      | Default Value :- Undefined               |  |  |
| Designation        |       | Alphabet                                                      | Default Value :- Undefined               |  |  |
| Shift/Shift Group  |       | Name Same as enter in Shift Master/Shift Group Master         | Optional (Any One)                       |  |  |
| Weekly Off         |       | Sunday/Monday/Tuesday/Wednesday/Thursday/Friday/Saturday/None | Default Value - None                     |  |  |
| Address            |       | Alphabet                                                      | Alphabet                                 |  |  |
| Emp Ph. No.        |       | Numeric                                                       | Numeric                                  |  |  |
| EmpMob.No.         |       | Numeric                                                       | Numeric                                  |  |  |
| Email ID           |       | Alphabet AND/OR Numeric                                       | Alphabet AND/OR Numeric                  |  |  |
| Ref. Name.         |       | Alphabet                                                      | Alphabet                                 |  |  |
| Ref. Contact       |       | Alphabet                                                      | Alphabet                                 |  |  |
| Ref. Address.      |       | Alphabet                                                      | Alphabet                                 |  |  |
| EmpSecondWeekOff   |       | Sunday/Monday/Tuesday/Wednesday/Thursday/Friday/Saturday/None | Default Value - None                     |  |  |
| EmpSecondWeekOffRu | ıle   | None,ALL ,"2,4" ,"1,3","1,3,5"                                | Default Value - None                     |  |  |
| EmpHalfDay         |       | Sunday/Monday/Tuesday/Wednesday/Thursday/Friday/Saturday/None | Default Value - None                     |  |  |
| EmpHalfDayRule     |       | None,ALL ,"2,4" ,"1,3","1,3,5"                                | Default Value - None                     |  |  |
| MobNoSMS/AdminMobN | NoSMS | Numeric                                                       | Numeric                                  |  |  |
|                    |       |                                                               |                                          |  |  |
| RE                 | D     | Mandetory                                                     | ок                                       |  |  |
| BL                 | UE    | If not inserted than Default value inserted                   |                                          |  |  |
| CP                 | DEEN  | Ontional                                                      |                                          |  |  |

### 9.2 Attendance Parameter

| Attendance Parameter                                                                                                    |  |
|----------------------------------------------------------------------------------------------------|--|
| Attendance Parameters         OUT Punch Accepted within         Image: Display the image: Display the image: Display the |  |

### **Attendance Parameters:-**

- 1. Out Punch Accepted within To assign maximum working hours limit.
- **2. Time Duration between Two Punches** Allowed second punch as per the assign time for particular Employee.

e.g. – If you have set 1 minute

First punch: - 10:20:15 AM

Second punch: - 10:20:20 AM

Third punch: - 10:22:00 AM

Than only first and third punches will be considered and the second punch will be discard.

- **3.** Grace time for Late IN if you assign 15 minutes and an employee comes after 15 minutes of Shift Start Time then it will be considered as a late comers.
- **4. Grace time for early out** if we assign 15 minutes and an employee goes early 15 minutes of Shift End Time then it will be considered as early goers.

### 5. Application mode:

- Fixed You can set Device Terminal as IN or OUT Source.
- Manual If you want IN or OUT key from machine then set Application mode to Manual.
- Auto In Auto mode software will automatically calculate IN and OUT Time as par First IN First Out method. It will not consider IN or OUT key from machine.

#### 6. Monthly Report Start Day:

> It allows you to generate All Monthly Report from Particular date of Month.

e.g. – Current Month is February and you required all Monthly Report from 25 January to 24
 February then set Monthly Report Start Day to 25.

#### 7. Database Backup:

- > If Weekly Backup is marked than Application will take Weekly backup will Application close.
- > If Daily Backup is marked than Application will take Daily backup on every Application close.

#### 8. If Apply Sandwich Rule:

If Week Off/Holiday Set per your Rule

#### 8. If Apply Sandwich Rule for Leave:

If you have set this rule then Week Off/Holiday consider as a Leave and cut of that main leave balance. If leave balance not enough than You can't Leave entries.

### **MFS100** Parameters:-

#### 1. MFS100 Popup Time

After starting Service of MFS100, when you put finger on MFS 100 scanner, popup screen will be displaced and that popup Time can be set from above screen.

#### 2. MFS100 Verification Mode

You can set Authentication Mode as 1: N or 1:1.

### **OT Parameters:-**

You can set Minimum Hours to calculate as OT Hours. E.g. if you want OT hour will be calculated after completion of 30 minutes then you can set as per that.

#### OT Hours can be calculated as

- 1. Working Hours Shift Hours
- 2. Working Hours Present Hours
- 3. After Shift End Time
- 4. Before Shift Start Time
- If you want to set Weekly off Hours and Holiday off Hours as OT Hours than can tick mark option as per shown in above screen and also set Minimum Hours for calculating OT.
- If Weekly off and Holiday off need to set as 'Absent' for Employee who are not present for whole month than set tick mark option as per shown in above screen.

### 9.3 Attendance Rule

| Rules                                                                                                    |
|----------------------------------------------------------------------------------------------------|
| Attendance Status Rules (1) Present                                                                                                    |
| <ul> <li>(a) Any Error Case</li> <li>(b) Calculate Half Day/Present based on Total Hours when Error Case</li> <li>(c) OUT Punch Accepted within 18 [Application Mode In Attendance Parameter Should be Fixed] Fix (Hrs.) Not &gt; 48 hrs.</li> <li>(2) Half Day &amp; Absent Count Late after Late In minutes 0 (In Minutes) Count Early departure after Early dept. minutes 0 (In Minutes)</li> <li>Calculate Half Day if <ul> <li>(a) Late Count 0 (Greater or Equal)</li> <li>(b) Early Dept. Count 0 (Greater or Equal)</li> <li>(c) Late or Early Dept. Count 0 (Greater or Equal)</li> <li>(c) Late Count 0 (Greater or Equal)</li> <li>(c) Early Dept. Count 0 (Greater or Equal)</li> <li>(c) Late or Early Dept. Count 0 (Greater or Equal)</li> <li>(c) Early Dept. Count 0 (Greater or Equal)</li> <li>(c) Late or Early Dept. Count 0 (Greater or Equal)</li> <li>(c) Early Dept. Count 0 (Greater or Equal)</li> <li>(c) Catculate Absent if</li> <li>(a) Late Count 0 (Greater or Equal)</li> <li>(b) Early Dept. Count 0 (Greater or Equal)</li> <li>(c) Cate or Early Dept. Count 0 (Greater or Equal)</li> <li>(c) Cate or Early Dept. Count 0 (Greater or Equal)</li> <li>(c) Cate or Early Dept. Count 0 (Greater or Equal)</li> <li>(c) Cate or Early Dept. Count 0 (Greater or Equal)</li> <li>(c) Cate or Early Dept. Count 0 (Greater or Equal)</li> <li>(c) Cate or Early Dept. Count 0 (Greater or Equal)</li> </ul> </li> </ul> |
| Break [Half/Absent]                                                                                                    |
| Total Hour Calculation Rules         (a)       After Shift StartTime         (b)       Before Shift EndTime                                                                                                    |
| Save Exit                                                                                                    |

#### 1) Present Rules

- a) Any Error Case: Status will be calculated as Present for all Error Case Punches.
- b) Calculate Half Day/Present: Status will be calculated as Present or Half day base on Total Hours in Error Case Punches.
- c) OUT Punch Accepted within can assign update 48 if Application mode is in "FIX"

#### 2) Half Day Rules

- a) Late Count : After define Late Count , status will be calculated as Half day
- b) Early Dept Count : After define Early Departure Count, status will be calculated as Half day
- c) Late or Early Dept. Count : After define Late or Early Dept. Count, status will be calculated as Half day

#### 3) Absent Rules

- a) Late Count : After define Late Count , status will be calculated as Absent
- b) Early Dept Count : After define Early Departure Count, status will be calculated as Absent
- c) Late or Early Dept. Count : After define Late or Early Dept. Count, status will be calculated as Absent

Note: Above 2<sup>nd</sup> and 3<sup>rd</sup> rule can be apply for break or continuous Late or Early Departure.

#### 4) Total Hours Rules

- a) After Shift Start Time : Total Hours will be calculated after Shift Start Time
- b) Before Shift End Time : Total Hours will be calculated before Shift End Time

### 9.4 Change Password.

- > It allows you to change password of Current User.
- You need to first enter old Password, New Password, and Confirm Password and then click on 'Save'.

| PayTime Enterprise  | ise               |                        | 100                       |                    |                | -               | -               |             |               |                      |
|---------------------|-------------------|------------------------|---------------------------|--------------------|----------------|-----------------|-----------------|-------------|---------------|----------------------|
| 🕐 <u>D</u> ashboard | ₩ <u>M</u> asters | <u>∦ T</u> ime Reports | 🙀 <u>U</u> ser Management | L <u>D</u> ownload | <u> A</u> lert | <u> Payroll</u> | [)] <u>M</u> FS | ∦Uitilities | Andro Setting | () <u>H</u> elp      |
|                     |                   |                        |                           | Change             | Pass           | word            |                 |             |               |                      |
|                     |                   |                        |                           |                    |                |                 |                 |             |               |                      |
|                     |                   |                        |                           |                    |                |                 |                 |             |               |                      |
|                     |                   |                        |                           |                    |                |                 |                 |             |               |                      |
|                     |                   |                        |                           |                    |                |                 |                 |             |               |                      |
|                     |                   |                        |                           |                    |                |                 |                 |             |               |                      |
|                     |                   |                        |                           |                    |                |                 |                 |             |               |                      |
|                     |                   |                        |                           |                    |                |                 |                 |             |               |                      |
|                     |                   |                        |                           | Current Password   | •••••          |                 |                 |             |               |                      |
|                     |                   |                        |                           | New Password       | •••••          |                 |                 |             |               |                      |
|                     |                   |                        | c                         | onfirm Password    |                |                 |                 |             |               |                      |
|                     |                   |                        |                           |                    |                |                 |                 |             |               |                      |
|                     |                   |                        |                           |                    |                |                 |                 |             |               |                      |
|                     |                   |                        |                           |                    |                |                 |                 |             |               |                      |
|                     |                   |                        |                           |                    |                |                 |                 |             |               |                      |
|                     |                   |                        |                           |                    |                |                 |                 |             |               |                      |
|                     |                   |                        |                           |                    |                |                 |                 |             |               |                      |
|                     |                   |                        |                           |                    |                |                 |                 |             |               |                      |
|                     |                   |                        |                           |                    |                |                 |                 |             |               |                      |
|                     |                   |                        |                           |                    |                |                 |                 |             |               | Save Exit            |
| User Name : ADM     | IN                |                        |                           |                    |                |                 |                 |             |               | 2017-Mar-16 18:39:24 |
### 9.5 Data Backup

> You can take back up of your Data on selected path.

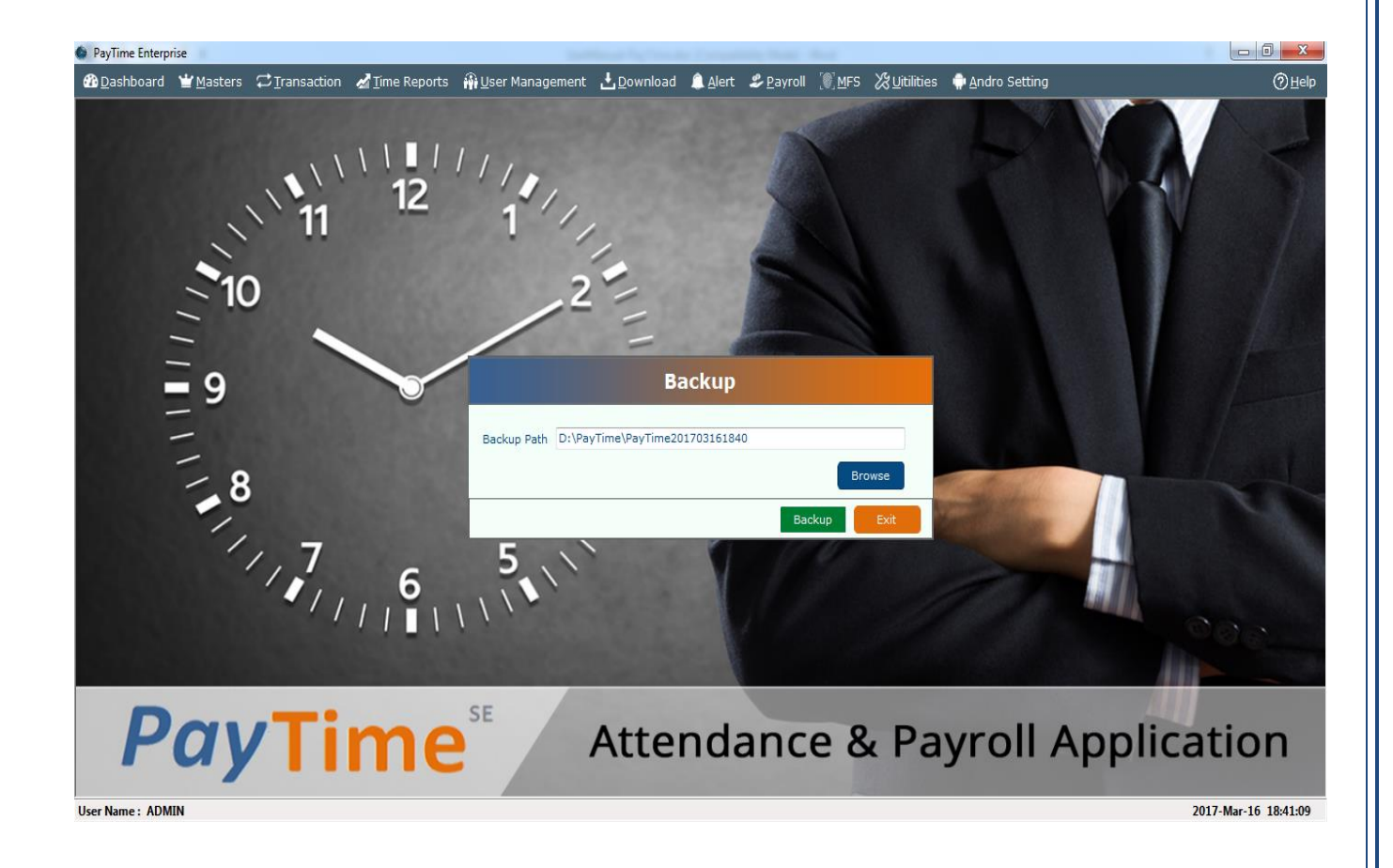

# 9.6 Open Application Folder

> It opens folder where PayTime is installed in System.

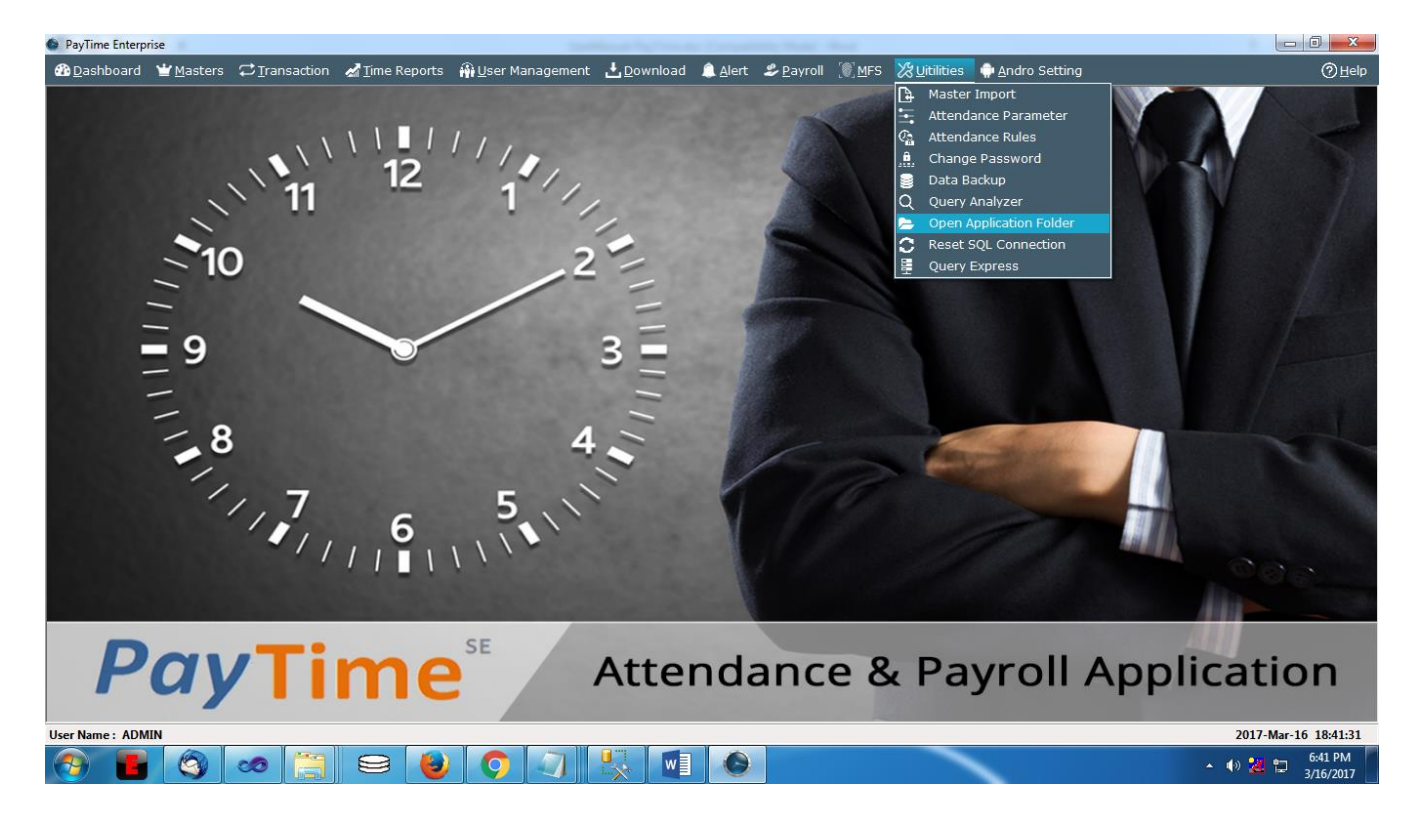

# 9.7 Query Express

| 🚳 PayTime Enterprise                           | Contraction Contraction Contraction Contraction                                                                                                    |                                    |                              |
|------------------------------------------------|----------------------------------------------------------------------------------------------------|------------------------------------|------------------------------|
| 🚯 Dashboard 🝟 Masters 🛱 Transaction 🔏 Time Rep | orts 🗌 User Management 📩 Download  Alert 🍰 Payrol                                                                                                    | 🔘 MFS 🛛 Witilities 🍦 Andro Setting | () Help                      |
|                                                | Connect SQL Server Oracle   OLE-DB   Server : Martra 2005 Connect Using: Connect Using: Vindows Authentication G SQL Server Authentication Login name: sa Password: Low bandwidth Connect Connect Using Low bandwidth Connect Case SE Attendapoo |                                    | Application                  |
| r Gy I IIII                                    |                                                                                                    | c a r ayron i                      | Application                  |
| User Name : ADMIN                              |                                                                                                    |                                    | 2017-Mar-16 18:42:23         |
| 8 8 8                                          | 9 9 1 5 0 9                                                                                                    |                                    | ▲ 🕪 🎽 🛱 6:42 PM<br>3/16/2017 |

> Query Express is used for checking and executing query in Database.

## 9.8 Reset SQL Connection

It allows you reset SQL Parameters at run time. Application will be automatically restart after resetting SQL Parameters.

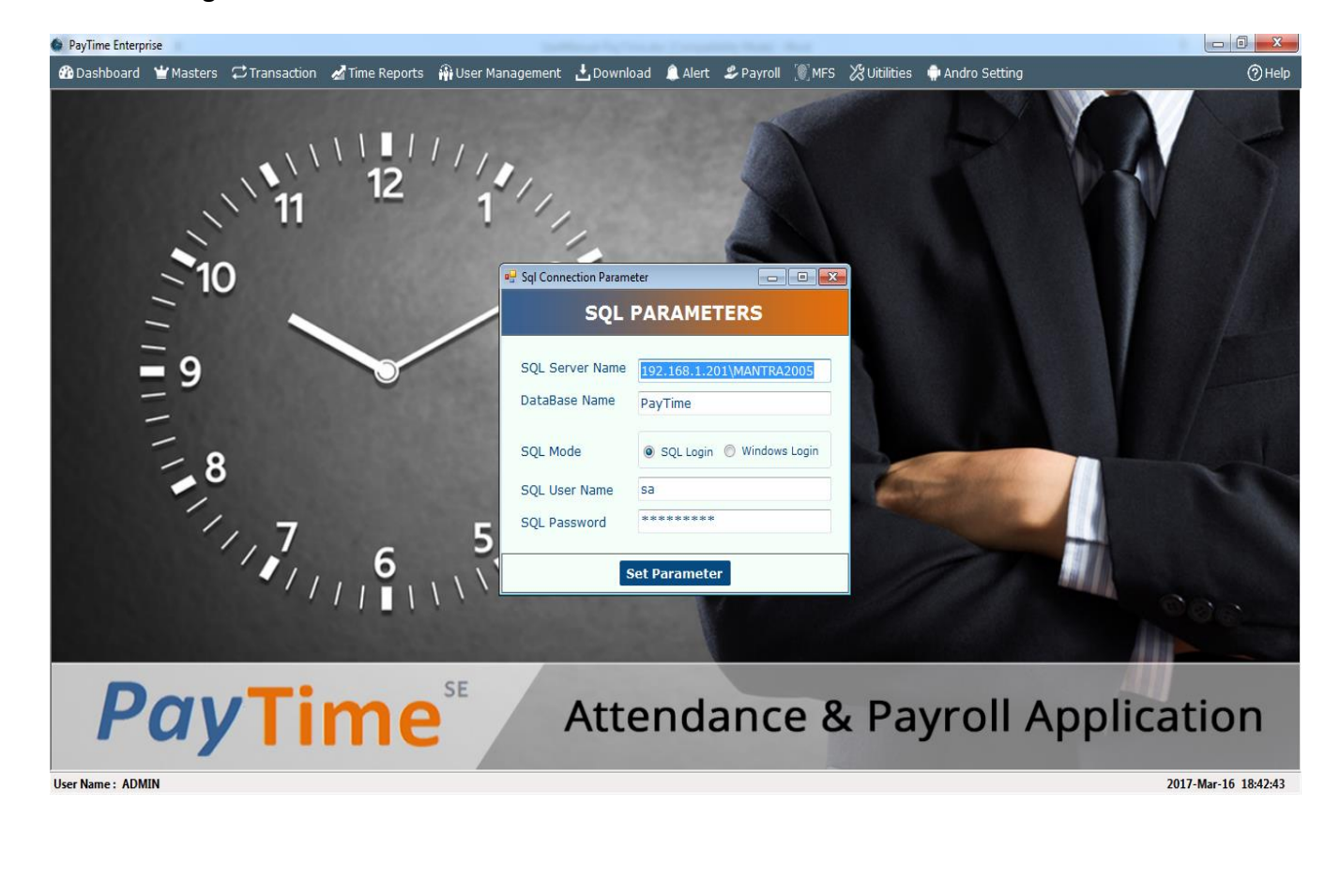

### **10. MORX:**

- MORX menu have following features
  - 1) MORX Enrollment
  - 2) MORX Verification
  - 3) MORX Delete Enrollment
  - 4) MORX Finger Images

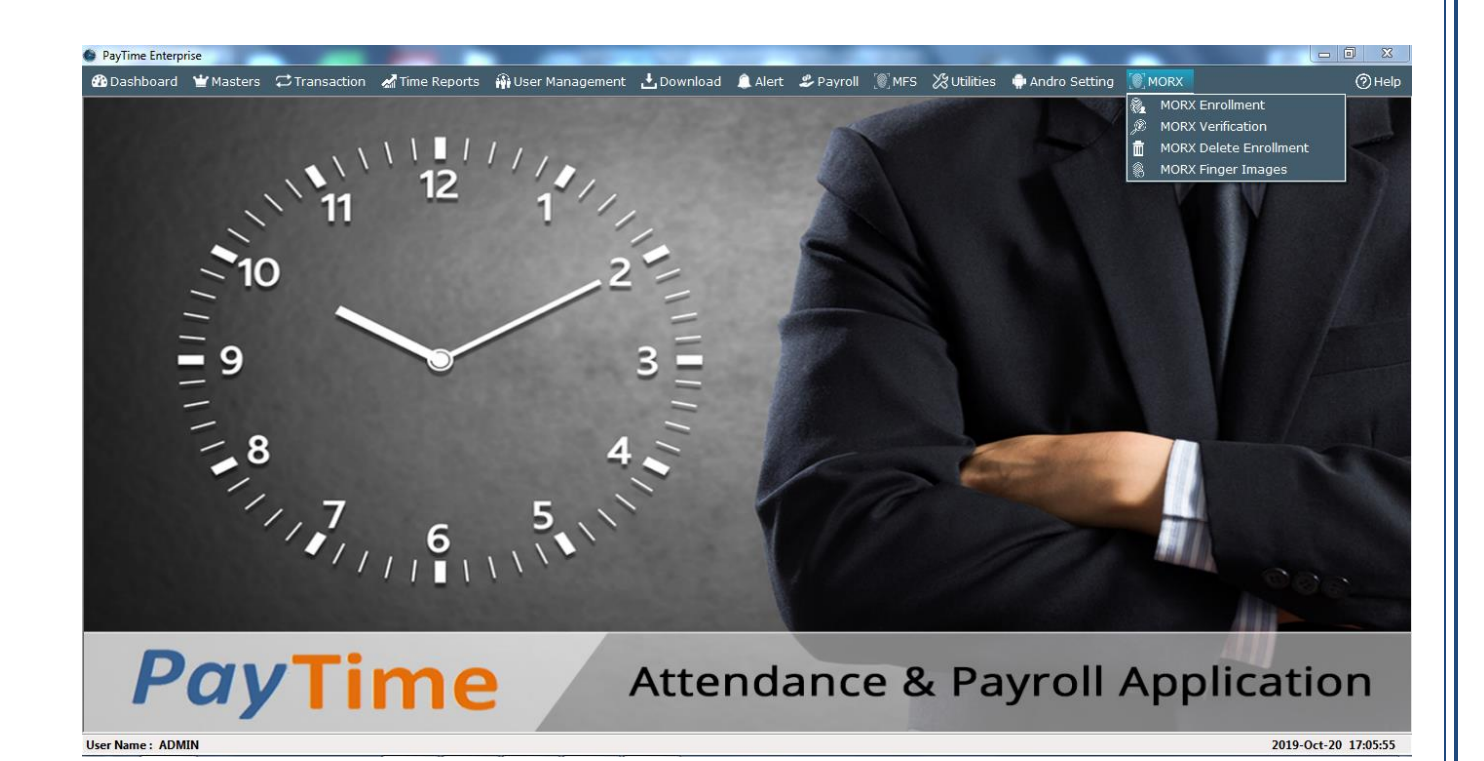

Website: www.mantratec.com

# **10.1 Morx – Finger Enrollment**

| n Dashboard | 🝟 Masters | C Transaction | 🛃 Time Reports | 💮 User Management | 🛃 Download      | â Alert   | 🍰 Payroll  | MFS (    | 🖉 Utilities | 🏟 Andro Setting | MORX             | 0     | Help |
|-------------|-----------|---------------|----------------|-------------------|-----------------|-----------|------------|----------|-------------|-----------------|------------------|-------|------|
|             |           |               |                | M                 | ORX - Fing      | jer En    | rollme     | nt       |             |                 |                  |       |      |
|             |           |               |                |                   | Entr            | y Module  |            |          |             |                 |                  |       |      |
|             |           |               |                | Company           | Your Company N  | lame      | ~          | ]        |             |                 |                  |       |      |
|             |           |               |                | Branch            | Your Branch     |           | ~          | ]        |             |                 |                  |       |      |
|             |           |               |                | Department        | SOFTWARE        |           | ~          |          |             |                 |                  |       |      |
|             |           |               |                | Employee ID       | Select Any      | -         | ~          |          |             |                 |                  |       |      |
|             |           |               |                | Employee Name     | Select Any      | -         | ~          |          |             |                 |                  |       |      |
|             |           |               |                | Privilege         | Normal User     |           | ~          | ]        |             |                 |                  |       |      |
|             |           |               |                | Biometric Type    | Finger          |           | ~          |          |             |                 |                  |       |      |
|             |           |               | 0              | 🖲 Left Thumb 🚫    |                 |           |            | O Right  | Thumb 🔀     | $\mathfrak{D}$  |                  |       |      |
|             |           |               | (              | 🔾 Left Index 🛛 🛞  |                 |           |            | O Right  | Index 🔀     |                 |                  |       |      |
|             |           |               | (              | 🔾 Left Middle  🛞  |                 |           |            | O Right  | Middle 🙀    | 0               |                  |       |      |
|             |           |               | (              | D Left Ring       |                 |           |            | O Right  | Ring 📿      | 5               |                  |       |      |
|             |           |               |                |                   |                 |           |            |          |             |                 |                  |       |      |
|             |           |               |                |                   |                 | 0         |            |          |             | y               |                  |       |      |
|             |           |               |                |                   |                 | U         |            |          | _           |                 |                  |       |      |
|             |           |               |                | Card/Password     |                 |           |            | Enter Io | Save        |                 |                  |       |      |
|             |           |               |                |                   |                 |           |            |          |             |                 |                  |       |      |
|             |           |               |                | Plea              | ise capture the | e same fi | nger 3 tim | es       |             |                 |                  |       |      |
|             |           |               |                |                   |                 |           |            |          |             |                 |                  |       |      |
|             |           |               |                |                   |                 |           |            |          |             |                 | Start Enrollment | Reset | -    |

You can enroll biometrics data of candidates using Morx enrollment device (MR130) and those enrollment can be upload to any Morx-Enterprise Devices.

# **10.2** Morx – Finger Verify

| PayTime Enterpri | ise<br>🝟 Masters | C Transaction | Time Reports | 🖗 User Management | 🛃 Download | â Alert | 🕏 Payroll | [0] MFS | 🎖 Utilities | 👘 Andro Setting | [@] MORX           | 6     | ⊡ ×<br>⊘Help |
|------------------|------------------|---------------|--------------|-------------------|------------|---------|-----------|---------|-------------|-----------------|--------------------|-------|--------------|
|                  |                  |               |              |                   | MORX - F   | inger \ | /erify    |         |             |                 |                    |       |              |
|                  |                  |               |              | 1:N               |            |         |           |         |             |                 |                    |       |              |
|                  |                  |               |              |                   |            |         |           |         |             |                 |                    |       |              |
|                  |                  |               |              |                   |            |         |           |         |             |                 |                    |       |              |
|                  |                  |               |              |                   |            |         |           |         |             |                 |                    |       |              |
|                  |                  |               |              |                   |            |         |           |         |             |                 |                    |       |              |
|                  |                  |               |              |                   |            |         |           |         |             |                 |                    |       |              |
|                  |                  |               |              |                   | i.         |         |           |         |             |                 |                    |       |              |
|                  |                  |               |              |                   |            |         |           |         |             |                 |                    |       |              |
|                  |                  |               |              |                   |            |         |           |         |             |                 |                    |       |              |
|                  |                  |               |              |                   |            |         |           |         |             |                 |                    |       |              |
|                  |                  |               |              |                   |            |         |           |         |             |                 |                    |       |              |
|                  |                  |               |              |                   |            |         |           |         |             |                 |                    |       |              |
|                  |                  |               |              |                   |            |         |           |         |             |                 | Start Verification | Reset | Exit         |

- > You can Identify (1: N) finger by clicking on "Start Verification".
- > Photo, Employee ID and Employee Name will be displayed of matched Employee.

## **10.3 Morx – Delete Enrollment**

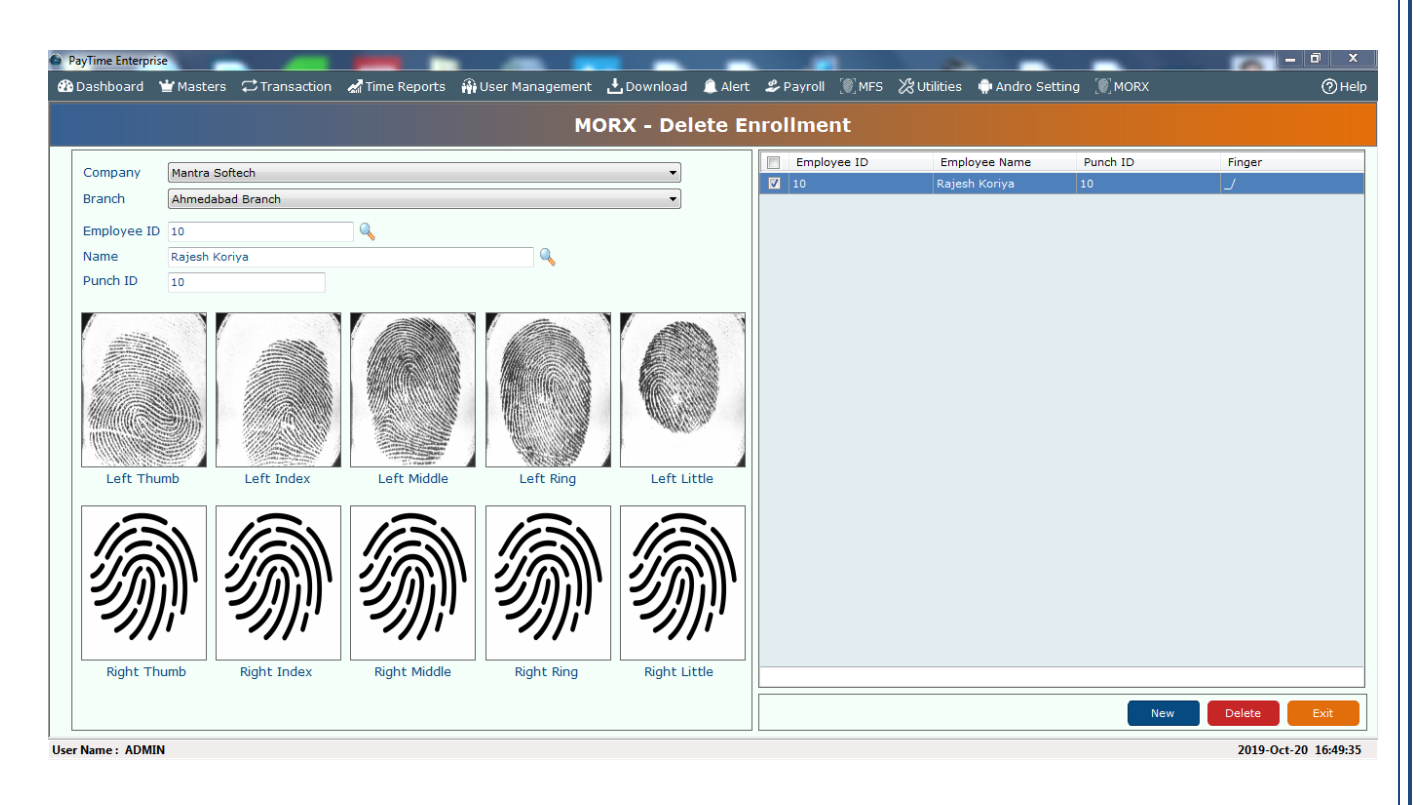

> It allows you to delete employee's finger enrollment.

### **10.4** Morx – Export Enrollment

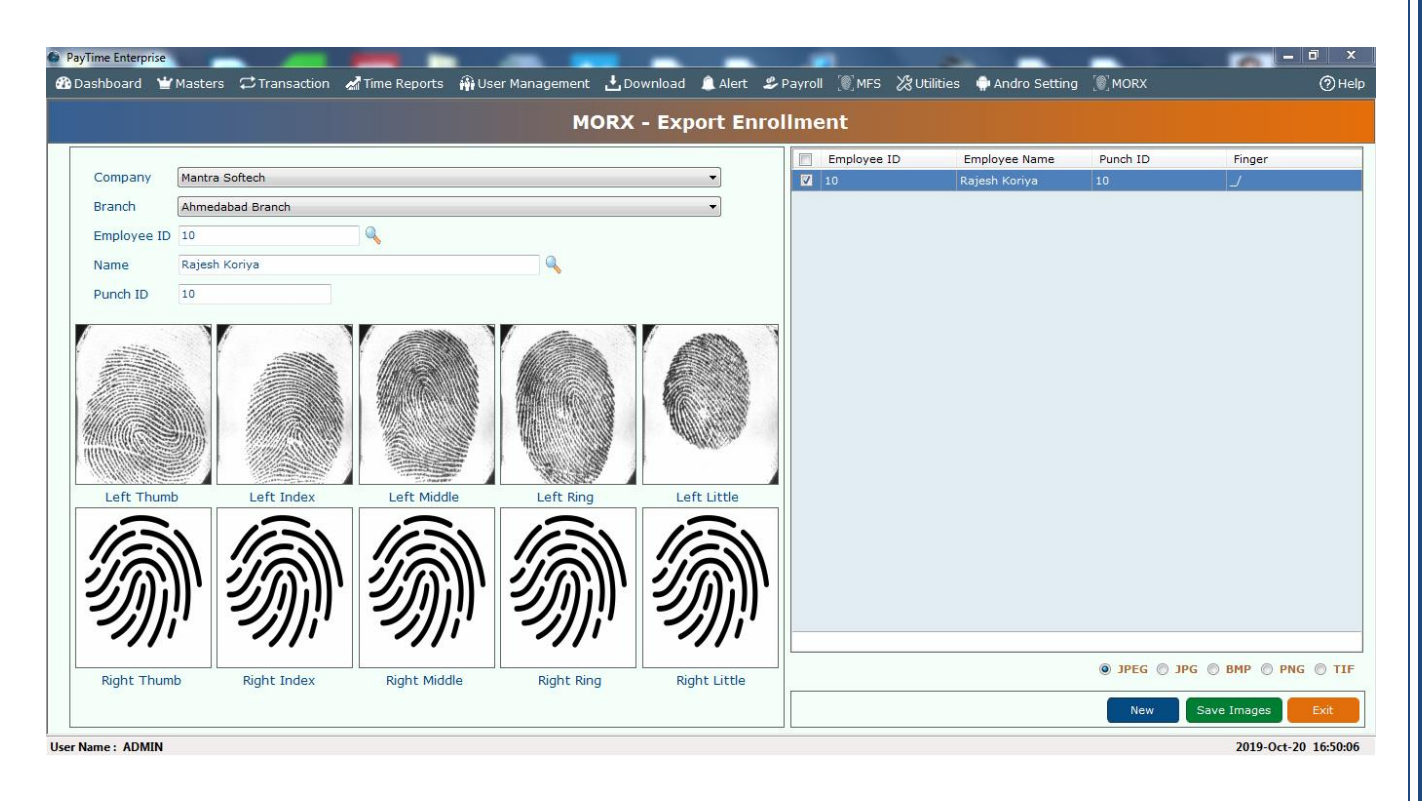

> You can export enrolled finger Print in JPEG, JPG, BMP, PNG or TIF.

# **11. Help:**

- > The Help Manu has the following Items.
  - 1. Attendance
  - 2. Payroll
  - 3. ESS Android
  - 4. ESS Web
  - 5. Show Status bar
  - 6. About
  - 7. Upgrade/Downgrade

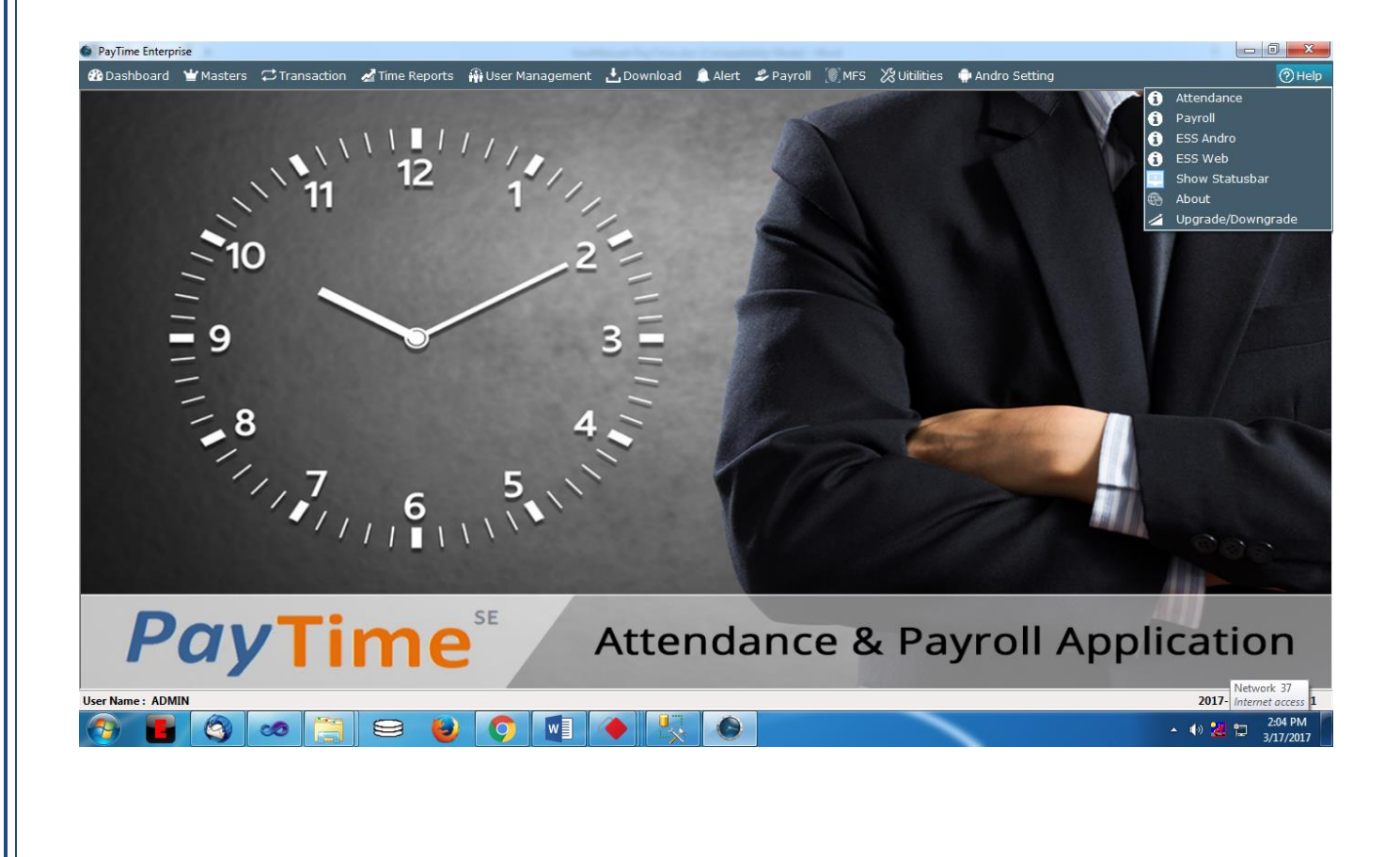

- 1. Attendance Attendance Manual file (pdf) will be opened.
- 2. Payroll Payroll Manual file (pdf) will be opened.
- 3. ESS Android Employee Self Service Manual for Android will be opened.
- 4. ESS Web Employee Self Service Manual for Web will be opened.
- 5. Show Status bar You can show or hide status bar.
- 6. About It will display current version Information of PayTime.
- 7. Upgrade/Downgrade

| PayTime Enterp      | rise              |                       |                        |                           |                        |                                  |             |                      |                        |        |                         |
|---------------------|-------------------|-----------------------|------------------------|---------------------------|------------------------|----------------------------------|-------------|----------------------|------------------------|--------|-------------------------|
| 🚯 <u>D</u> ashboard | ₩ <u>M</u> asters |                       | 🛃 <u>T</u> ime Reports | 🚯 <u>U</u> ser Management | L Download             | 🔔 <u>A</u> lert 🛛 🍰 <u>P</u> ayr | oll [ MFS   | ∦ <u>U</u> itilities | 💮 <u>A</u> ndro Settin | 9      | ⊘∐elp                   |
|                     |                   |                       | ۱                      |                           | Downgra                | de PayTime                       |             |                      | P                      | 12     |                         |
|                     |                   | <ul><li>`11</li></ul> |                        |                           | Entr                   | y Module                         |             |                      |                        | V IN   |                         |
|                     | -                 |                       |                        | Company Name              | PayTime E 2.0          | 0.0.0                            |             |                      |                        |        |                         |
|                     | 1(                | )                     |                        | Company Address           | 132 Feet Rin<br>380015 | g Rd, Shyamal, Ahn               | iedabad, Gu | jarat 🔺              |                        |        |                         |
|                     | _                 |                       |                        | Company Email ID          | rajesh@mant            | ratec.com                        |             |                      |                        |        | P                       |
|                     | - 9               |                       |                        | Company Contact No        | 07922814821            | 1                                |             |                      |                        |        |                         |
|                     | _                 |                       |                        | License Type              | Attendance             |                                  |             | •                    |                        |        |                         |
|                     | -                 |                       |                        | Edition                   | Standard               | Enterprise                       |             |                      |                        |        |                         |
|                     | - 8               | 5                     |                        | Send License File To :    |                        |                                  | (           | Email ID)            |                        |        |                         |
|                     | 1                 | _                     |                        |                           | Lice                   | ense                             |             |                      |                        |        |                         |
|                     |                   | 11                    |                        |                           |                        |                                  |             |                      |                        |        |                         |
|                     |                   | 11                    | 1                      |                           |                        |                                  |             |                      | 6                      |        |                         |
|                     |                   |                       |                        |                           |                        |                                  |             |                      |                        |        | 000                     |
|                     |                   |                       |                        | h                         |                        |                                  | _           |                      |                        |        |                         |
| P                   | ay                | /Ti                   | n.e                    | Get License               | Deploy License         |                                  |             | Exit                 | ,                      | Applic | ation                   |
| User Name : ADN     | IIN               |                       |                        |                           |                        |                                  |             |                      |                        |        | 2017- Internet access 2 |

> It allows you to **downgrade** from Enterprise to Standard or **upgrade** from Standard to Enterprise.

### 12. Reports:

> The Reports Menu has the following Attendance Reports.

#### **Daily Reports:-**

- 1) Daily In-Out Report
- 2) Daily In-Out With Device Name Report
- 3) Daily In-Out Shiftwise Report
- 4) Daily Details Report
- 5) First IN Last out Report
- 6) Daily IN Register
- 7) Error Case Report
- 8) Absent Report
- 9) Late In Report
- 10) Early In Report
- 11) Early Departure Report
- 12) Late Departure Report
- 13) OT Report
- 14) Long Lunch Break Report
- 15) Long Tea Break Report
- 16) Continuous Late Arrival Report
- 17) Continuous Early Departure Report
- 18) Continuous Absenteeism Report
- 19) Machine Raw Transaction Report
- 20) Manual Punch Report

#### **Monthly Reports:-**

- 1) Monthly Muster Report
- 2) Monthly Working Duration Report
- 3) Monthly Late In Report
- 4) Monthly Early Departure Report
- 5) Monthly OT Report
- 6) Monthly Summary Report
- 7) Monthly Shift Report
- 8) Monthly Hourly Report
- 9) Monthly Hour Summary Report
- 10) Monthly Department Summary Report

#### **Daily Summary Reports:-**

- 1) Department Summary Report
- 2) Early In Summary Report
- 3) Late Summary Report
- 4) Early Departure Summary Report
- 5) OT Summary Report

#### Leave Reports:-

- 1) Leave Consume Report
- 2) Leave Balance Report

#### Master Reports:-

- 1) Company Report
- 2) Branch Report
- 3) Department Report
- 4) Designation Report
- 5) Employee Details Report
- 6) Shift Report
- 7) Holiday Report
- 8) Leave Type Report

### 12.1 Daily Report

- > You can generate Daily Report for Particular Date Range and Selected Employees.
- > You can generate Attendance Report in two Modes.
  - 1) Print Previewer
  - 2) On Window

| PayTime Enterprise                                         |        | Internet Splitzenie Competities, Sea                    | 1 mail                                |          |                      |
|------------------------------------------------------------|--------|---------------------------------------------------------|---------------------------------------|----------|----------------------|
| 웹 Dashboard 🝟 Masters  Transaction ⊿Time Reports 🏦 User №  | lanage | ement 🛃 <u>D</u> ownload 🔔 <u>A</u> lert 🍰 <u>P</u> ayr | oll 🛯 🕅 MFS 💥 Uitilities   🏟 Andro Se | etting   | ⊘∐el                 |
|                                                            |        | Daily In-Out Report                                     | t                                     |          |                      |
| Report Filter                                              |        |                                                         |                                       |          |                      |
| Report From 16-Mar-2017 To 16-Mar-2017 T First IN Last OUT |        |                                                         |                                       |          | On Window            |
| Company Mantra Softech (India) Pvt. Ltd.                   |        | Branch None                                             | •                                     |          | Print Preview        |
| Department Name                                            |        | Employee ID                                             | Employee Name                         | Punch ID |                      |
| ✓ Unasigned Dept                                           |        | R123                                                    | Rajesh Koriya                         | 1        |                      |
| Software                                                   | -      |                                                         |                                       |          |                      |
|                                                            |        |                                                         |                                       |          |                      |
|                                                            |        |                                                         |                                       |          |                      |
|                                                            |        |                                                         |                                       |          |                      |
|                                                            |        |                                                         |                                       |          |                      |
|                                                            | >      |                                                         |                                       |          |                      |
|                                                            | >      |                                                         |                                       |          |                      |
|                                                            |        |                                                         |                                       |          |                      |
|                                                            |        |                                                         |                                       |          |                      |
|                                                            |        |                                                         |                                       |          |                      |
|                                                            |        |                                                         |                                       |          |                      |
|                                                            |        |                                                         |                                       |          |                      |
|                                                            |        |                                                         |                                       |          |                      |
|                                                            |        |                                                         |                                       |          |                      |
|                                                            |        |                                                         |                                       |          |                      |
|                                                            |        |                                                         |                                       |          |                      |
|                                                            |        |                                                         |                                       |          | Preview Exit         |
| Jser Name : ADMIN                                          |        |                                                         |                                       |          | 2017-Mar-16 18:56:45 |

# 1) Print Preview

> In Print Preview, you will get Report in Crystal Report Viewer.

| Daily Regis |                  | C-3,Blue Heaven ( | Complex,Ne | ar. Navarang | Circle,Narar | npura,Ahmeda | abad,India.                |
|-------------|------------------|-------------------|------------|--------------|--------------|--------------|----------------------------|
|             |                  |                   |            |              |              | Print Date : | 25-Jan-2012<br>Page 1 of 1 |
| Emp ID      | Emp Name         | Attn Date         | In Time    | Out Time     | Total Hrs    | OS Hrs       | Status                     |
| Department  | SOFTWARE DEVELOF | I                 | 1          |              |              |              | 1                          |
| 1           | RAJESH KORIYA    |                   |            |              |              |              |                            |
| MORNING     | 09:00            | 25-Jan-2012       | 09:00:00   | 17:00:00     | 08:00        | 00:00        | Р                          |
|             |                  |                   |            |              | 8:0          | 0:0          |                            |

# 2) On Window

In Window Mode, you will get Report in Grid format and after doing customization like add or remove fields and change grouping, you will exports it to formats like PDF, Excel, CSV, HTML and Text.

| Transaction Rep     | port                |                           |      |            |        |          |          |            |                             |                   | P |
|---------------------|---------------------|---------------------------|------|------------|--------|----------|----------|------------|-----------------------------|-------------------|---|
| 🔊 Hide Columns Sele | ector 😓 Print 🔀     | Exit 🚡 Export 🕶 🌱 Sho     | wRov | w Filter 🚦 | Mearge | e Cell [ | > Embedd | led Naviga | itor 🛛 🗮 Look Feel 🔻 👧 Skir | 1: 🕶 💌            |   |
| Print Settings      | Fit to Pages        | AUTO                      | ~    | Margins    | Тор    | ~        | 0.7      | ~          | Display Header & Footer     | Expand All        |   |
|                     | Print & Export Size | A4                        | ~    |            | Bottom | *        | 0.7      | ~          | Landscape                   |                   |   |
| DeptName + Na       | ame 🛧               |                           |      |            |        |          |          |            |                             |                   |   |
| Attn_dt             | DesgName            | Shift                     | InTi | ime O      | utTime | Hour     | OTHr     | Status     |                             |                   |   |
| 🗏 DeptName: 50      | DETWARE DEVELOP     | MENT                      |      |            |        |          |          |            |                             |                   |   |
| 🖃 Name: Emj         | pID:- 1 EmpName:    | - RAJESH KORIYA           |      |            |        |          |          |            |                             |                   |   |
| 25-Jan-201          | 2 PROGRAMMER M      | ORNING ( 09:00 To 17:00 ) | 09   | 9:00       | 17:00  | 08:00    | 00:00    | Р          |                             |                   |   |
|                     |                     |                           |      |            |        |          |          |            |                             |                   |   |
|                     |                     |                           |      |            |        |          |          |            |                             |                   |   |
|                     |                     |                           |      |            |        |          |          |            |                             |                   |   |
|                     |                     |                           |      |            |        |          |          |            |                             |                   |   |
|                     |                     |                           |      |            |        |          |          |            |                             |                   |   |
|                     |                     |                           |      |            |        |          |          |            |                             |                   |   |
|                     |                     |                           |      |            |        |          |          |            |                             |                   |   |
|                     |                     |                           |      |            |        |          |          |            |                             |                   |   |
|                     |                     |                           |      |            |        |          |          |            |                             |                   |   |
|                     |                     |                           |      |            |        |          |          |            |                             |                   |   |
|                     |                     |                           |      |            |        |          |          |            |                             |                   |   |
|                     |                     |                           |      |            |        |          |          |            |                             | Lustomization 🛛 🗙 |   |
|                     |                     |                           |      |            |        |          |          |            |                             | EarlyHr           |   |
|                     |                     |                           |      |            |        |          |          |            |                             | EmpID             |   |
|                     |                     |                           |      |            |        |          |          |            |                             | EmpName           |   |
|                     |                     |                           |      |            |        |          |          |            |                             | LateHr            |   |
|                     |                     |                           |      |            |        |          |          |            |                             | LessHr            |   |
|                     |                     |                           |      |            |        |          |          |            |                             | ShiftEndTime      |   |
|                     |                     |                           |      |            |        |          |          |            |                             | ShiftName         |   |
|                     |                     |                           |      |            |        |          |          |            |                             |                   |   |
|                     |                     |                           |      |            |        |          |          |            |                             |                   |   |

#### 1) You can add or Remove Fields

E.g. in Above Report If you Need Less Hour after field of OT Hrs then you only need to Drag 'LessHr' From list located at right corner of screen to Report behind field of 'OTHr'.

#### 2) You can change Grouping

E.g. In above Report Grouping is done by Name; if you need that by Shift then you only need to Drag 'Shift' to Group Header Area.

3) Hide Columns Selector: - It will hide columns selected displayed in right corner of screen.

4) Show Row Filter: - it allows you to filter your grid data.

5) Merge Cell: - It will merge cells if any columns are repeated in grid.

6) Embedded Navigator: - Embedded Navigator will allow you to navigate through Report easily.

7) Look Feel: - You can apply different Themes like Office 2003, XP, and Mixed XP.

8) Skin: - You can apply different Skin like Caramel, Black, Blue, Lillian.

9) Fit to Pages: - if Report is growing in more than one page then you can set it to single page.

**10) Margin:** - You can manage Top, Bottom, Left, Right margin for Page Setup.

# 12.2 Monthly Report

> You can generate Monthly Report for selected Month and Employees.

| ੇ® <u>D</u> ashboard ' <b>' <u>M</u>asters</b> ∶                                | 🔁 <u>T</u> ransaction 🛛 🔏 <u>T</u> ir | *                              |                                    |                                                       |                                                                                           |               |
|---------------------------------------------------------------------------------|---------------------------------------|--------------------------------|------------------------------------|-------------------------------------------------------|-------------------------------------------------------------------------------------------|---------------|
|                                                                                 |                                       | me Reports 🛛 🏘 🛄 ser Mana      | agement 🛃 Download  🔔 <u>A</u> ler | : 🍰 <u>P</u> ayroll 🝥 <u>M</u> FS 🔏 <u>U</u> itilitie | s 🏟 <u>A</u> ndro Setting                                                                 |               |
|                                                                                 |                                       |                                | Monthly Muste                      | r Report                                              |                                                                                           |               |
| — Report Filter —                                                               |                                       |                                | Fionemy Fluste                     | Пероге                                                |                                                                                           |               |
| Report For Mar-2017                                                             |                                       | First IN Last OUT              |                                    |                                                       | O                                                                                         | On Window     |
| Company Mantra Softech (In                                                      | ndia) Pvt. Ltd.                       | •                              | Branch None                        |                                                       | •                                                                                         | Print Preview |
| Department Name                                                                 |                                       |                                | Employee ID                        | Employee Name                                         | Punch ID                                                                                  |               |
| Unasigned Dept                                                                  |                                       |                                | 🗹 R123                             | Rajesh Koriya                                         | 1                                                                                         |               |
| Software                                                                        |                                       |                                |                                    |                                                       |                                                                                           |               |
|                                                                                 |                                       |                                |                                    |                                                       |                                                                                           |               |
|                                                                                 |                                       |                                |                                    |                                                       |                                                                                           |               |
|                                                                                 |                                       |                                |                                    |                                                       |                                                                                           |               |
|                                                                                 |                                       |                                |                                    |                                                       |                                                                                           |               |
|                                                                                 |                                       |                                | 2                                  |                                                       |                                                                                           |               |
|                                                                                 |                                       |                                | 5                                  |                                                       |                                                                                           |               |
|                                                                                 |                                       |                                |                                    |                                                       |                                                                                           |               |
|                                                                                 |                                       |                                |                                    |                                                       |                                                                                           |               |
|                                                                                 |                                       |                                |                                    |                                                       |                                                                                           |               |
|                                                                                 |                                       |                                |                                    |                                                       |                                                                                           |               |
|                                                                                 |                                       |                                |                                    |                                                       |                                                                                           |               |
|                                                                                 |                                       |                                |                                    |                                                       |                                                                                           |               |
|                                                                                 |                                       |                                |                                    |                                                       |                                                                                           |               |
|                                                                                 |                                       |                                |                                    |                                                       |                                                                                           |               |
|                                                                                 |                                       |                                |                                    |                                                       |                                                                                           |               |
|                                                                                 |                                       |                                |                                    |                                                       | Pr                                                                                        | review E      |
| er Name : ADMIN                                                                 |                                       |                                |                                    |                                                       |                                                                                           | 2017-Mar-16   |
| 🔜 Transaction Report                                                            | 1                                     |                                |                                    |                                                       |                                                                                           |               |
| Hide Columns Selector                                                           | r 😓 Print 🔀 Exit 🔒                    | Export 👻 🍸 ShowRow Filter      | r 🙀 Mearge Cell 🕟 Embedded Nav     | igator 🛛 🗮 Look _Feel 🕶 🕵 Skin : 🔹 🔹                  |                                                                                           |               |
| Print Settings                                                                  | Fit to Pages AUTO                     | Margi                          | ins Top 💙 0.4 💙                    | Display Header & Footer                               | xpand All                                                                                 |               |
| Pri                                                                             | nt & Export Size A2                   |                                | Bottom V 0.4 V                     | ✓ Landscape                                           |                                                                                           |               |
|                                                                                 |                                       |                                |                                    |                                                       |                                                                                           |               |
| DeptName 🛧                                                                      |                                       |                                |                                    |                                                       |                                                                                           |               |
| EmpID EmpName                                                                   | DesgName                              | Shift At                       | ttn_dt D01 D02 D03 D               | D4 D05 D06 D07 D08                                    | D09 D10 D11 D12 D13 D14                                                                   |               |
|                                                                                 | UADE DEUELODMENT                      |                                |                                    |                                                       |                                                                                           |               |
| DeptName: SOFT                                                                  | WARE DEVELOPMENT                      |                                |                                    |                                                       |                                                                                           |               |
| 1 RAJESH KOR                                                                    | IYA PROGRAMMER MOI                    | RNING ( 09:00 To 17:00 ) 01-   | Jan-2012 A A A                     | A A A A A                                             | A A A A A A                                                                               |               |
| P DeptName: SOFT<br>1 RAJESH KOR                                                | IYA PROGRAMMER MOI                    | RNING ( 09:00 To 17:00 ) 01-   | Jan-2012 A A A                     | A A A A A                                             | A A A A A A                                                                               |               |
| 1 RAJESH KOR                                                                    | IYA PROGRAMMER MOI                    | RNING(09:00 To 17:00) 01-      | Jan-2012 A A A                     | A A A A A                                             | A A A A A A                                                                               |               |
| DeptName: S0F1     AJESH KOR                                                    | YARE DEVELOPMENT                      | RNING ( 09:00 To 17:00 )   01- | Jan-2012 A A A                     | A A A A A                                             | A A A A A A                                                                               |               |
| C DeptName: SOFT     A JESH KOR                                                 | YARE DEVELOPMENT                      | RNING ( 09:00 To 17:00 )   01- | Jan-2012 A A A                     | A A A A A                                             | A A A A A A                                                                               |               |
| C DeptName: SOFT     A JESH KOR                                                 | VARE DEVELOPMENT                      | RNING ( 09:00 To 17:00 ) 01-   | Jan-2012 A A A                     | A A A A A                                             | A A A A A A                                                                               |               |
| C DeptName: SOFT     A JESH KOR                                                 |                                       | RNING ( 09:00 To 17:00 )   01- | Jan-2012 A A A                     | A A A A A                                             | A A A A A                                                                                 |               |
| C DeptName: SOFT     A JESH KOR                                                 |                                       | RNING ( 09:00 To 17:00 )   01- | Jan-2012 A A A                     | A A A A A                                             | A A A A A                                                                                 |               |
| G DeptName: 50FT     I RAJESH KOR                                               |                                       | RNING ( 09:00 To 17:00 )   01- | Jan-2012 A A A                     | A A A A A                                             | A A A A A A                                                                               |               |
| G DeptName: 50FT     I RAJESH KOR                                               |                                       | RNING ( 09:00 To 17:00 )   01- | Jan-2012 A A A                     | A A A A A                                             | A A A A A                                                                                 |               |
| G DeptName: 50FT     I RAJESH KOR                                               |                                       | RNING ( 09:00 To 17:00 )   01- | Jan-2012 A A A                     | A A A A A                                             | A A A A A A                                                                               |               |
| G DeptName: 50FT     I RAJESH KOR                                               |                                       | RNING ( 09:00 To 17:00 )   01- | Jan-2012 A A A                     | A A A A                                               | A A A A A A<br>Customization X<br>Name                                                    |               |
| G DeptName: 50FT     I RAJESH KOR                                               |                                       | RNING ( 09:00 To 17:00 )   01- | Jan-2012 A A A                     | A A A A                                               | A A A A A A<br>Customization                                                              |               |
| G DeptName: 50FT     I RAJESH KOR                                               |                                       | RNING ( 09:00 To 17:00 )   01- | Jan-2012 A A A                     | A A A A                                               | A A A A A A<br>Customization<br>Name<br>ShiftEndTime<br>ShiftName                         |               |
| G DeptName: 50FT     I RAJESH KOR                                               |                                       | RNING ( 09:00 To 17:00 )   01- | Jan-2012 A A A                     | A A A A                                               | A A A A A A<br>ShiftEndTime<br>ShiftStartTime                                             |               |
| P G DeptName: 50FT                                                              |                                       | RNING ( 09:00 To 17:00 )   01- | Jan-2012 A A A                     | A A A A                                               | A A A A A A<br>ShiftEndTime<br>ShiftStartTime                                             |               |
| P G DeptName: 50FT                                                              |                                       | RNING ( 09:00 To 17:00 )   01- | Jan-2012 A A A                     | A A A A                                               | A A A A A A<br>ShiftEndTime<br>ShiftStartTime                                             |               |
| G DeptName: SOFT     I RAJESH KOR                                               |                                       | RNING ( 09:00 To 17:00 )   01- | Jan-2012 A A A                     | A A A A                                               | A A A A A A<br>Customization X<br>Name<br>ShiftEndTime<br>ShiftStartTime                  |               |
| C DeptName: 50FT     I RAJESH KOR                                               |                                       | RNING ( 09:00 To 17:00 ) 01-   | Jan-2012 A A A                     | A A A A                                               | A A A A A A<br>Customization X<br>Name<br>ShiftEndTime<br>ShiftStartTime                  |               |
| C                                                                               |                                       | RNING ( 09:00 To 17:00 ) 01-   | Jan-2012 A A A                     | A A A A                                               | A A A A A A<br>Customization X<br>Name<br>ShiftsfatTime<br>ShiftstatTime<br>ShiftstatTime |               |
| C                                                                               |                                       | RNING ( 09:00 To 17:00 )   01- | Jan-2012 A A A                     | A A A A<br>                                           | A A A A A A<br>ShiftsfatTime<br>ShiftstatTime<br>ShiftstatTime<br>ShiftstatTime           |               |
| C                                                                               |                                       | RNING ( 09:00 To 17:00 ) 01-   | Jan-2012 A A A                     | A A A A<br>                                           | A A A A A A<br>ShifthorTime<br>ShifthorTime<br>ShifthorTime<br>ShifthorTime               |               |
| C                                                                               |                                       | RNING ( 09:00 To 17:00 ) 01-   | ho Fnd                             | A A A A A                                             | A A A A A A<br>Customization X<br>Name<br>ShiftEndTime<br>ShiftStartTime                  |               |
| C DeptName: SOFT                                                                |                                       | "<br>"<br>■<br>- T             | he End                             | A A A A<br>                                           | A A A A A A<br>Customization 22<br>Name<br>ShiftEndTime<br>ShiftStartTime                 |               |
| C DeptName: 50FT                                                                |                                       | "<br>■<br>- T                  | he End                             | A A A A A A A A A A A A A A A A A A A                 | A A A A A A<br>Customization<br>ShiftEndTime<br>ShiftStartTime<br>ShiftStartTime          |               |
| C DeptName: 50FT                                                                |                                       | "<br>■<br>- T                  | he End                             | A A A A A A A A A A A A A A A A A A A                 | A A A A A A<br>Costomization<br>Name<br>ShiftEndTime<br>ShiftStarTime                     |               |
| C DeptName: 50FT                                                                |                                       | "<br>■<br>- T                  | he End                             | A A A A A A A A A A A A A A A A A A A                 | A A A A A A<br>Name<br>ShiftEndTime<br>ShiftStartTime                                     |               |
| C DeptName: 50FT                                                                |                                       | ming(09:00 to 17:00) 01-       | he End                             | A A A A A A A A A A A A A A A A A A A                 | A A A A A A                                                                               |               |
| C DeptName: SOFT                                                                |                                       | "<br>■<br>- T                  | he End                             | A A A A A A A A A A A A A A A A A A A                 | A A A A A A<br>Name<br>ShiftEndTime<br>ShiftSkartTime<br>2                                |               |
| Complete Solid T     Appendix Solid T     Appendix Solid T     Appendix Solid T |                                       | ■<br>- T                       | he End                             | A A A A<br>                                           | A A A A A A                                                                               | Page          |